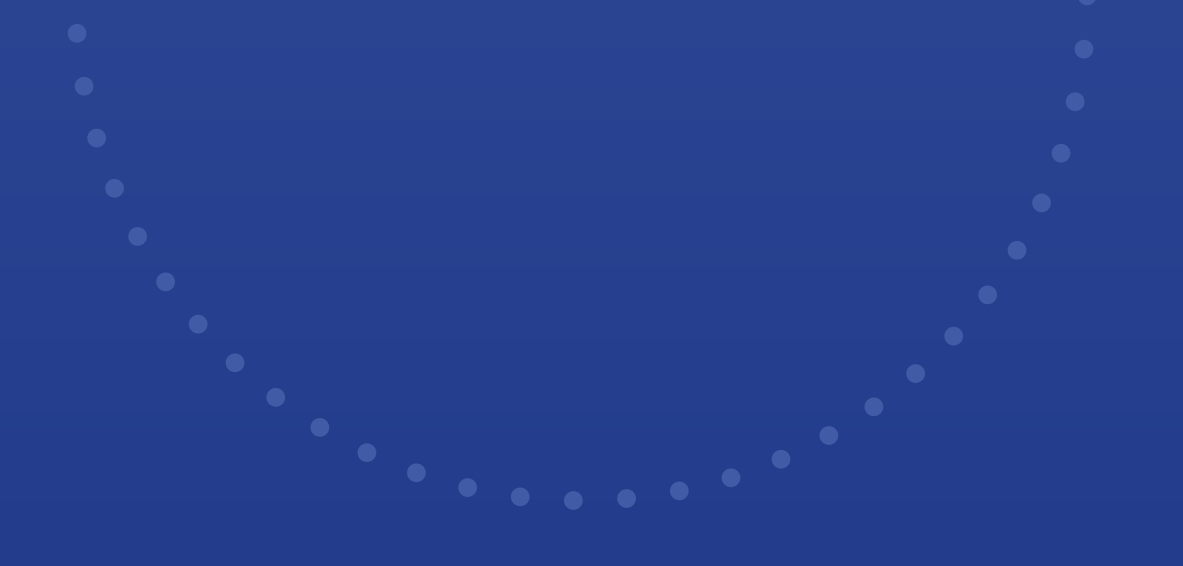

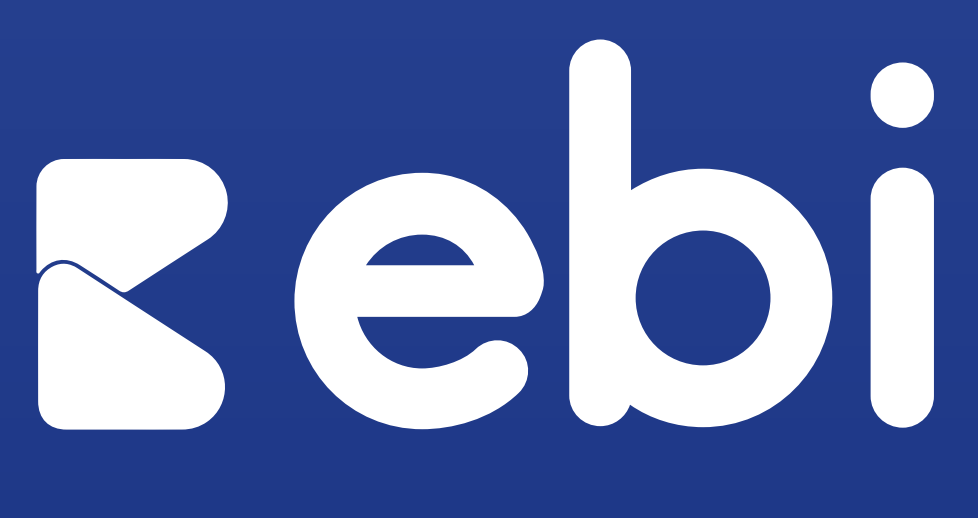

Una solución de Banco Industrial

### zebilink zebimall zebipay

### Manual de Uso de Marca y Contenido

# 

#### La solución para vender tus productos en línea

Somos el mejor aliado para transformar tu negocio, apoyándote con nuestras diferentes soluciones digitales para hacerlo crecer.

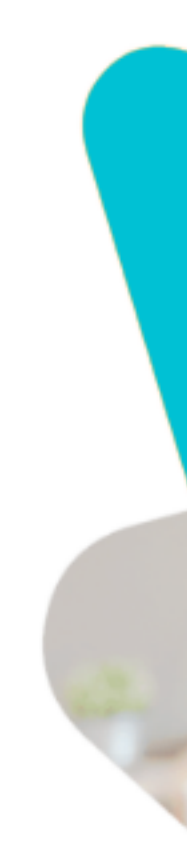

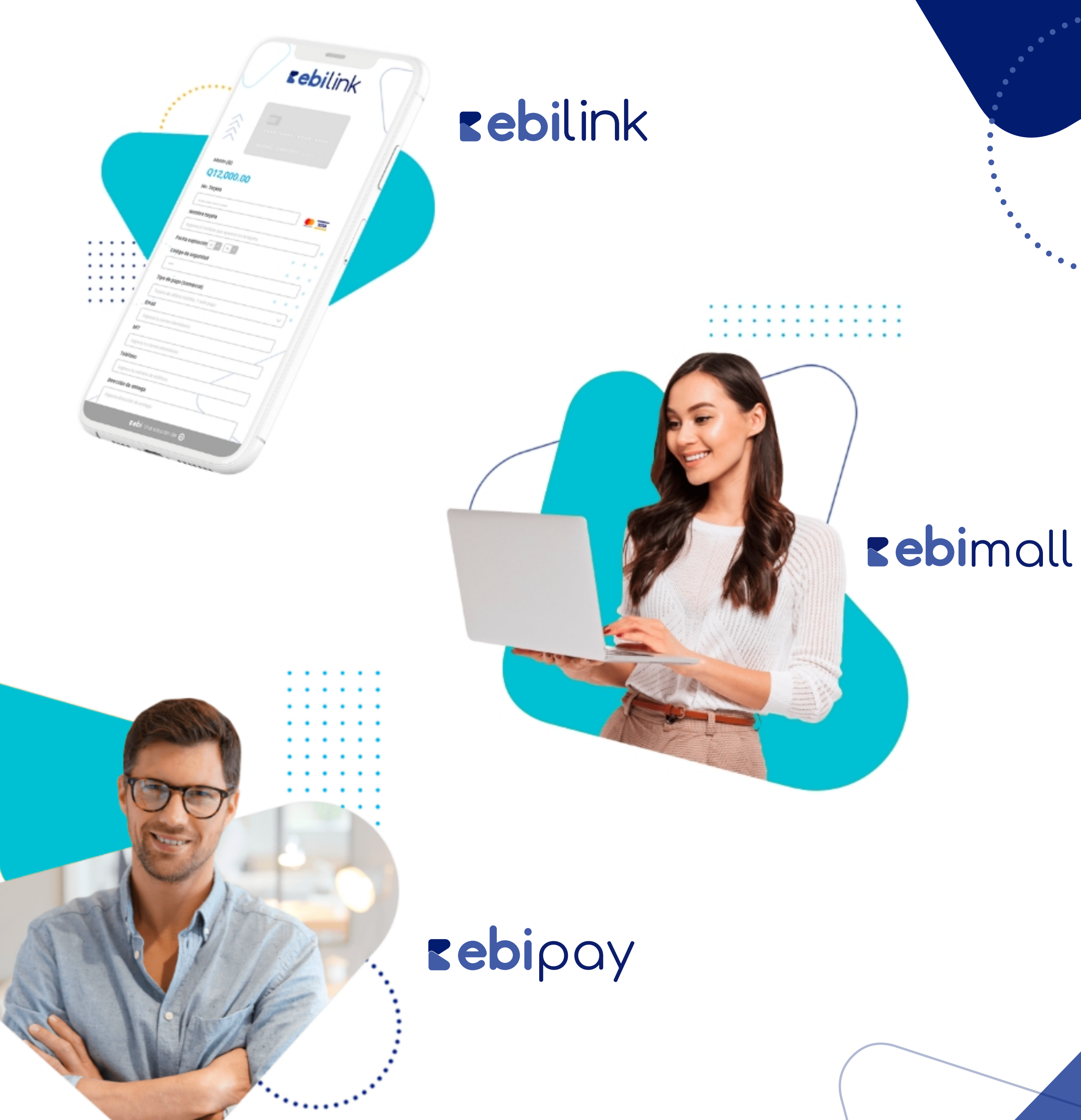

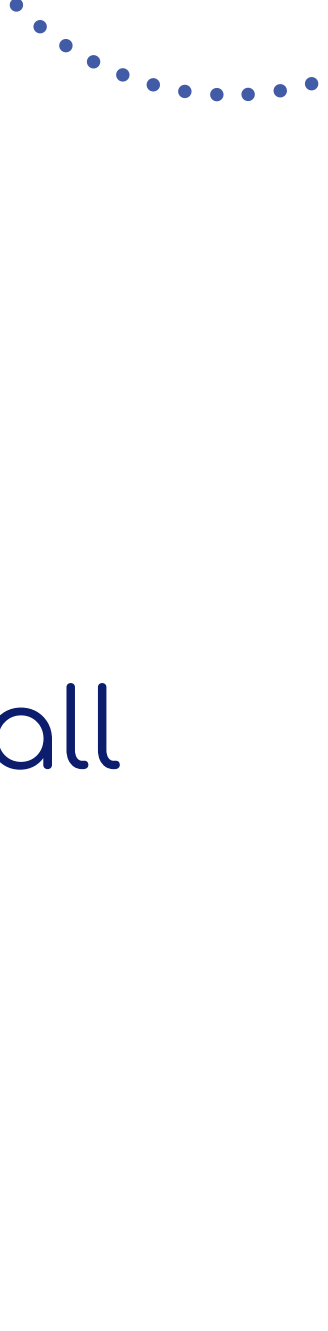

### ¡Bienvenido!

Este manual es una herramienta que te ayudará a crear campañas de comunicación a través de tus distintos canales digitales, y poder así comunicarle a tus clientes que ya pueden hacer sus transacciones con los diferentes productos ebi.

Hemos diseñado una <u>Versión completa</u> y una <u>Versión ligera</u> de piezas gráficas, para que decidas cuál es la que se adapta mejor a tu empresa.

A continuación detallamos el uso de cada uno de los formatos y te agradecemos seguir las directrices de este manual para lograr una comunicación efectiva de la marca.

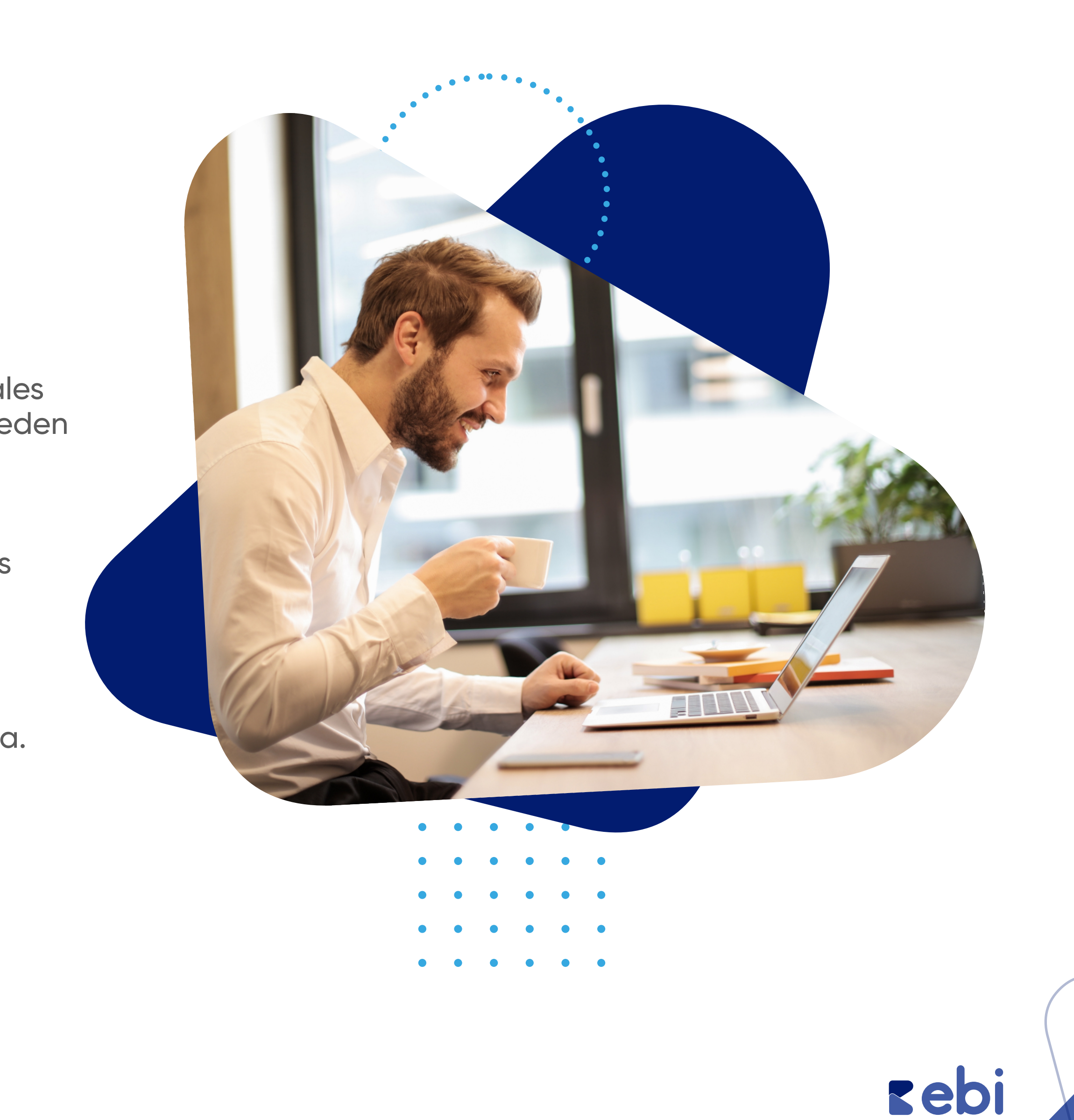

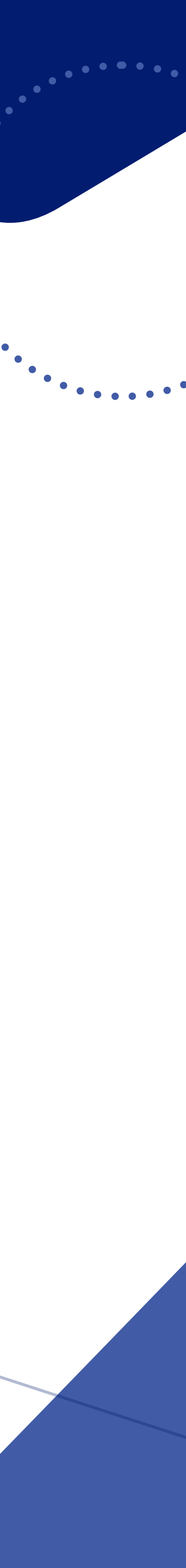

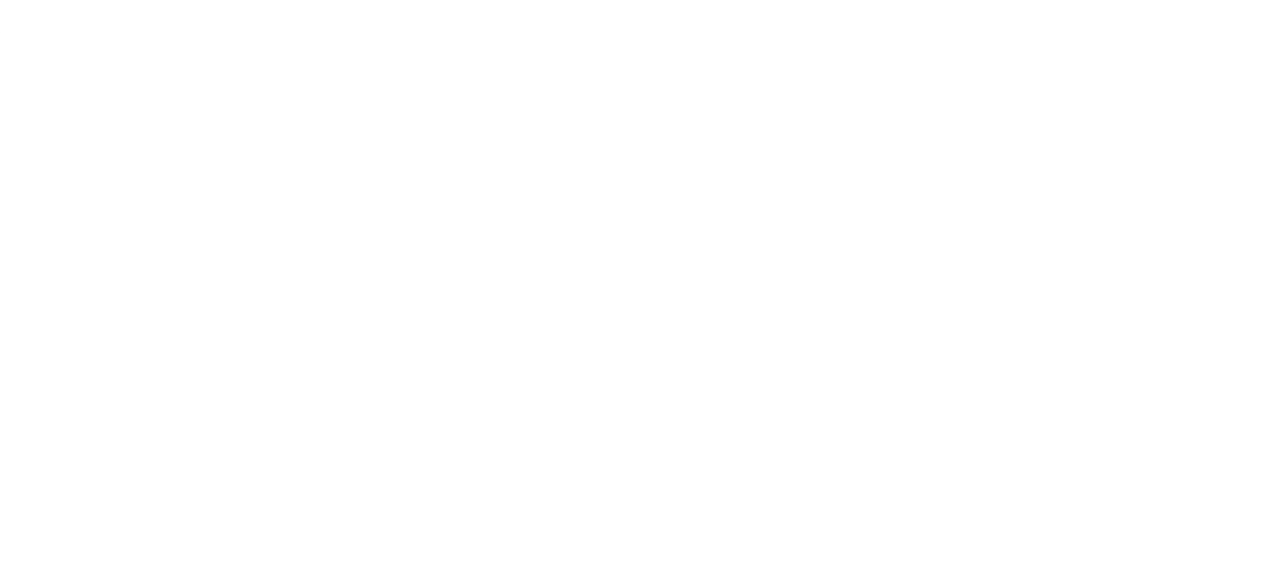

## Campaña de comunicación Versión Completa

#### Artes gráficos Para correos electrónicos

#### Según el producto ebi que tengas, existen 2 versiones de diseño a tu elección para tu publicidad vía correo electrónico.

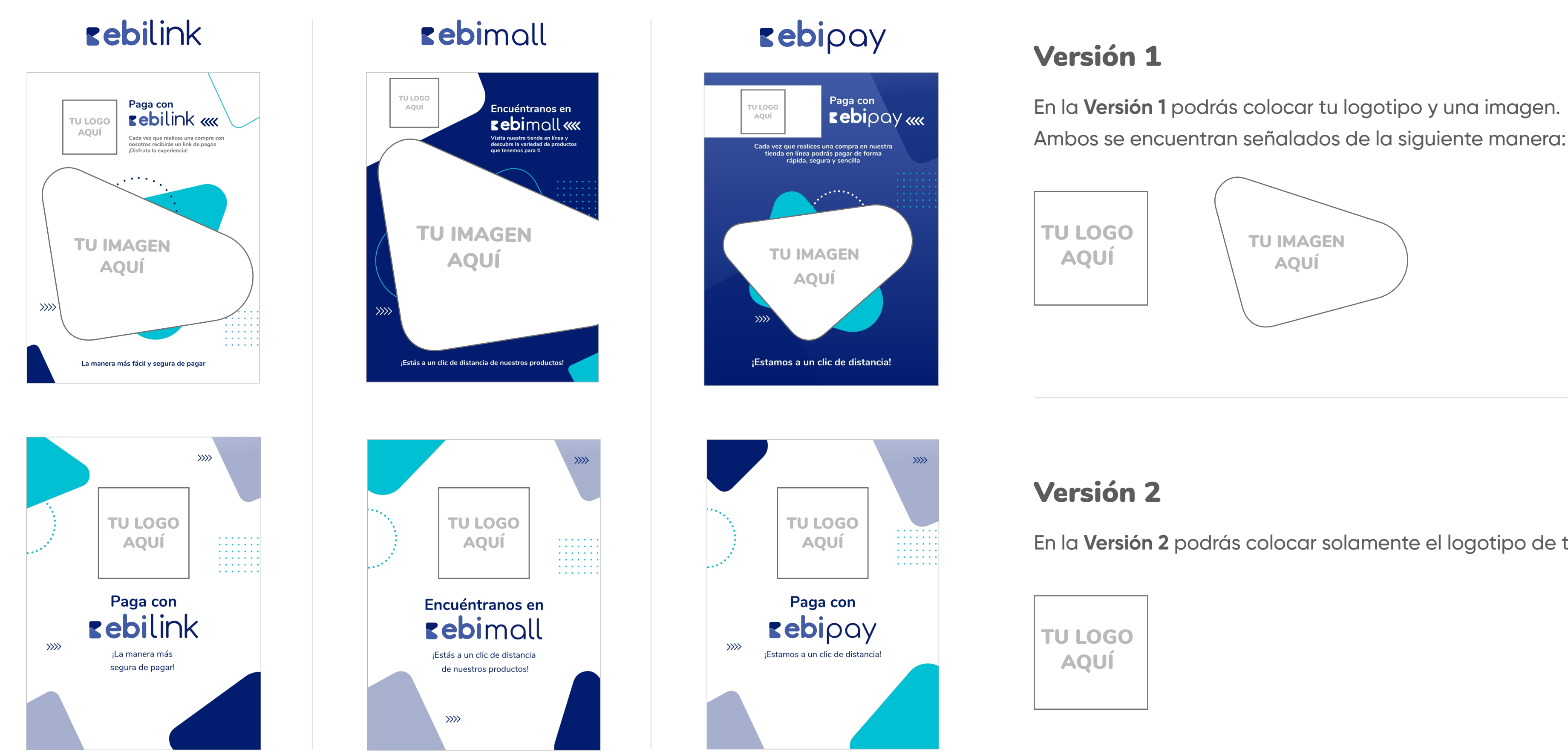

Agrega tu logo e imagen de forma muy sencilla en Photoshop viendo nuestro tutorial dando clic aquí o utiliza la plantilla de Canva que creamos para ti dando clic aquí. **IMPORTANTE:** Si ya cuentas con algún editor de imágenes y deseas utilizarlo por tu cuenta para colocar tu logo, puedes encontrar archivos en formato .jpg dentro de las carpetas compartidas. Te recomendamos utilizar los espacios establecidos en este manual para colocar tu logo en los artes, esto reforzará la buena experiencia de tu cliente con tu marca y ebi.

En la **Versión 2** podrás colocar solamente el logotipo de tu empresa:

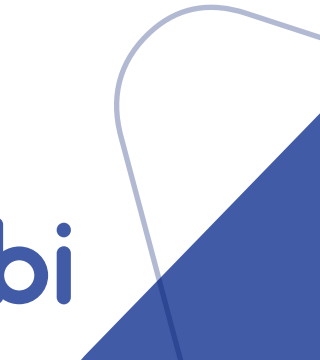

#### Artes gráficos Post - Facebook, Instagram y Twitter

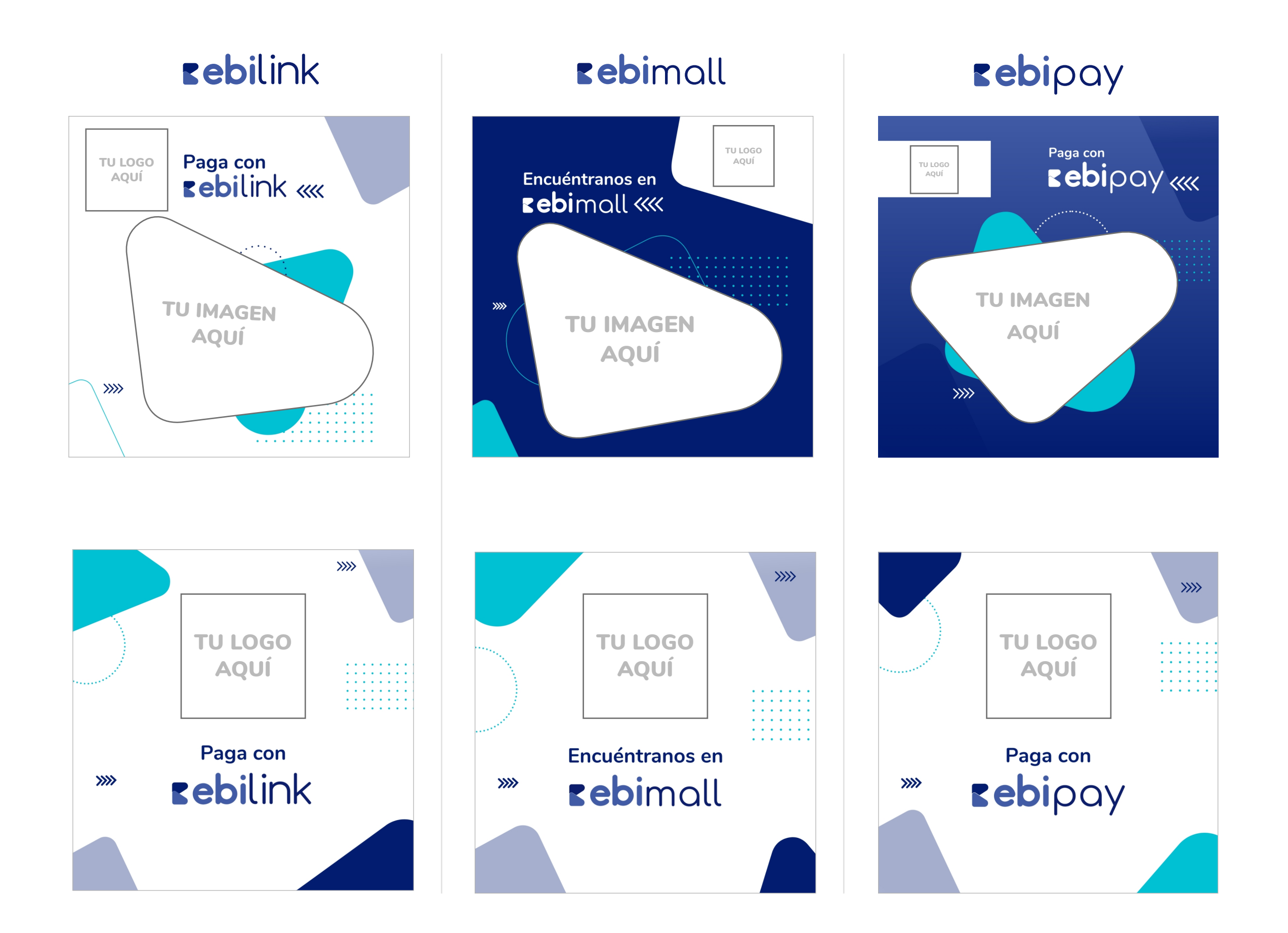

Agrega tu logo e imagen de forma muy sencilla en Photoshop viendo nuestro tutorial dando clic aquí</u> o utiliza la plantilla de Canva que creamos para ti dando clic aquí. IMPORTANTE: Si ya cuentas con algún editor de imágenes y deseas utilizarlo por tu cuenta para colocar tu logo, puedes encontrar archivos en formato .jpg dentro de las carpetas compartidas. Te recomendamos utilizar los espacios establecidos en este manual para colocar tu logo en los artes, esto reforzará la buena experiencia de tu cliente con tu marca y ebi.

#### Según el producto ebi que tengas, existen **2 versiones de diseño a tu elección** para tu publicidad en redes sociales.

#### Versión 1

En la **Versión 1** podrás colocar tu logotipo y una imagen. Ambos se encuentran señalados de la siguiente manera:

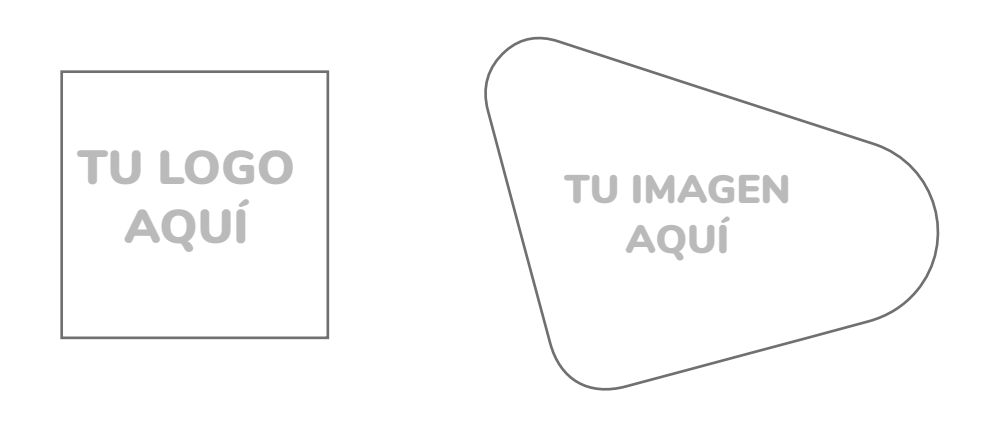

#### Versión 2

En la **Versión 2** podrás colocar solamente el logotipo de tu empresa:

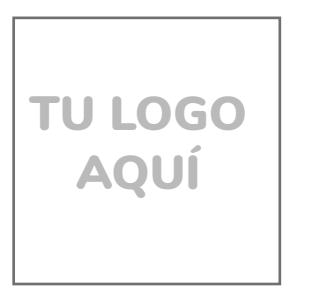

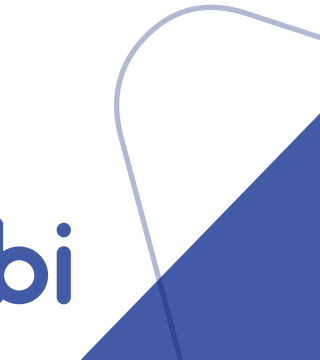

#### Artes gráficos Stories - Facebook e Instagram

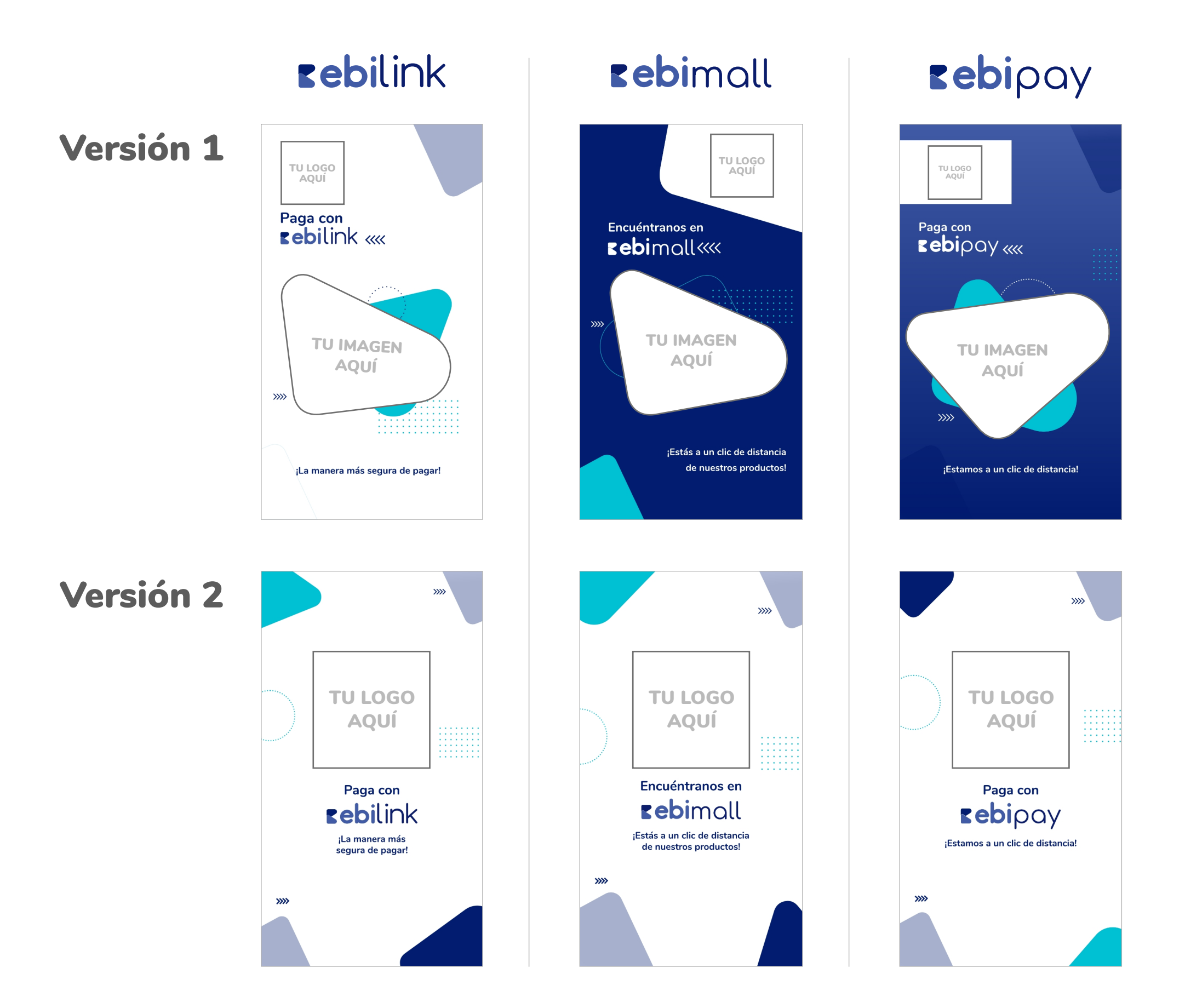

Agrega tu logo e imagen de forma muy sencilla en **Photoshop viendo nuestro tutorial dando clic aquí** o utiliza la **plantilla de Canva que creamos para ti dando clic aquí**. **IMPORTANTE:** Si ya cuentas con algún editor de imágenes y deseas utilizarlo por tu cuenta para colocar tu logo, puedes encontrar archivos en formato .jpg dentro de las carpetas compartidas. Te recomendamos utilizar los espacios establecidos en este manual para colocar tu logo en los artes, esto reforzará la buena experiencia de tu cliente con tu marca y ebi.

#### Artes gráficos Facebook Ads

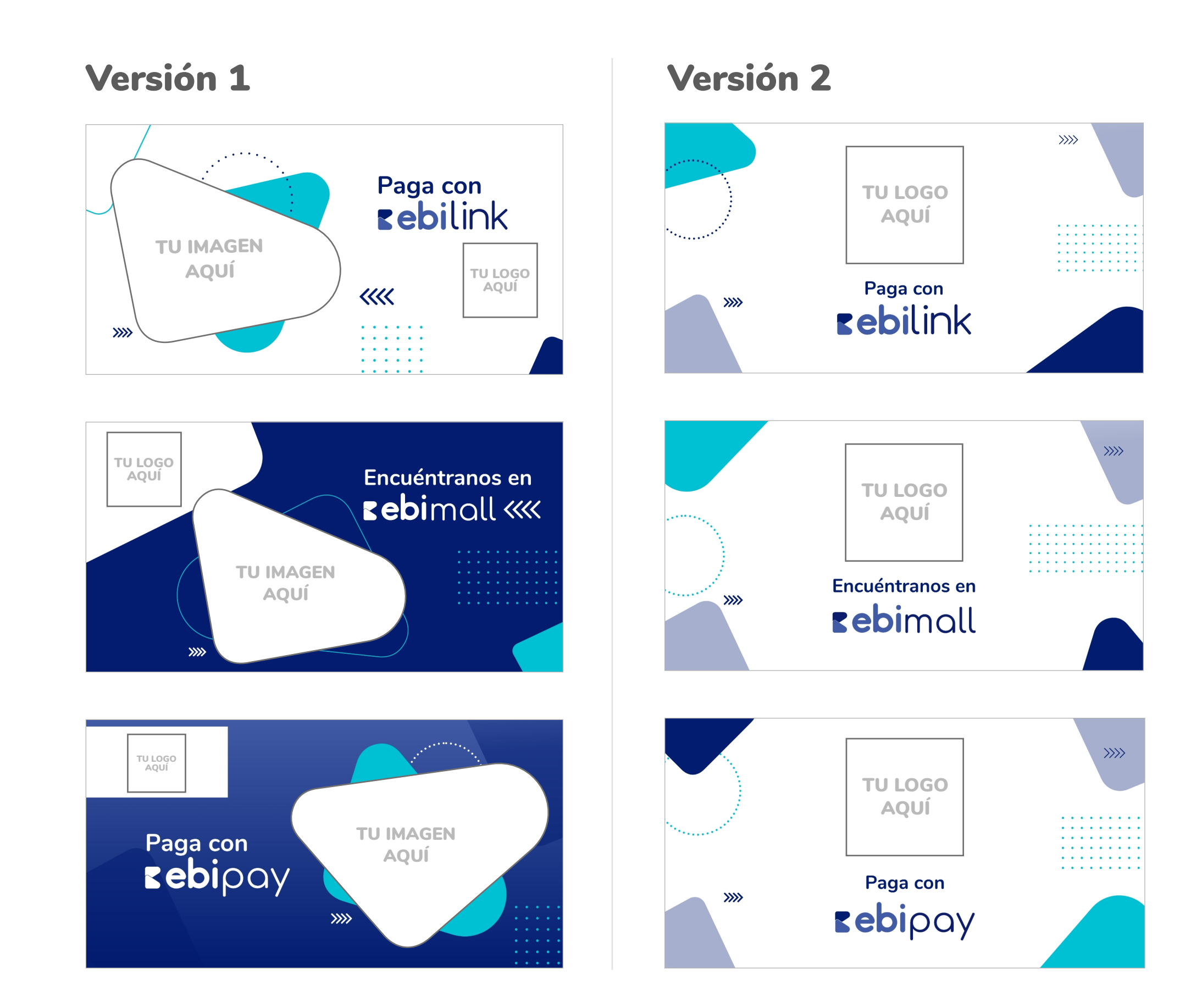

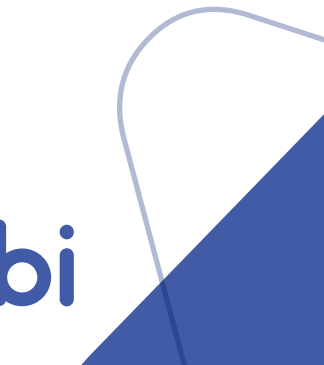

#### Artes gráficos Facebook Portada

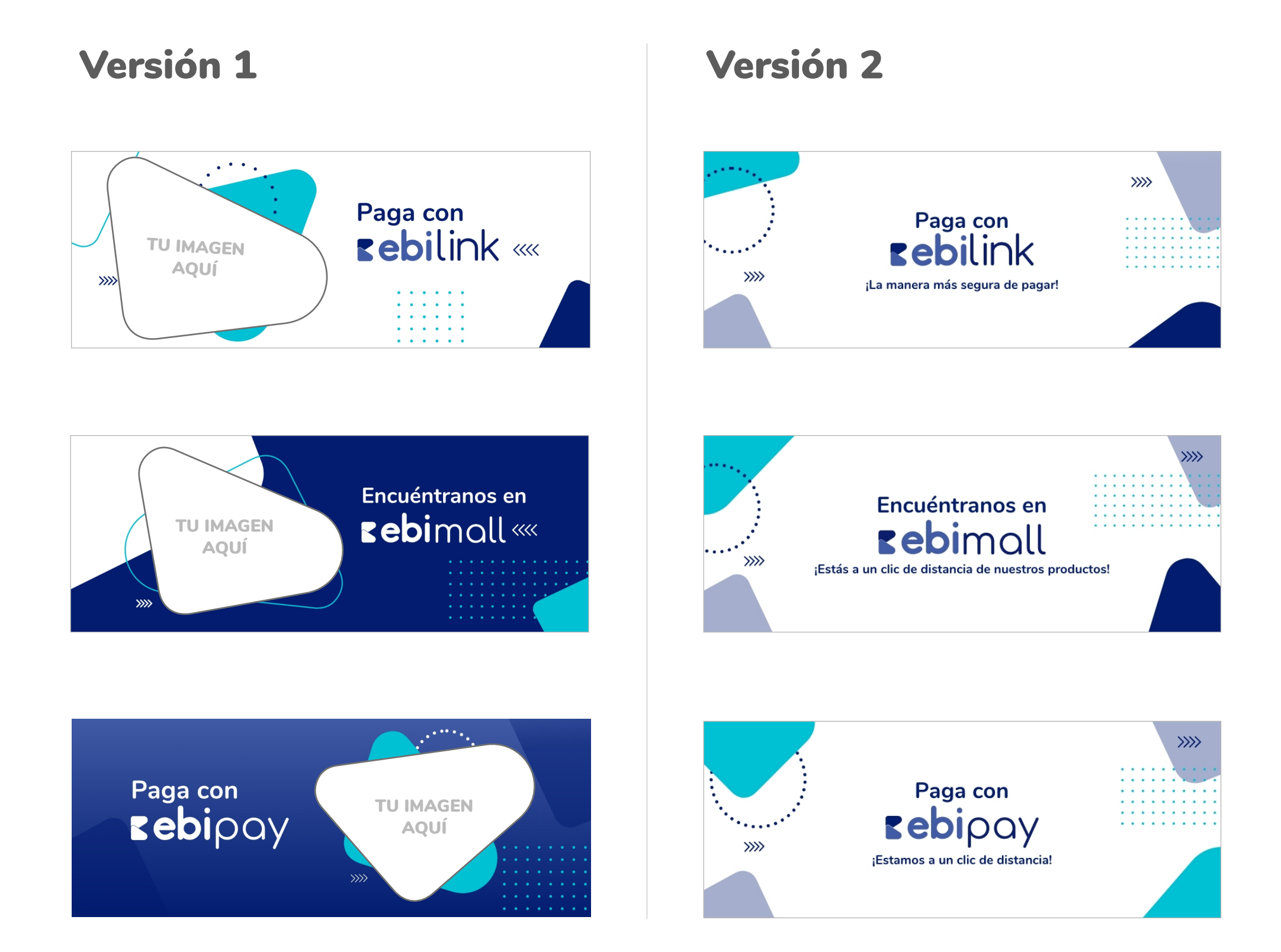

Agrega tu logo e imagen de forma muy sencilla en Photoshop viendo nuestro tutorial dando clic aquí</u> o utiliza la plantilla de Canva que creamos para ti dando clic aquí. IMPORTANTE: Si ya cuentas con algún editor de imágenes y deseas utilizarlo por tu cuenta para colocar tu logo, puedes encontrar archivos en formato .jpg dentro de las carpetas compartidas. Te recomendamos utilizar los espacios establecidos en este manual para colocar tu logo en los artes, esto reforzará la buena experiencia de tu cliente con tu marca y ebi.

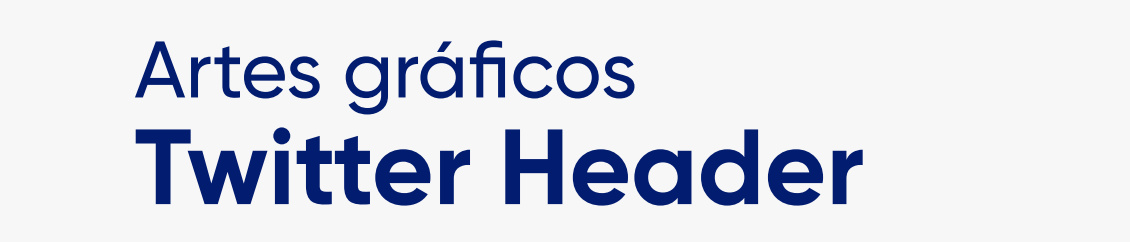

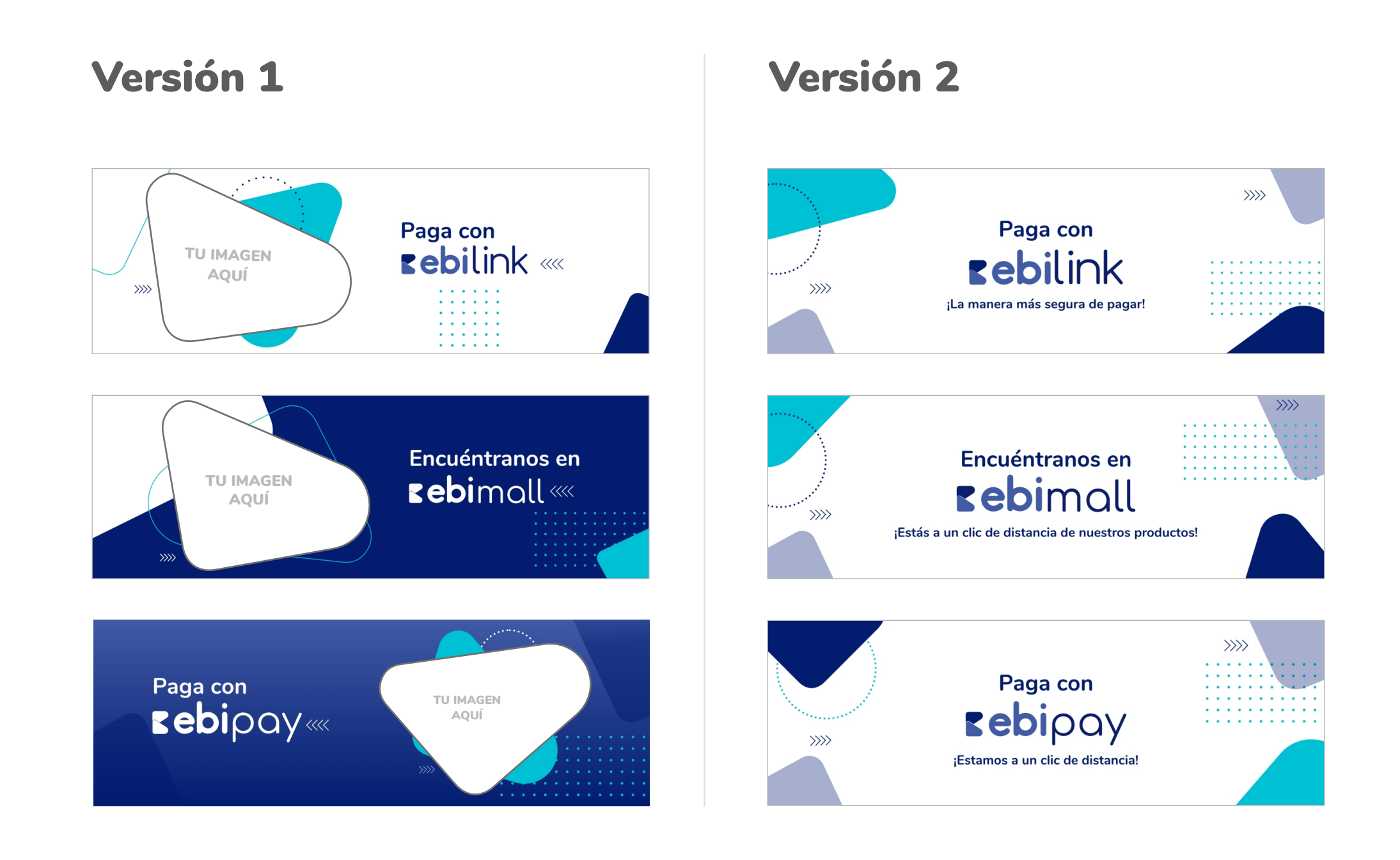

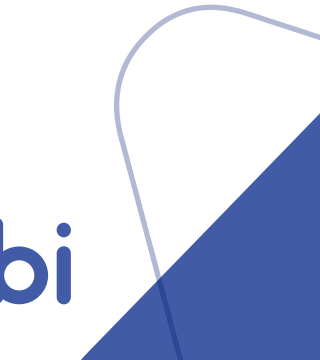

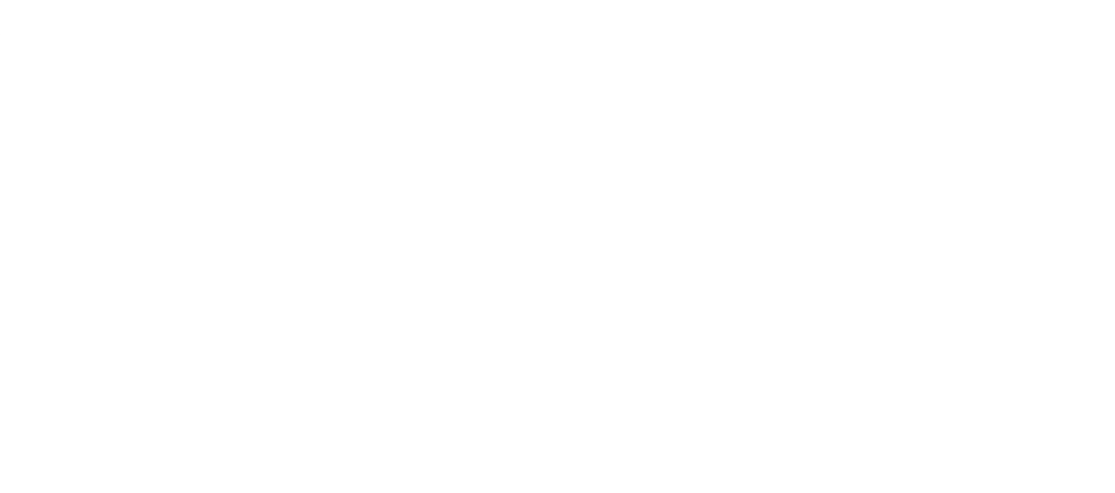

## Campaña de comunicación Versión Ligera

#### Cintillos Post - Facebook, Instagram y Twitter

La Versión Ligera de campaña de comunicación está compuesta por cintillos que puedes agregar a tus publicaciones sin afectar la línea gráfica de tu marca, estos cintillos están diseñados para colocarlos en la parte inferior de tu post tal como se muestra a continuación:

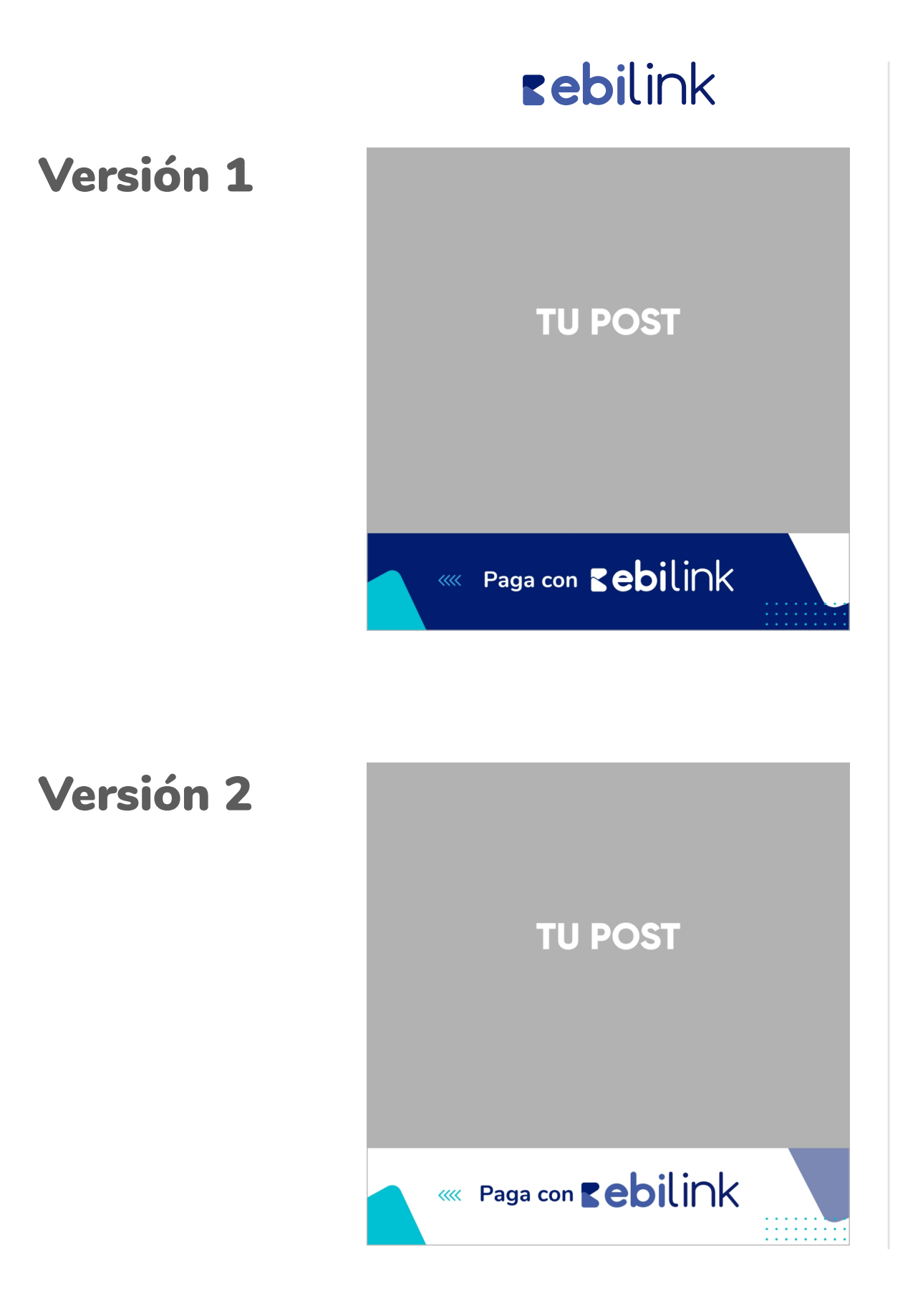

Según el producto ebi que tengas, existen **2 versiones de diseño a tu elección** para tu publicidad en redes sociales.

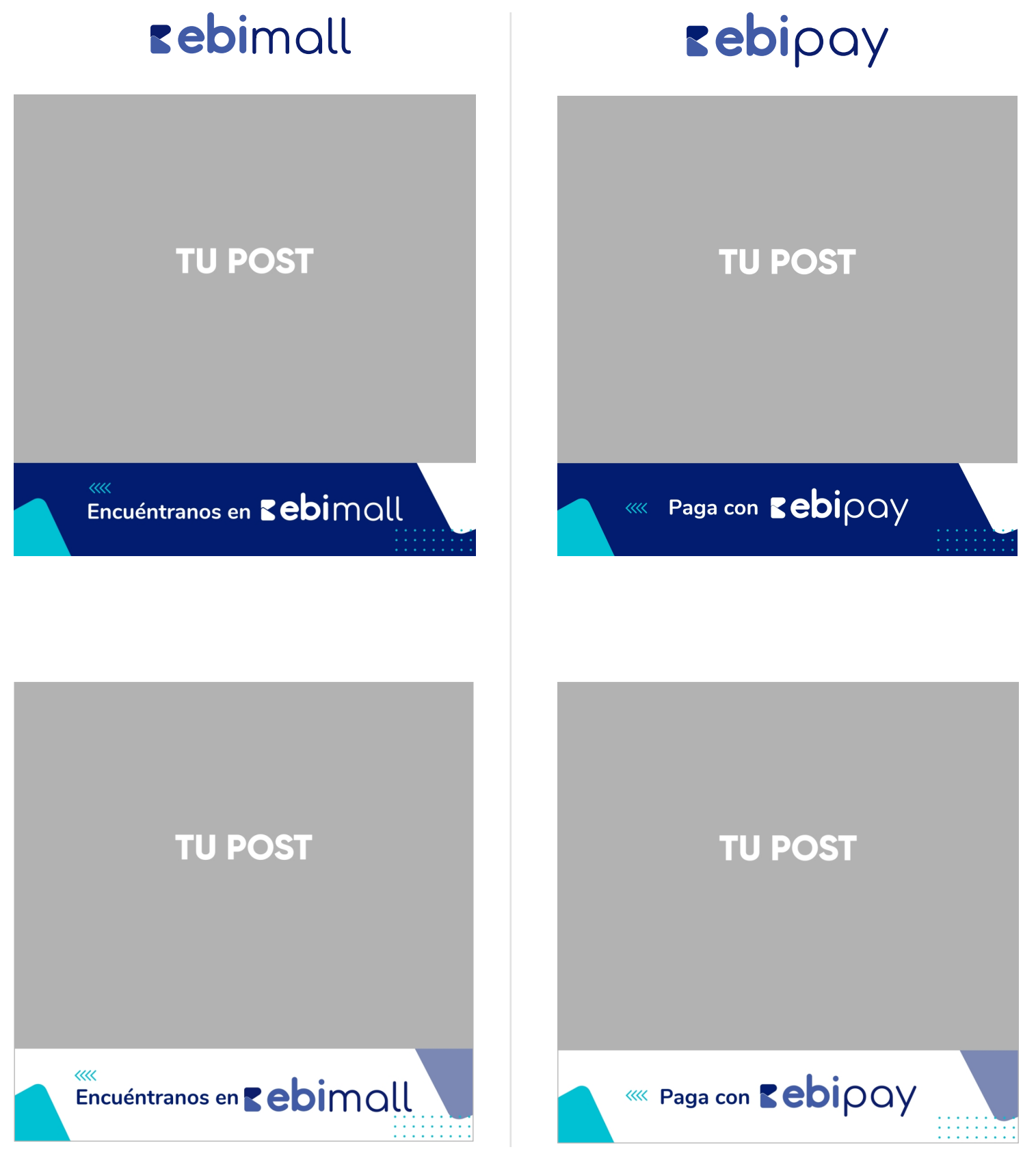

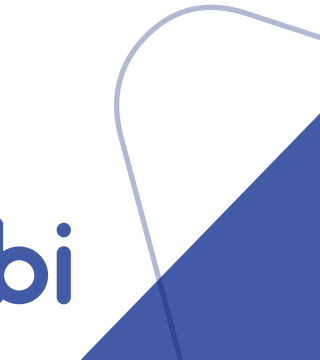

#### Stickers Publicaciones en redes sociales

### **rebi**link

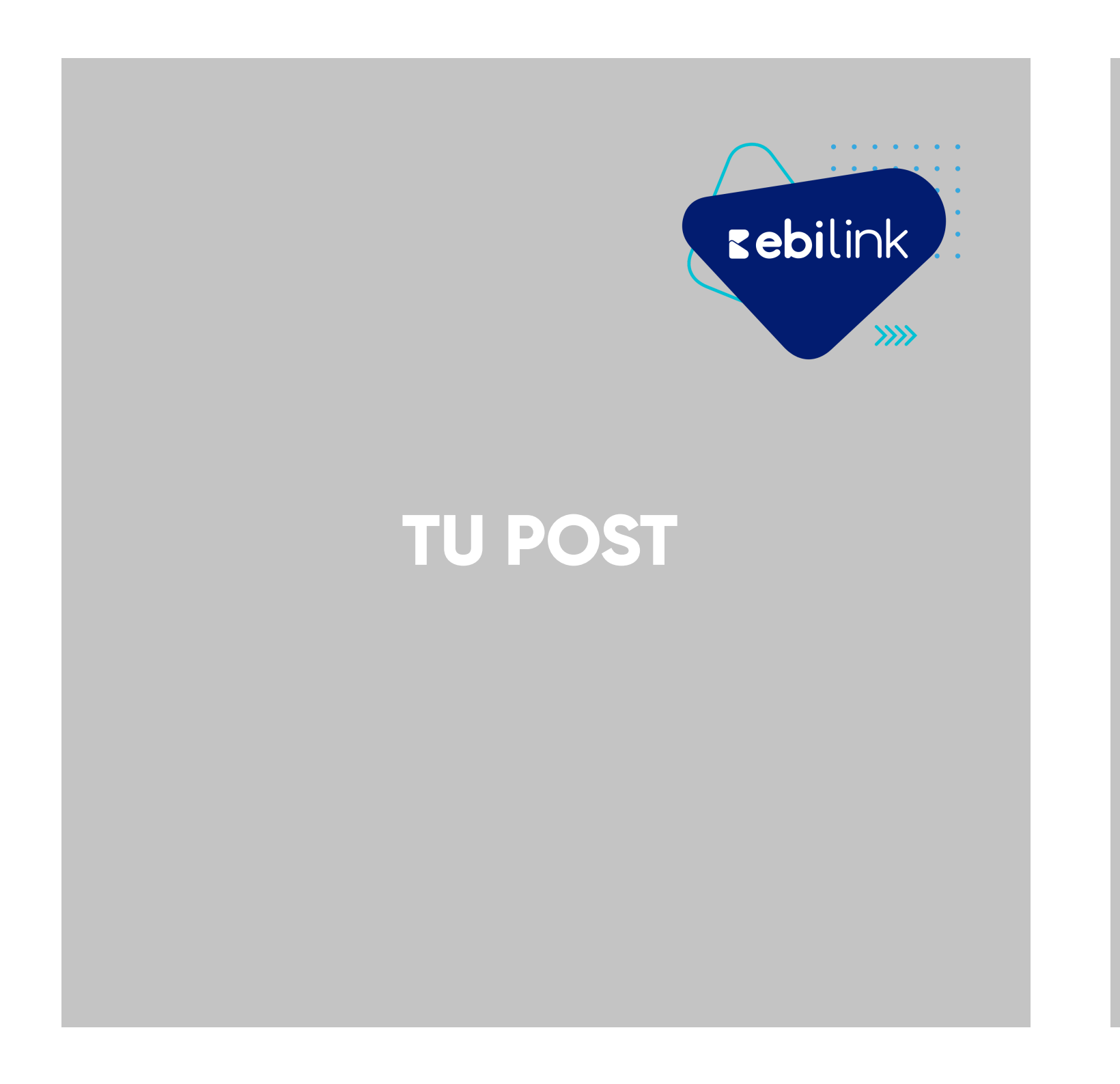

Según el producto ebi que tengas, existen 2 versiones de stickers a tu elección para agregar a tu publicidad en redes sociales.

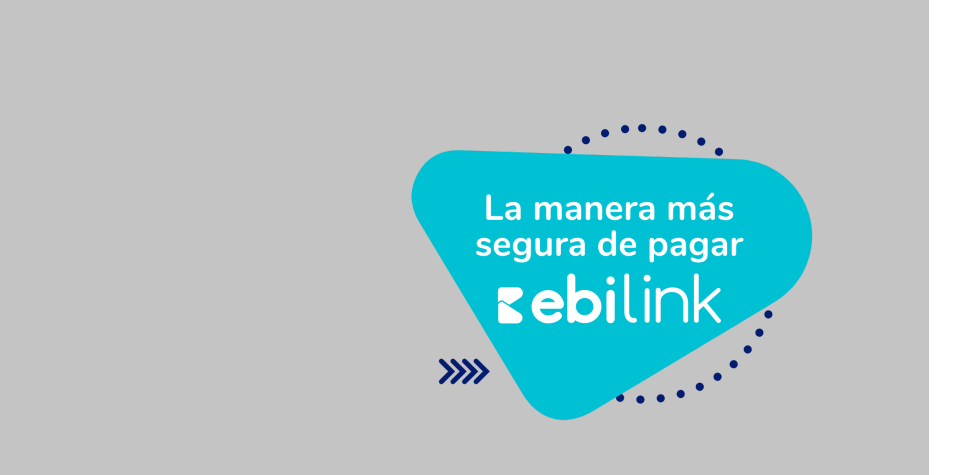

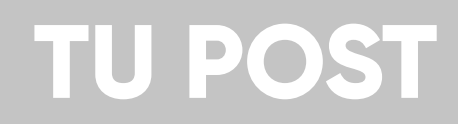

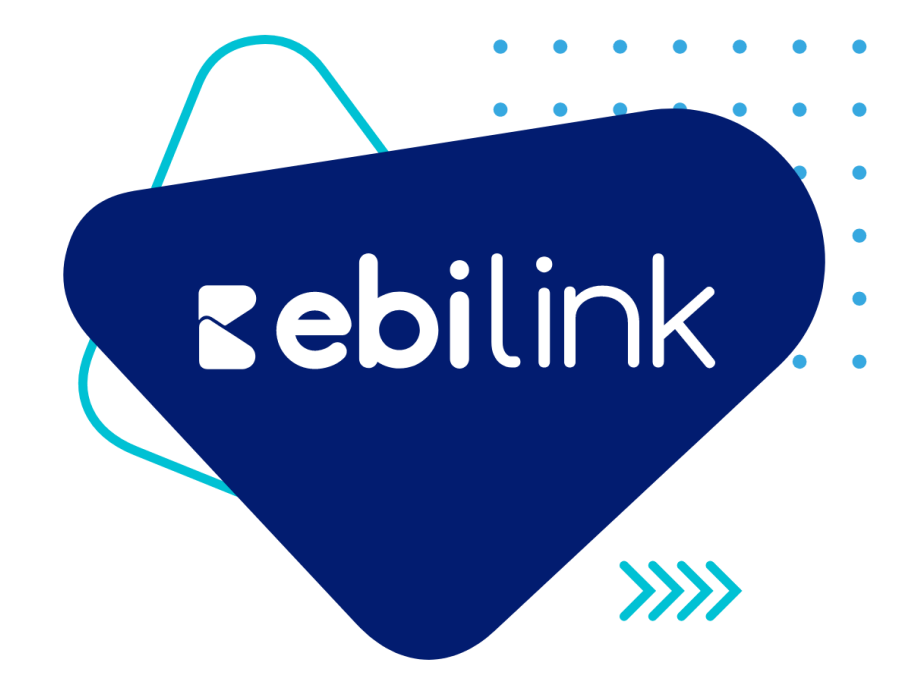

La manera más segura de pagar Bebilink

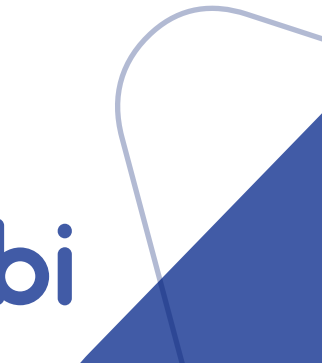

#### Stickers Publicaciones en redes sociales

### **rebi**mall

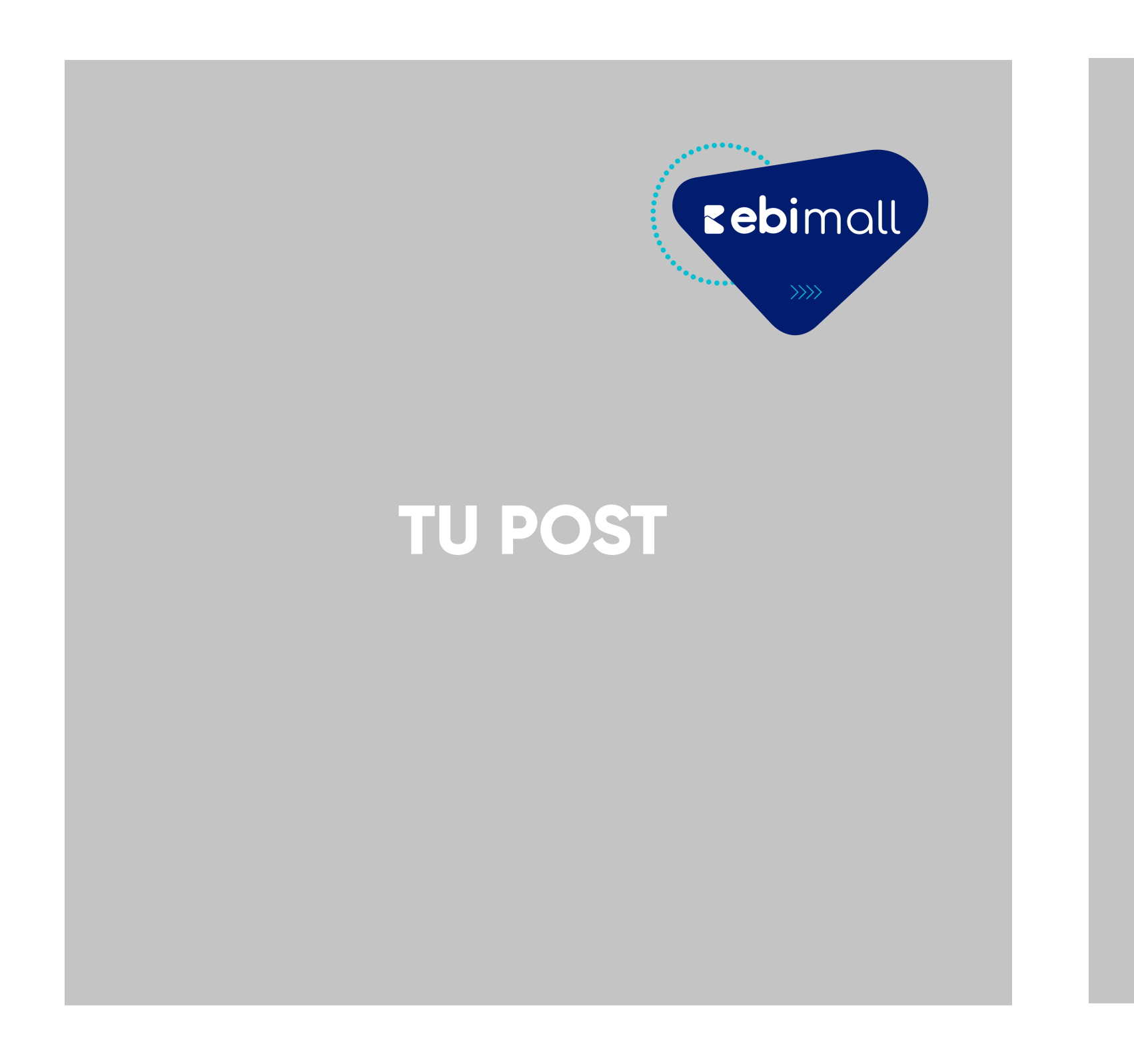

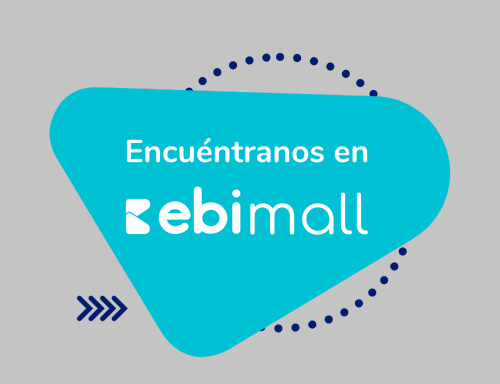

#### **TU POST**

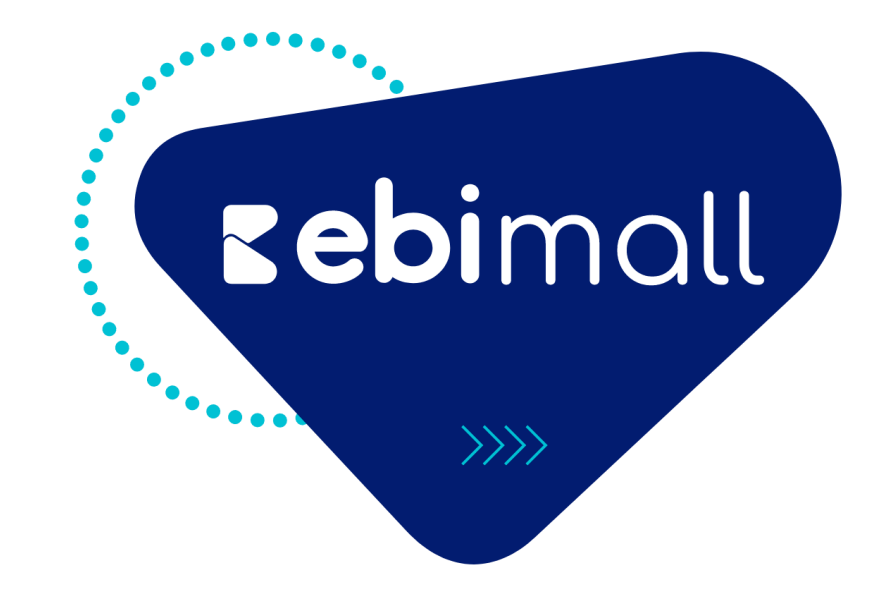

Encuéntranos en Eebimoll

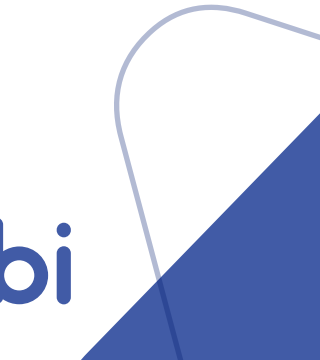

#### Stickers Publicaciones en redes sociales

### **Lepi**pay

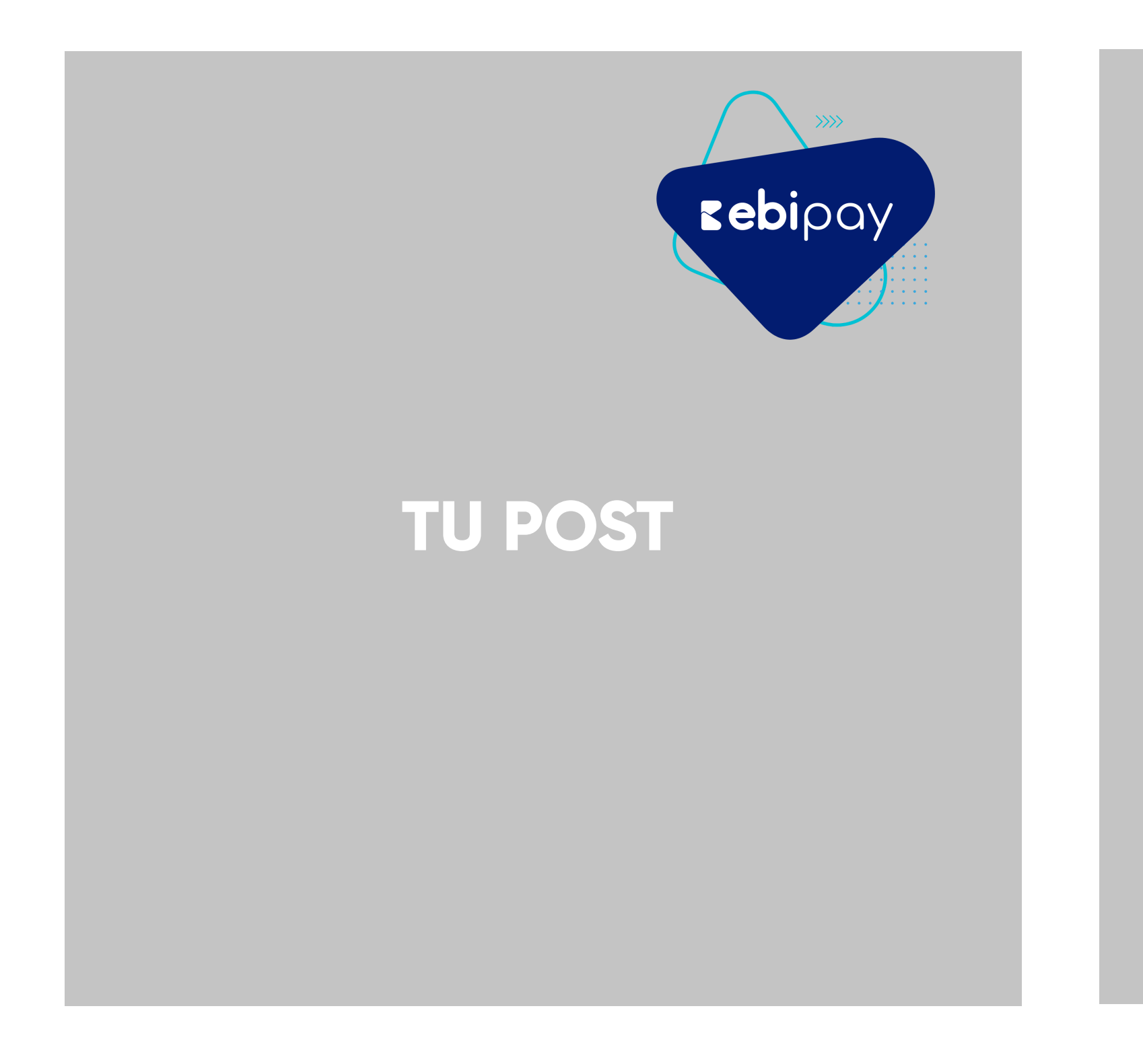

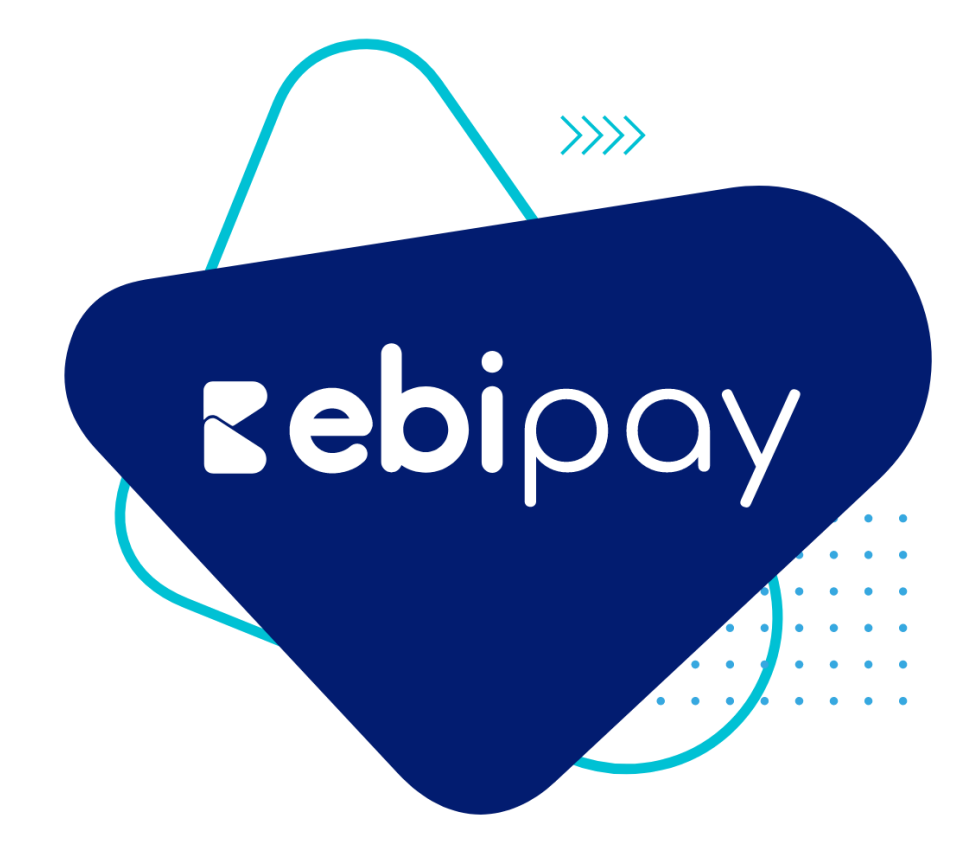

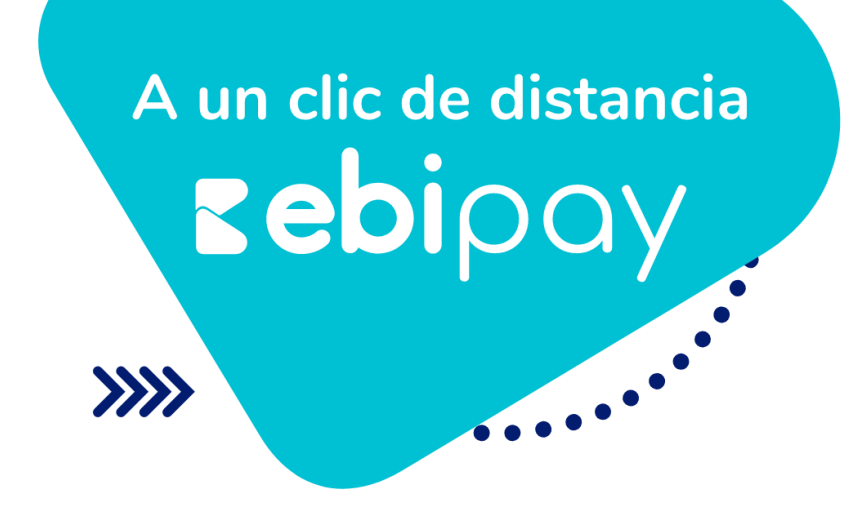

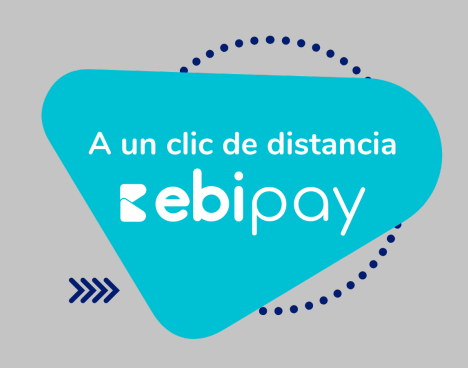

#### **TU POST**

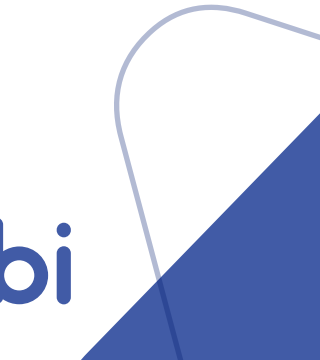

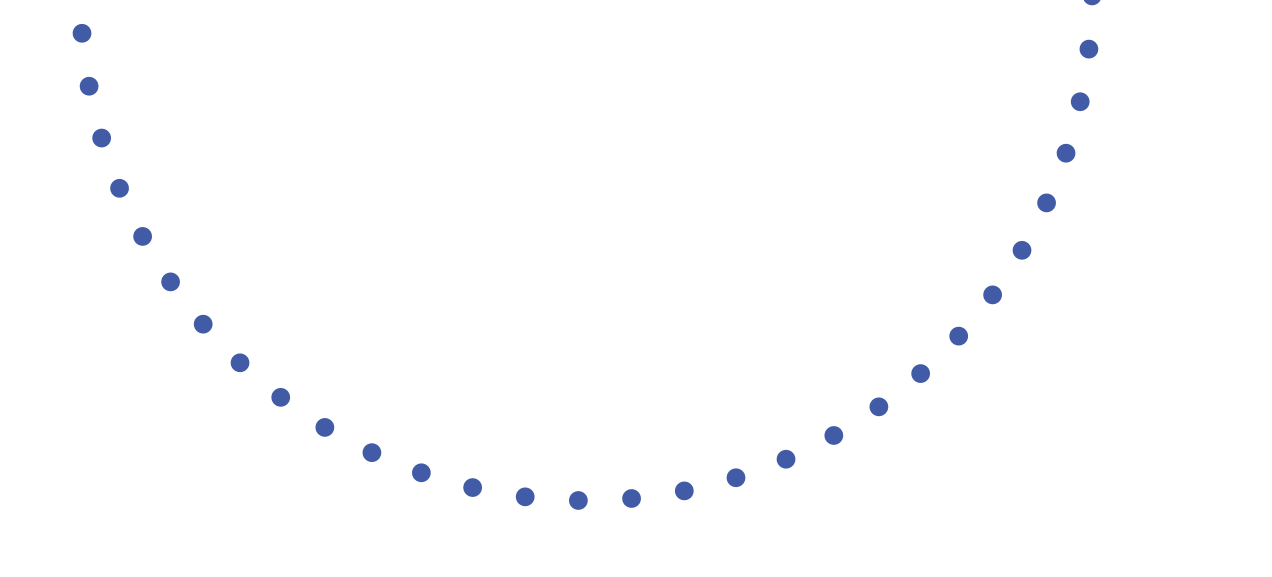

# Material de apoyo Stickers

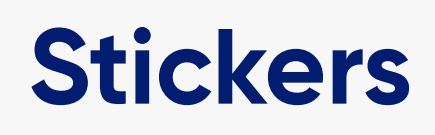

Hemos diseñado stickers que puedes utilizar en tu comunicación con clientes para enriquecer su experiencia de compra. Puedes utilizarlos en tu comunicación en WhatsApp. Te recomendamos utilizar los colores según el producto ebi con el que trabajes.

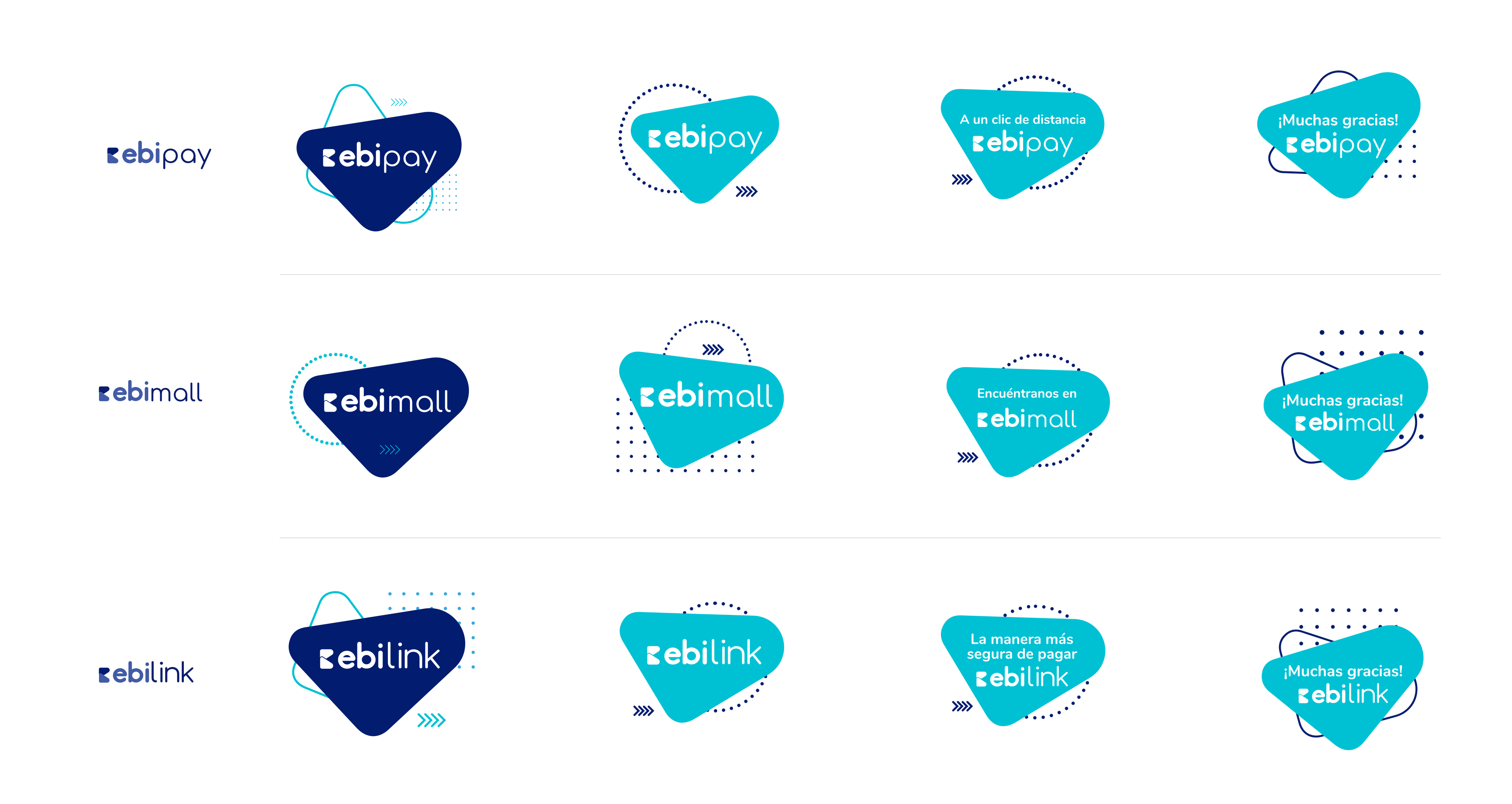

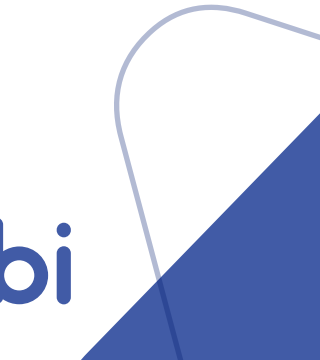

### Stickers institucionales ebi

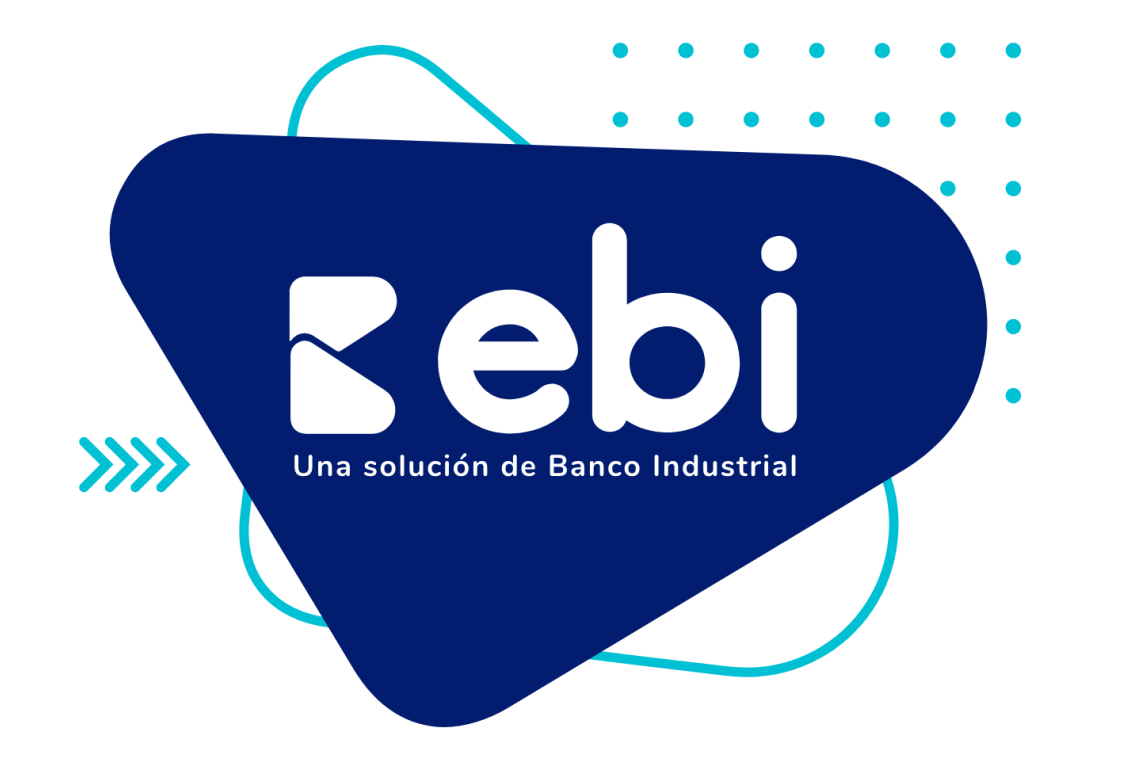

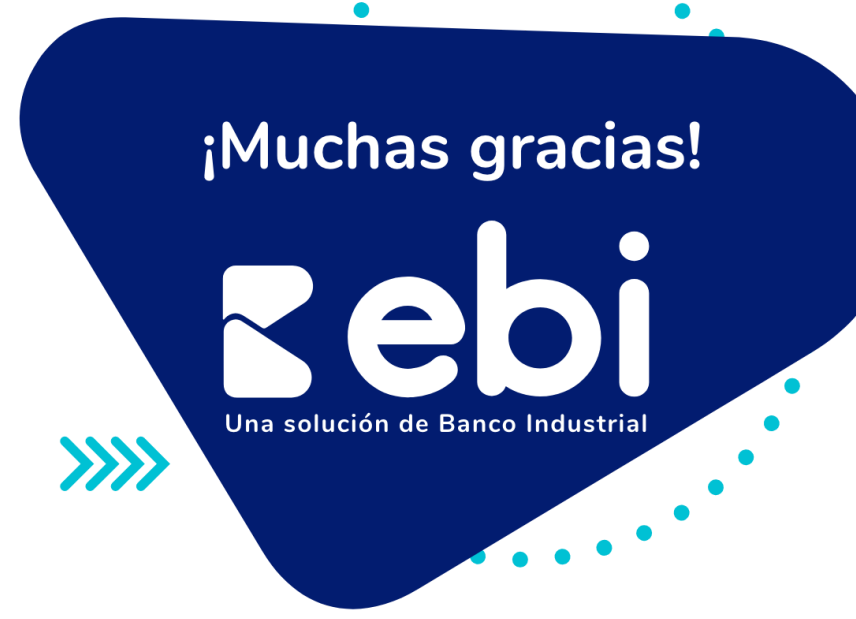

Reeboil Una solución de Banco Industrial

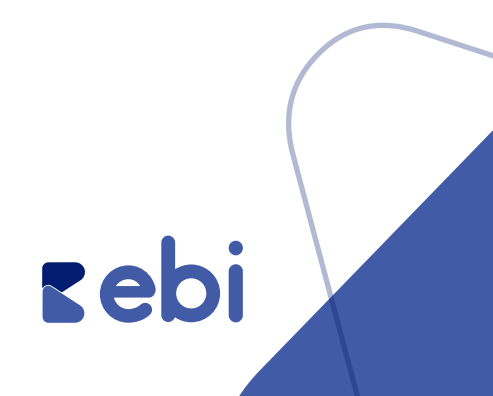

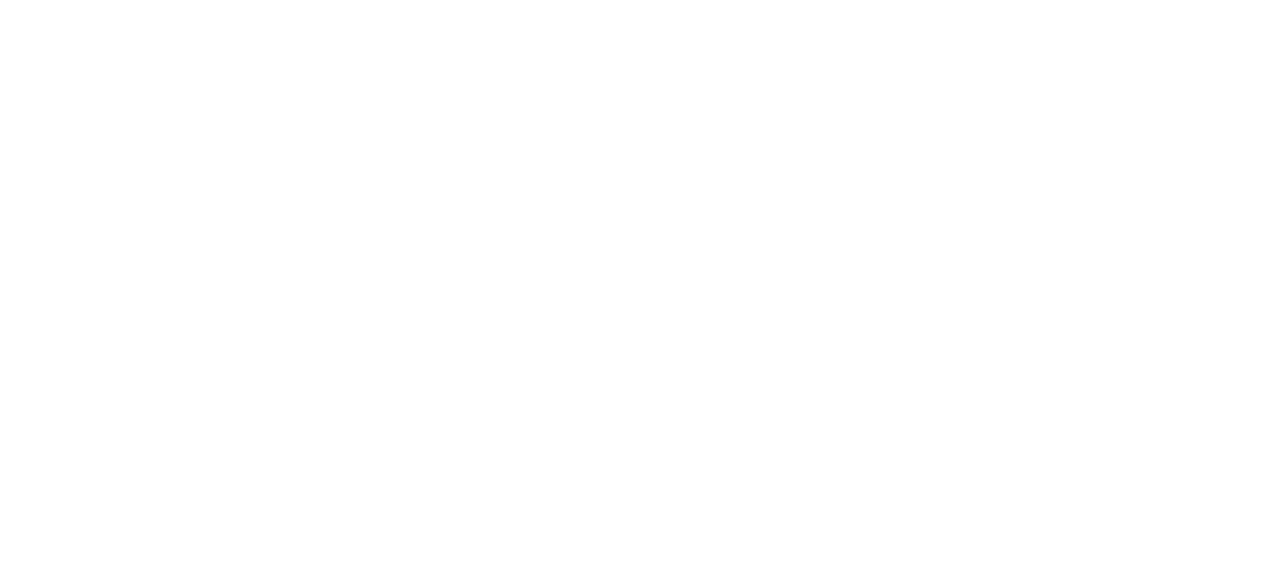

# Material de apoyo Hashtags

#### Hashtags

#### Puedes utilizar los siguientes Hashtags en las publicaciones:

#### **rebi**pay

#ebipay #pagaconebipay #yopagoconebi #aunclicdedistancia #ebi #UnaSolucionDeBi

#ebi

#### **rebi**mall

- #ebimall
- #estamosenebimall
- #tiendaenlinea
- #aunclicdedistancia
- #UnaSolucionDeBi
- #yocomproebimall

#### **rebi**link

#ebilink #pagaconebilink #linkdepagosebi #aunclicdedistancia #ebi #UnaSolucionDeBi #yopagoconebi

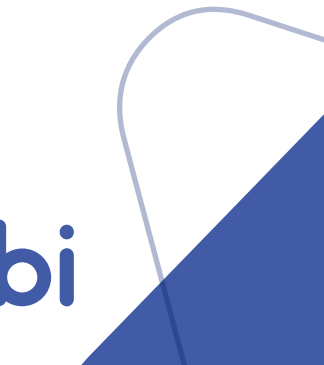

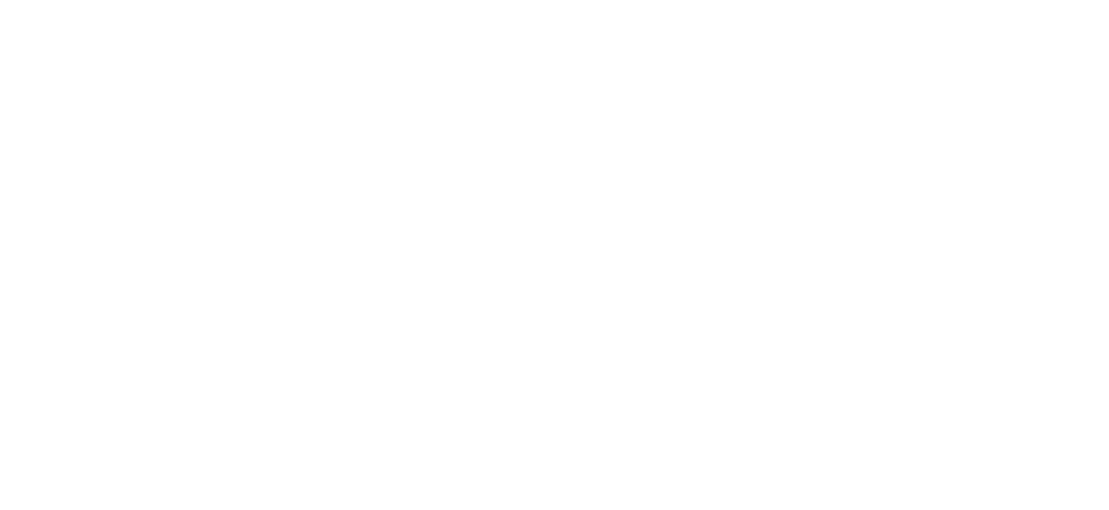

Manual de Uso Plantilla en Canva

> • • • • • • • • • • • •

| • | • | • | • |  |
|---|---|---|---|--|
| • | • | • | • |  |
| • | • | • | • |  |
| • | • | • | • |  |
| • | • | • | • |  |
| • | • | • | • |  |

#### Ingresa a **www.canva.com** y crea una cuenta completamente gratis.

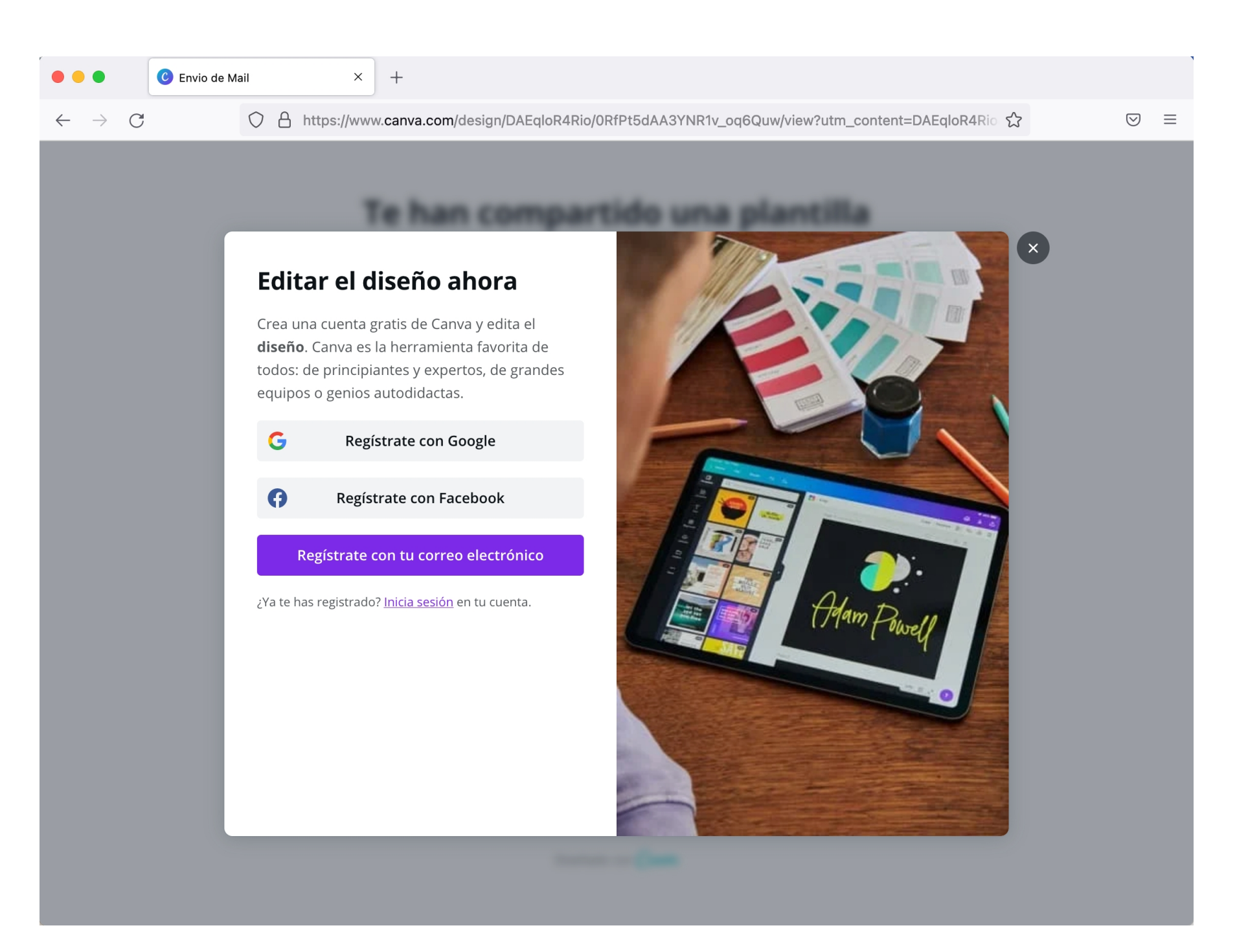

#### Paso 2

Tendrás una pantalla de inicio como esta. Selecciona **Crea un diseño** y luego Importar PDF he importa desde los archivos que te compartimos el PDF de la plantilla

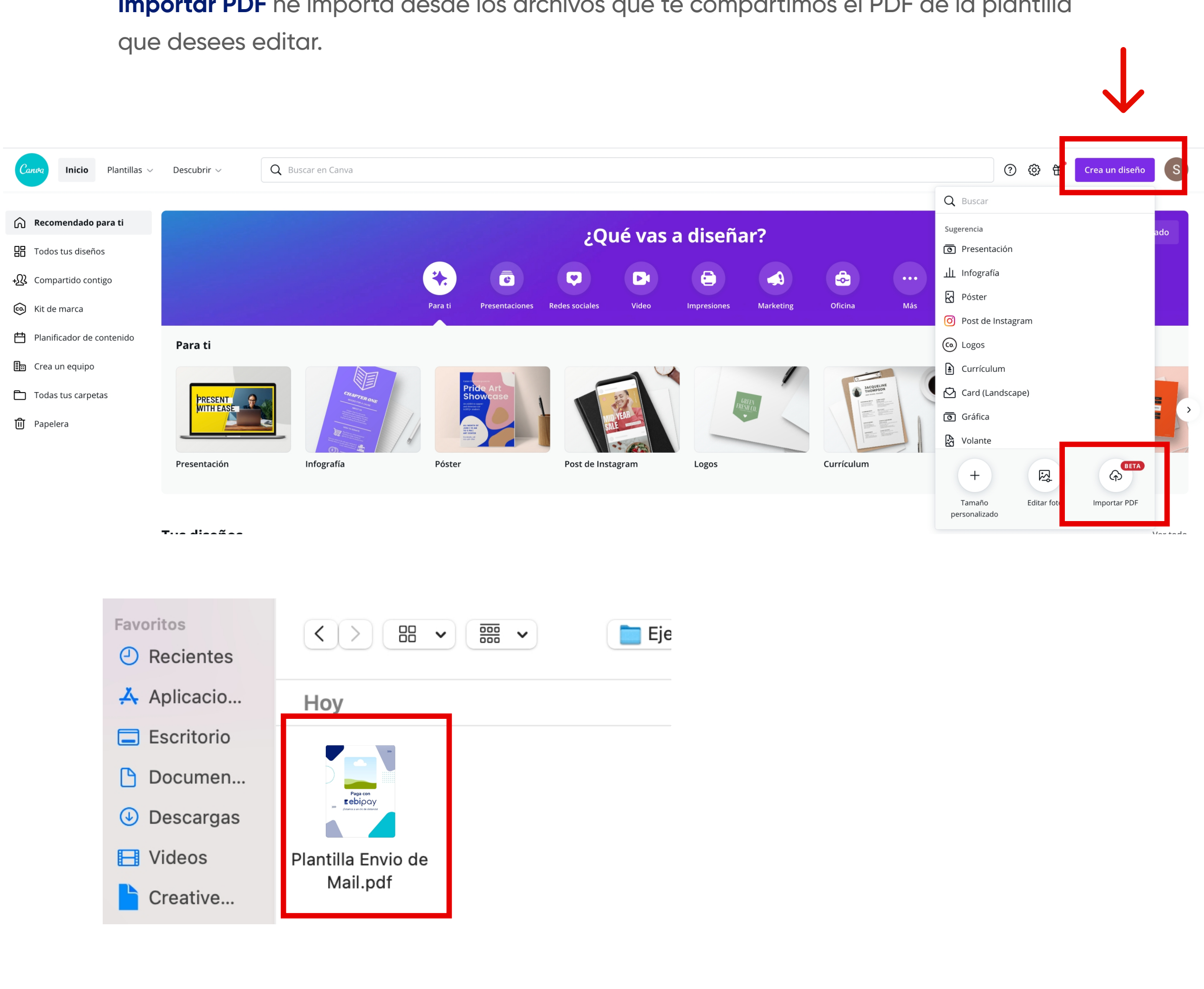

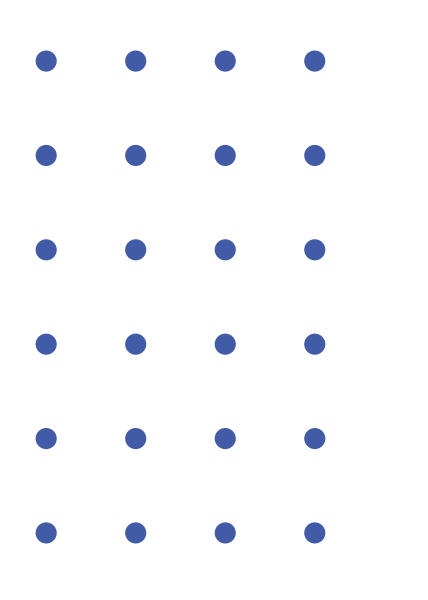

Se desplegará una pantalla como la siguiente. Esta es tu librería de proyectos Canva, en ella se encuentran **Todos tus diseños**.

Podrás ver el archivo PDF que importaste. Dale clic para ingresar a editarla.

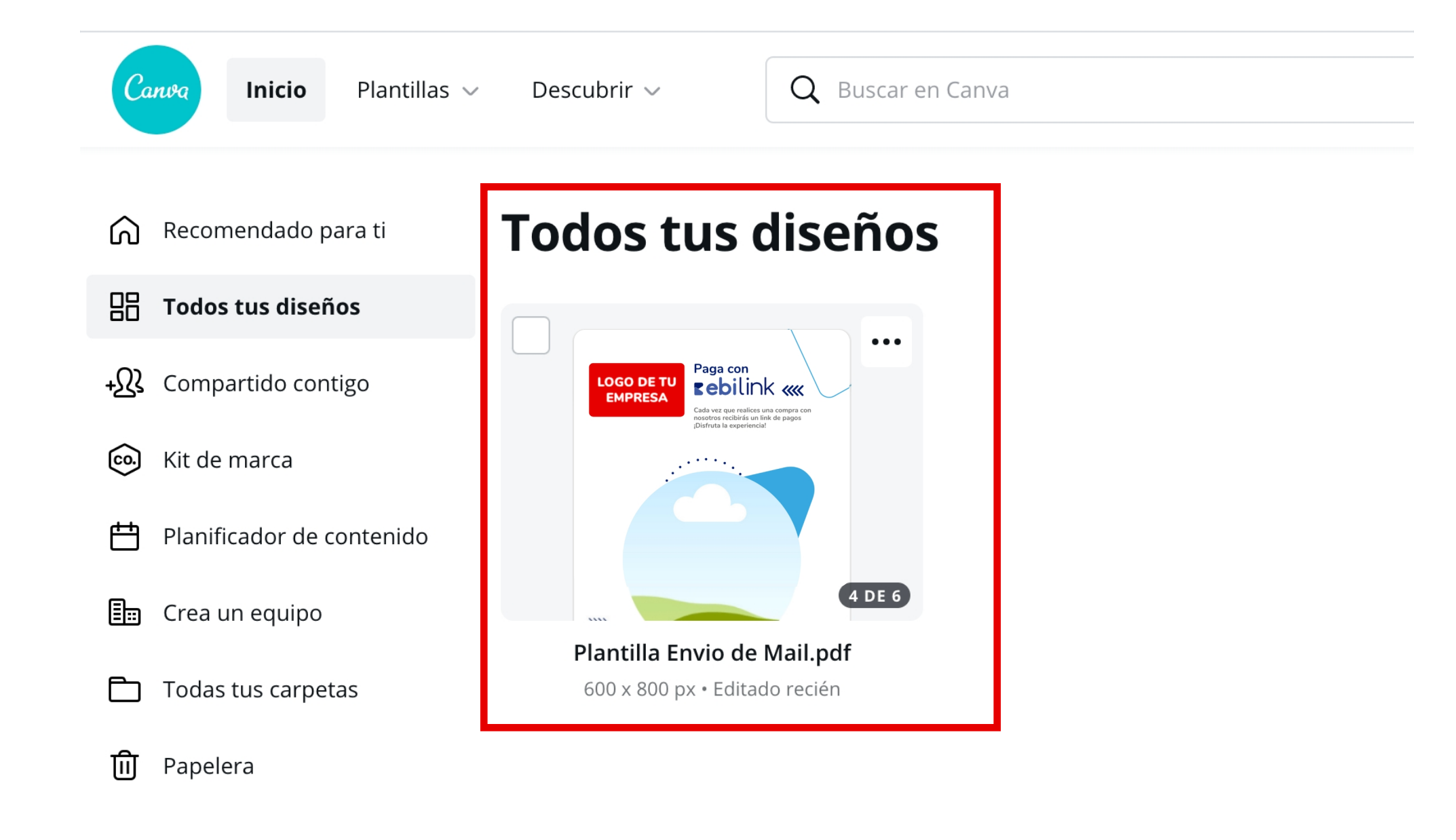

#### Paso 4

¡Comienza a editar tus artes! Arrastra tu logo a la sección de

Archivos subidos / Imágenes. De preferencia trabaja con formatos .jpg o .png.

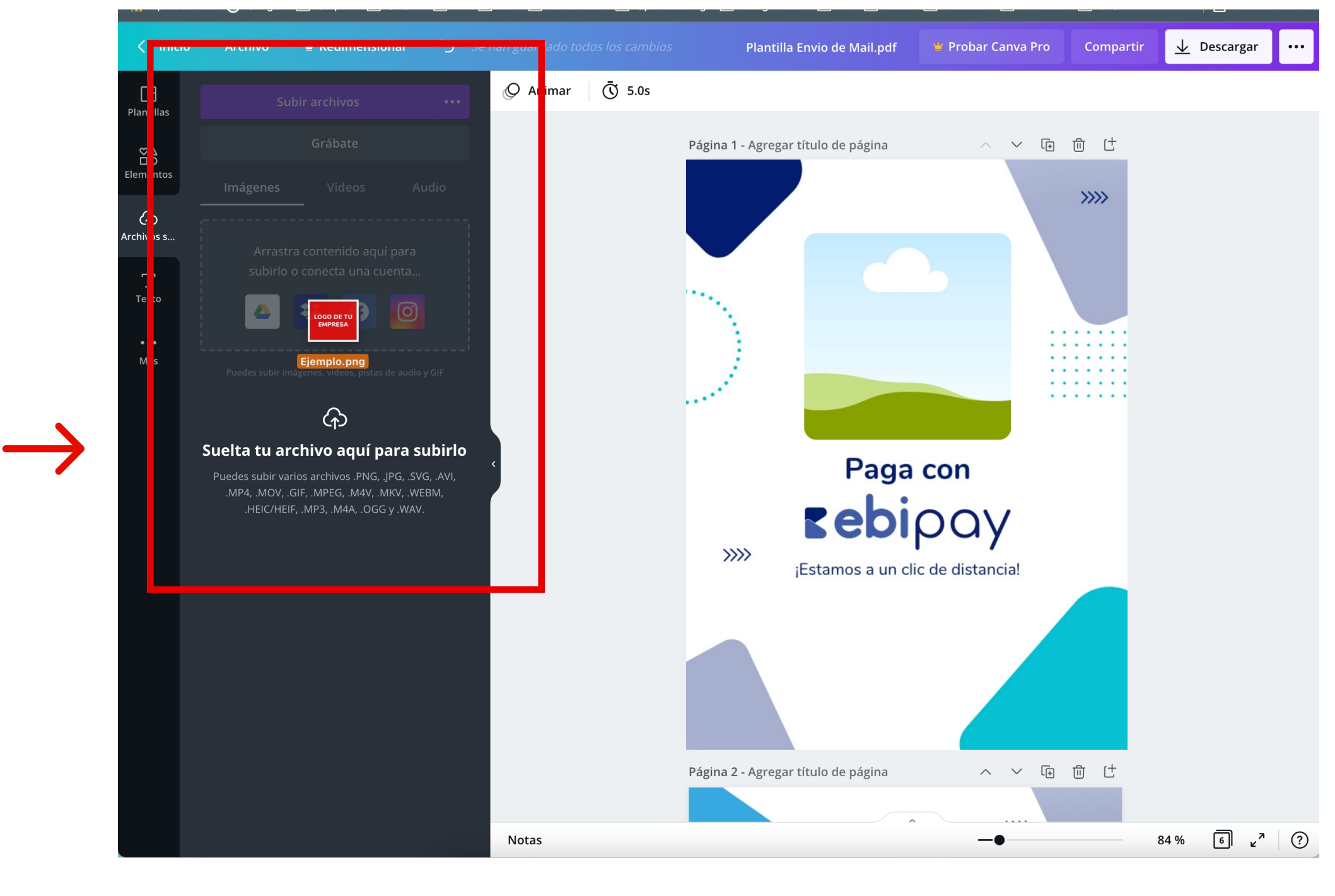

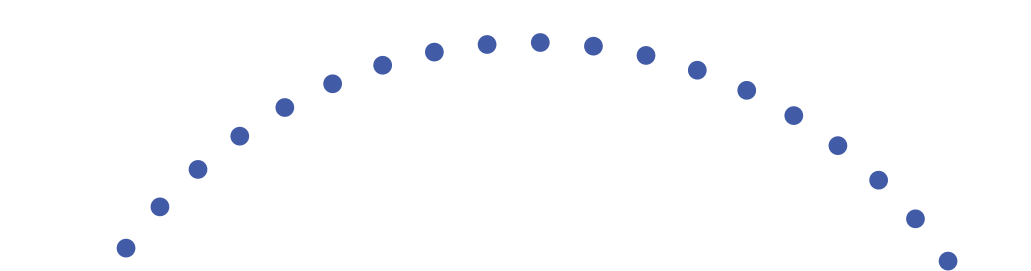

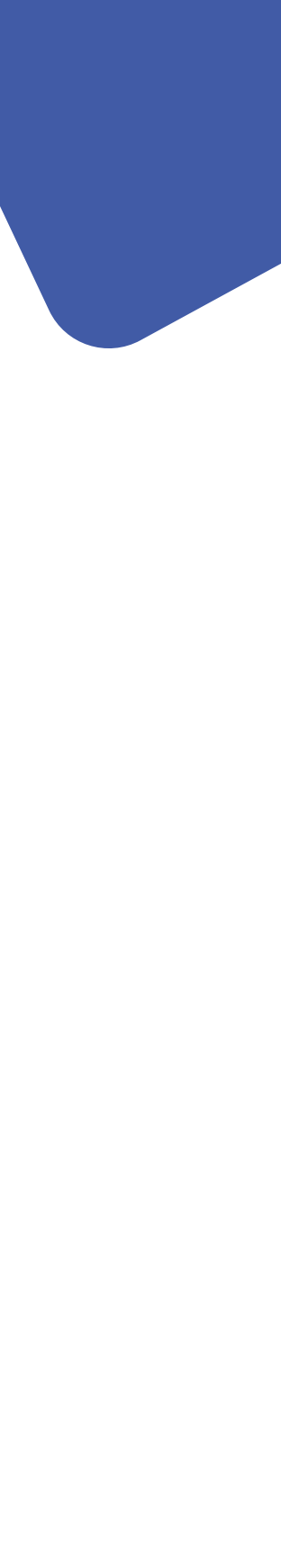

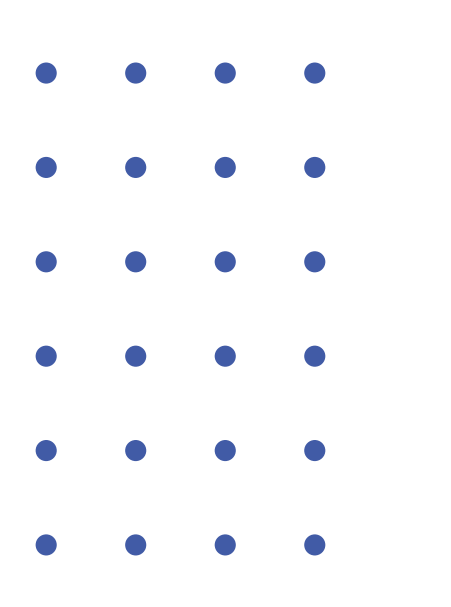

Al dar un clic sobre tu logo se creará una copia en la página. Esta herramienta te ayudará a agregar el logo en todas las páginas.

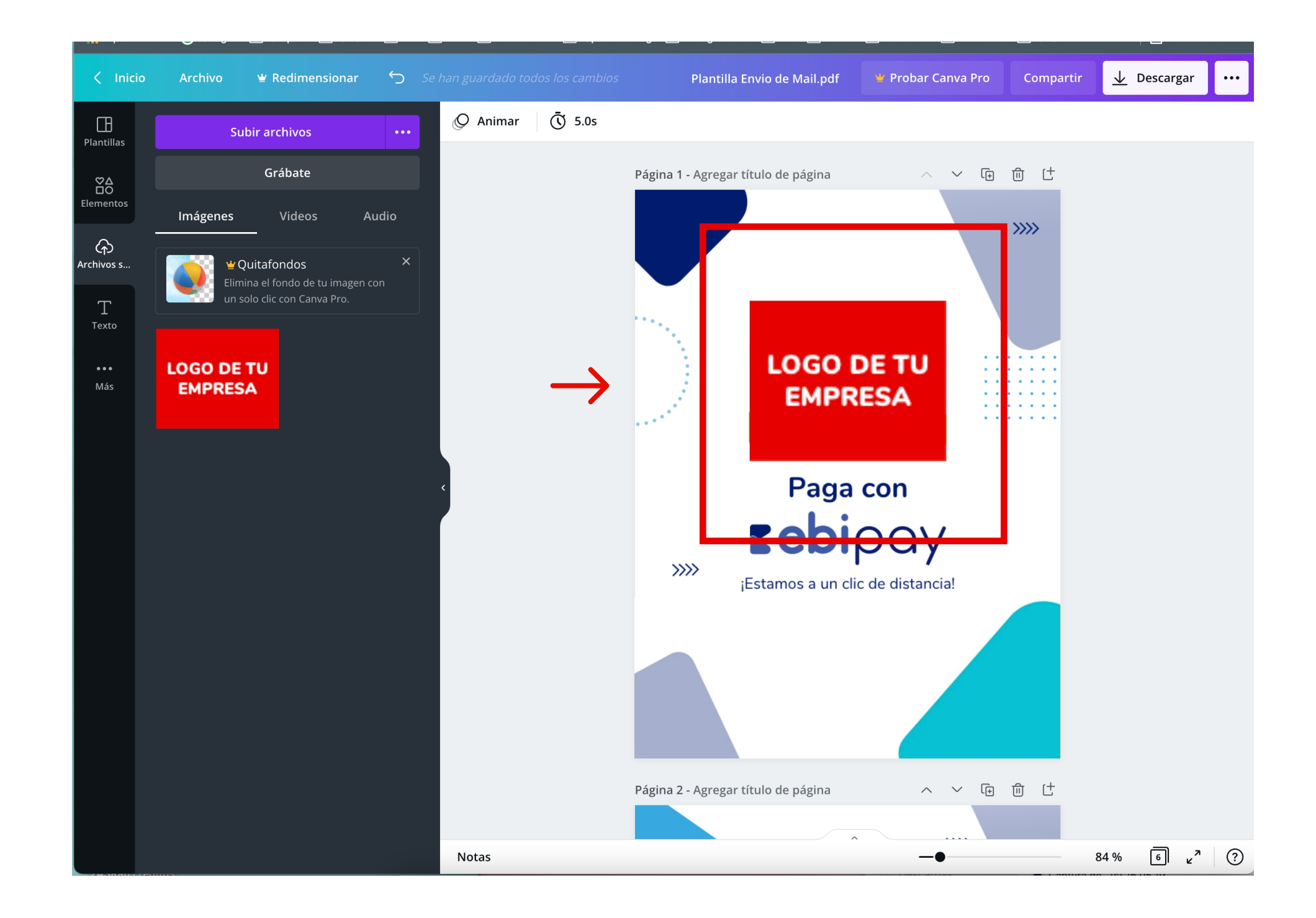

#### Paso 6

En la **Página 4** de tu documento encontrarás la plantilla a la que puedes agregarle foto, para lograrlo deberás arrastrar la foto que deseas utilizar al menú lateral izquierdo **Archivos subidos.** 

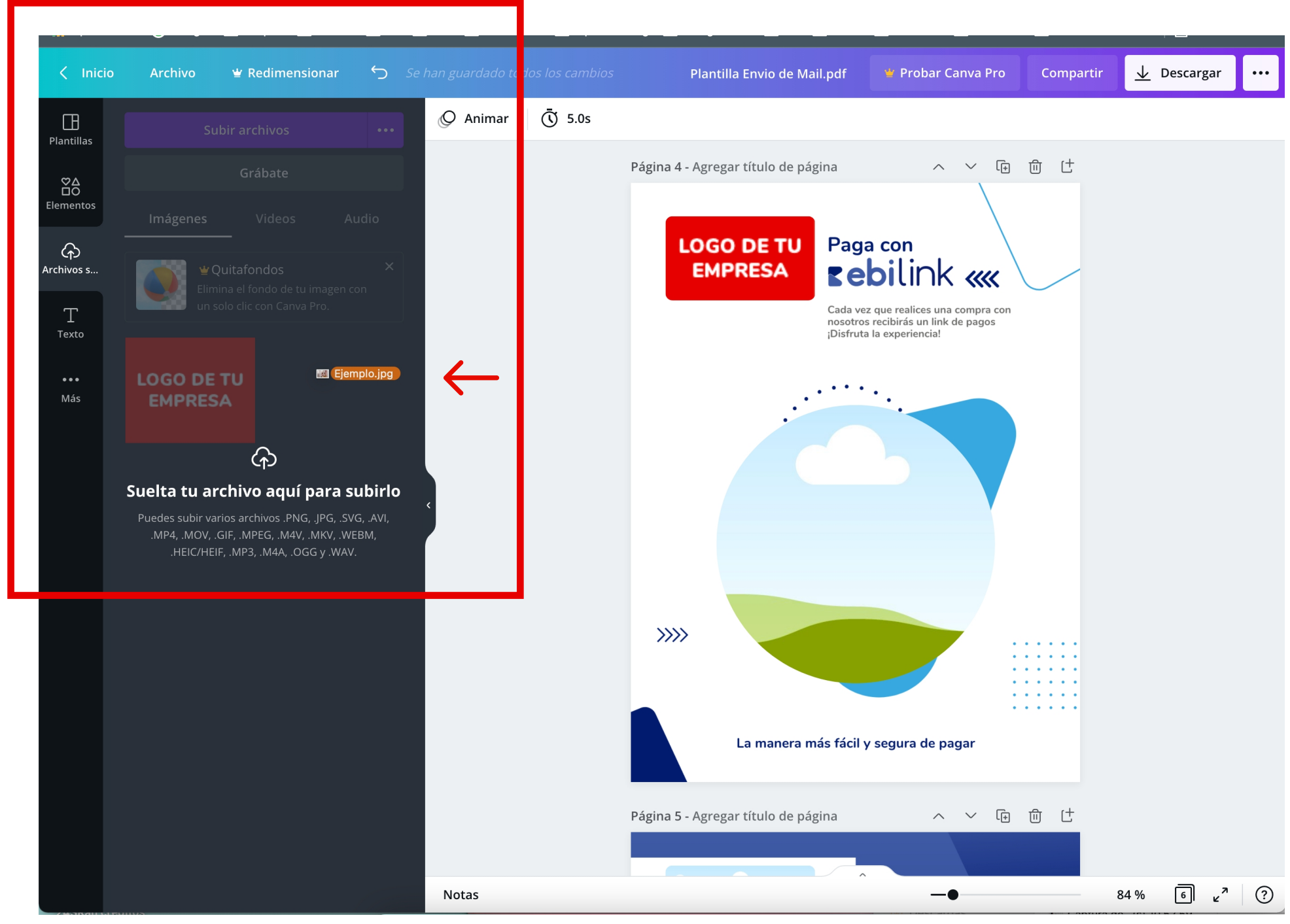

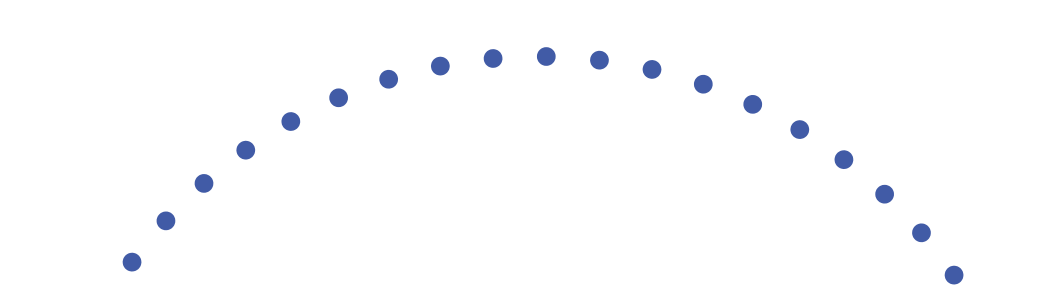

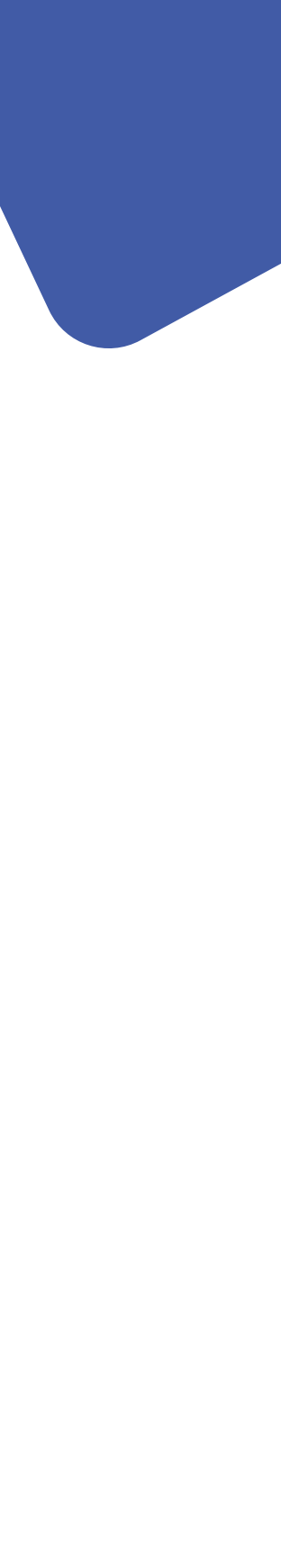

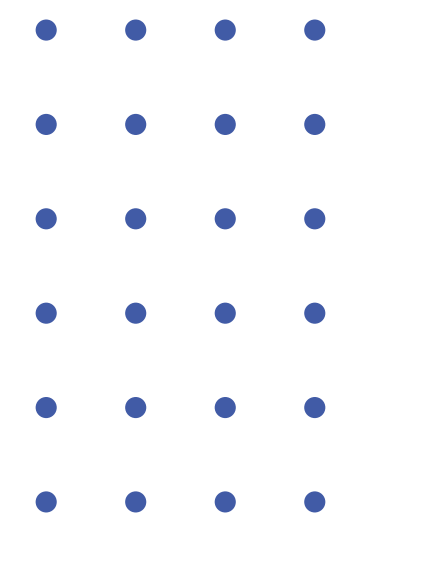

Arrastra la imagen que ya está cargada en **Imágenes** al círculo del paisaje y automáticamente se agregará al diseño. Si deseas mejorar el encuadre de tu fotografía puedes dar **doble clic sobre la foto que ya se encuentra dentro del círculo** y podrás centrarla respecto a la forma del círculo. Posiciona el mouse en las esquinas para agrandar o reducir tu fotografía con clic sostenido.

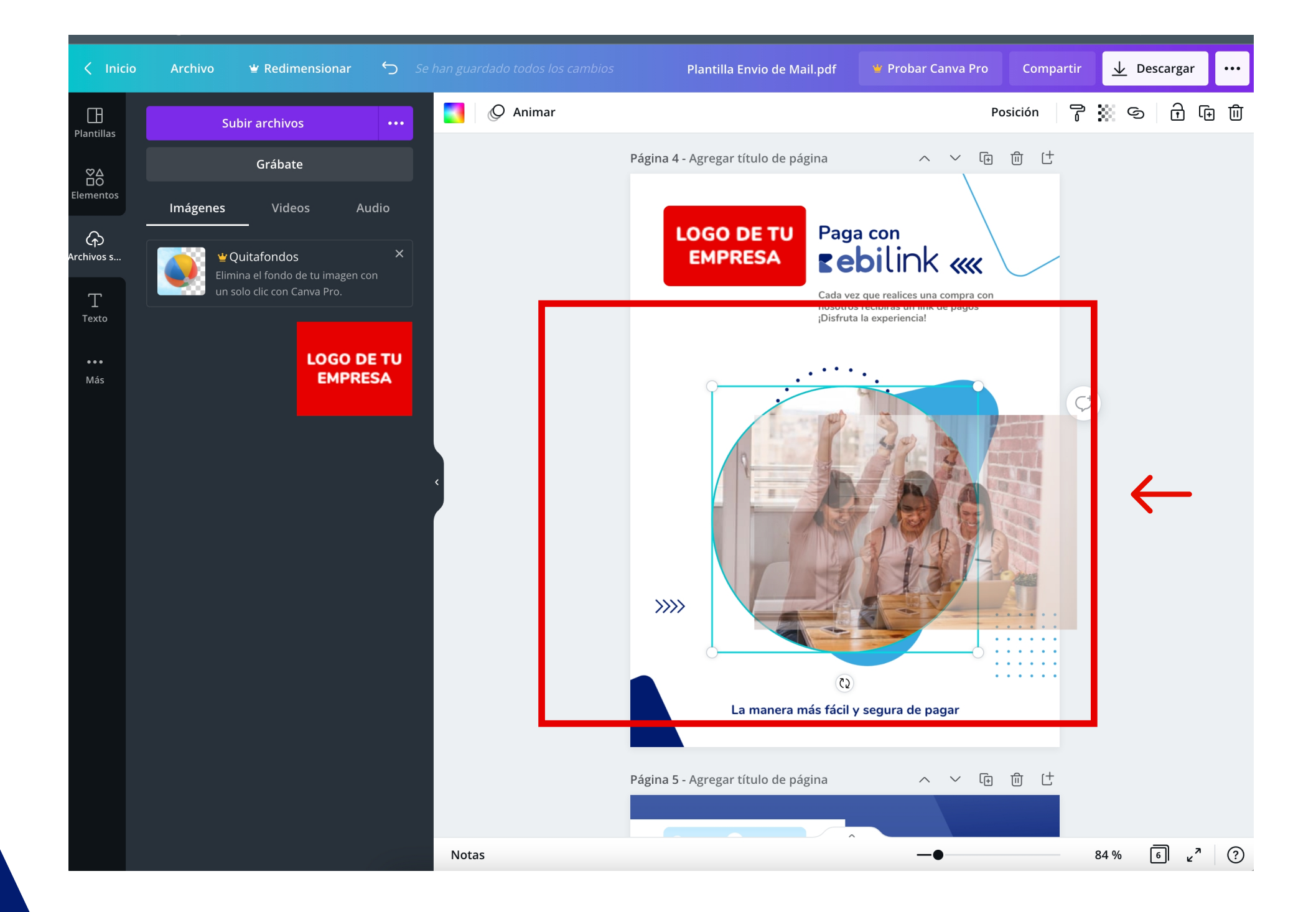

#### Paso 8

Nuestra recomendación es que no muevas de lugar el círculo en el que colocaste tu fotografía para mantener la armonía en el diseño. Tu resultado final deberá verse como el ejemplo:

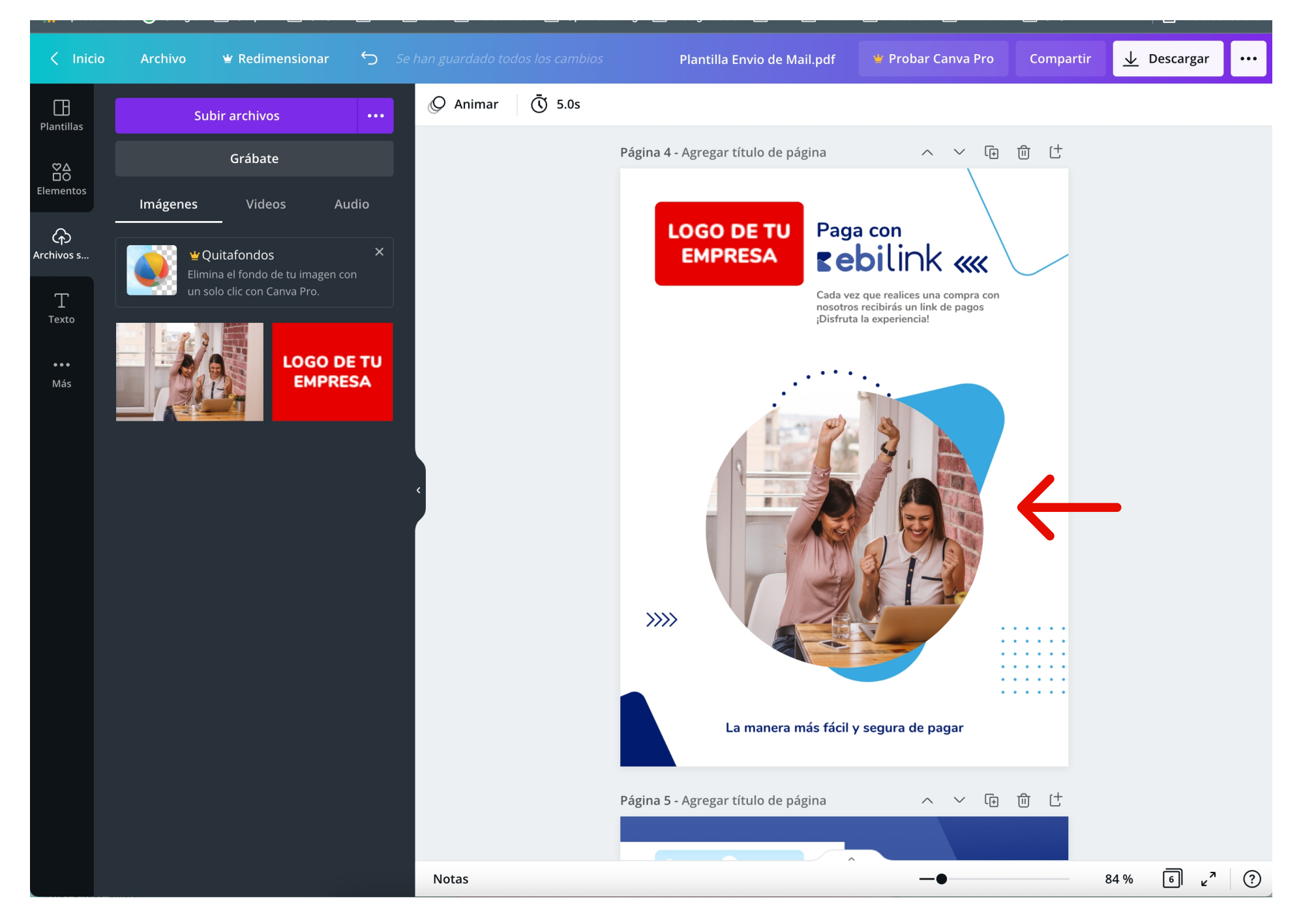

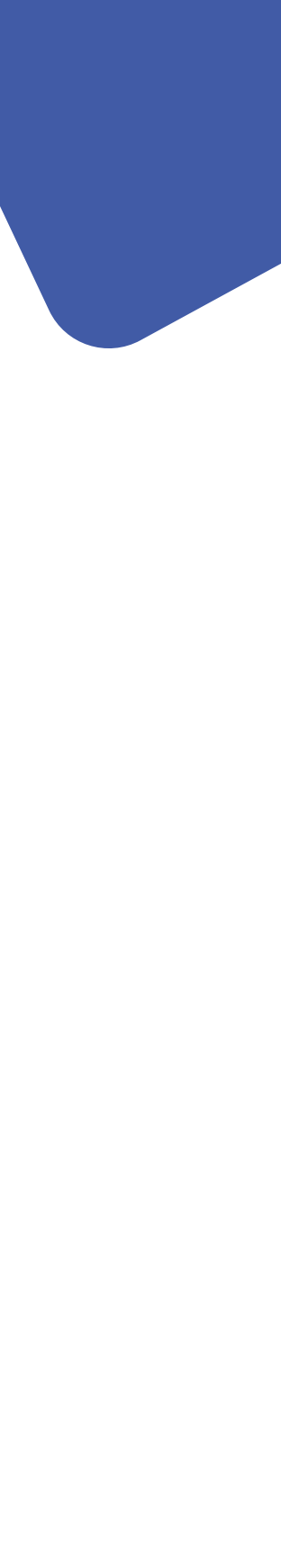

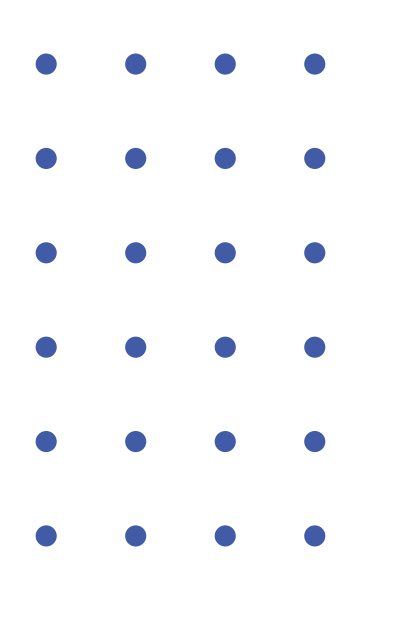

Al terminar de colocar tu logo en las piezas gráficas que necesitas, deberás descargar las piezas individuales. Da clic en **Descargar** y selecciona las páginas que deseas descargar, clic en **Hecho**.

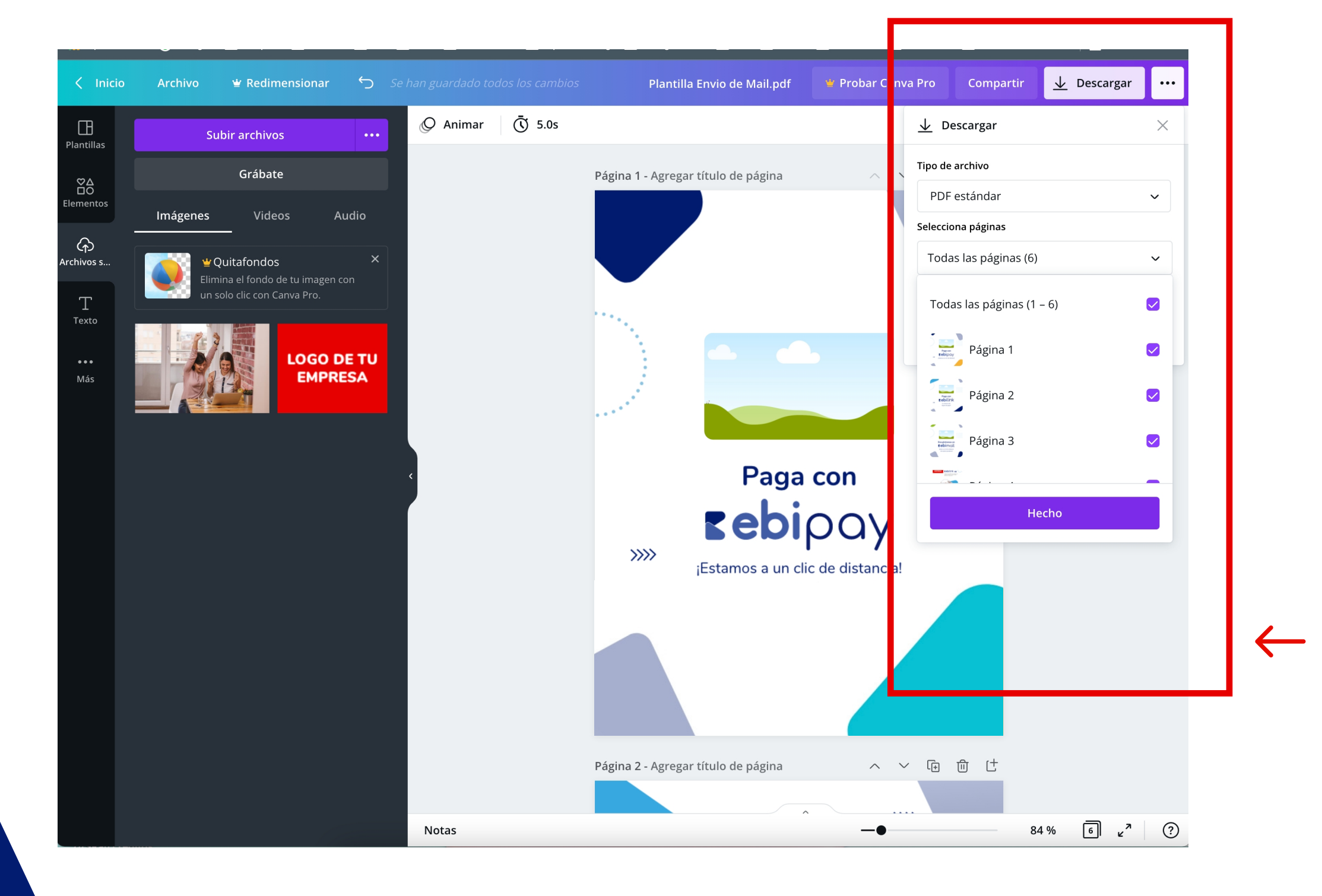

#### Paso 10

Finalmente, presiona el botón Descargar y **tus artes están listos para ser publicados o enviados.** 

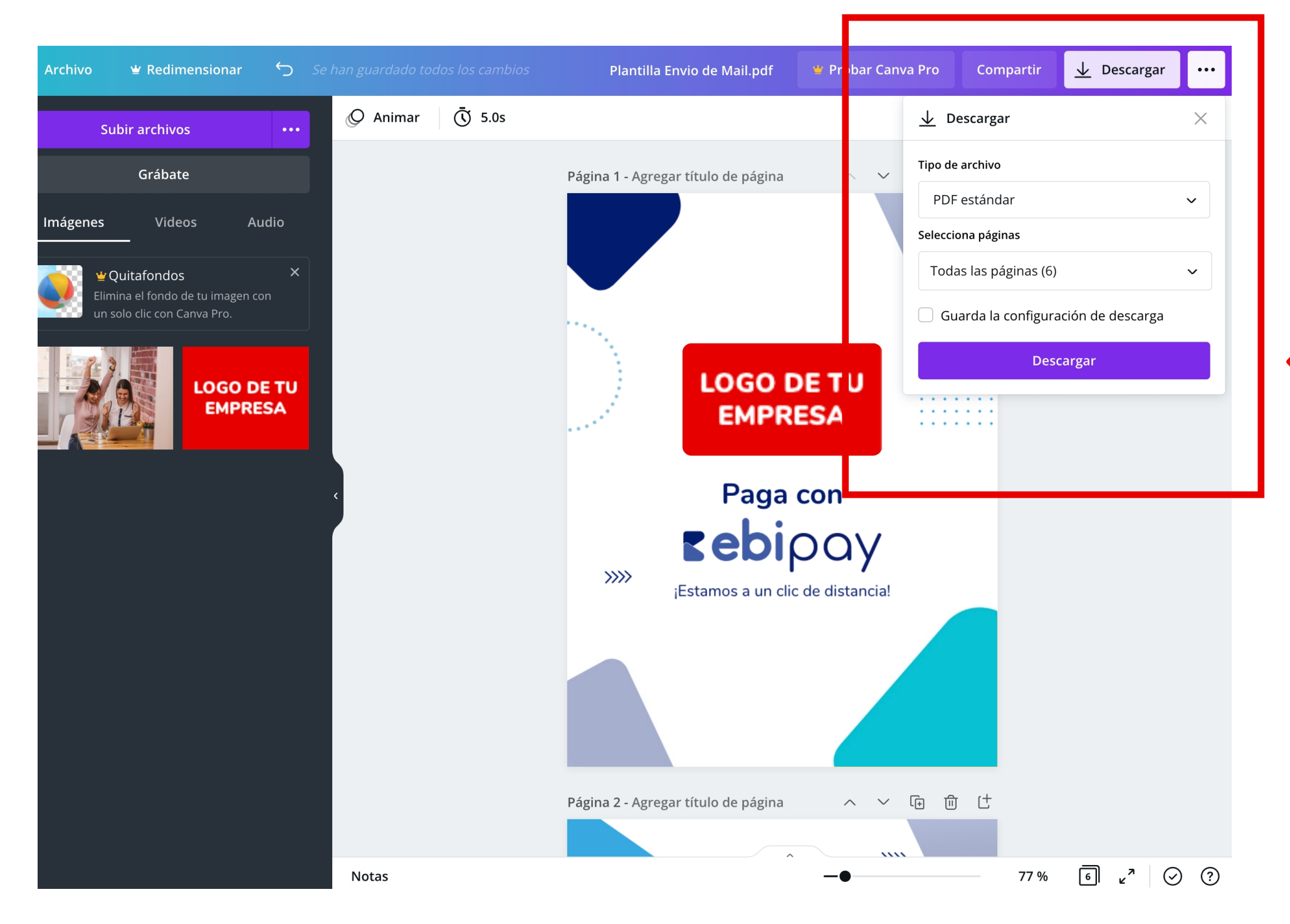

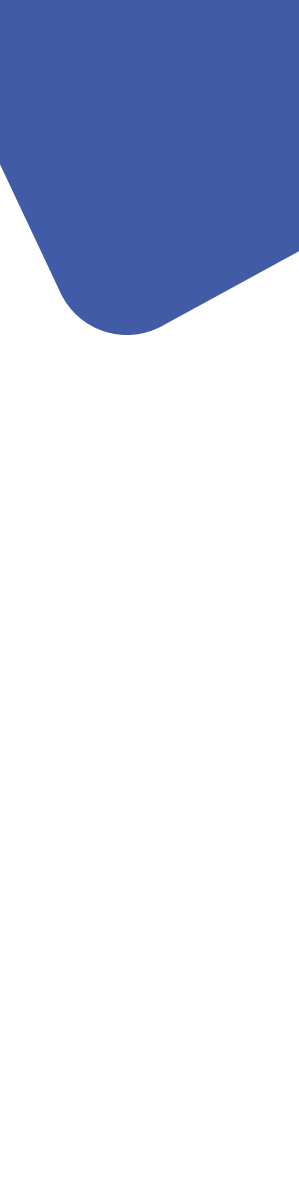

 $\leftarrow$ 

. . . . .

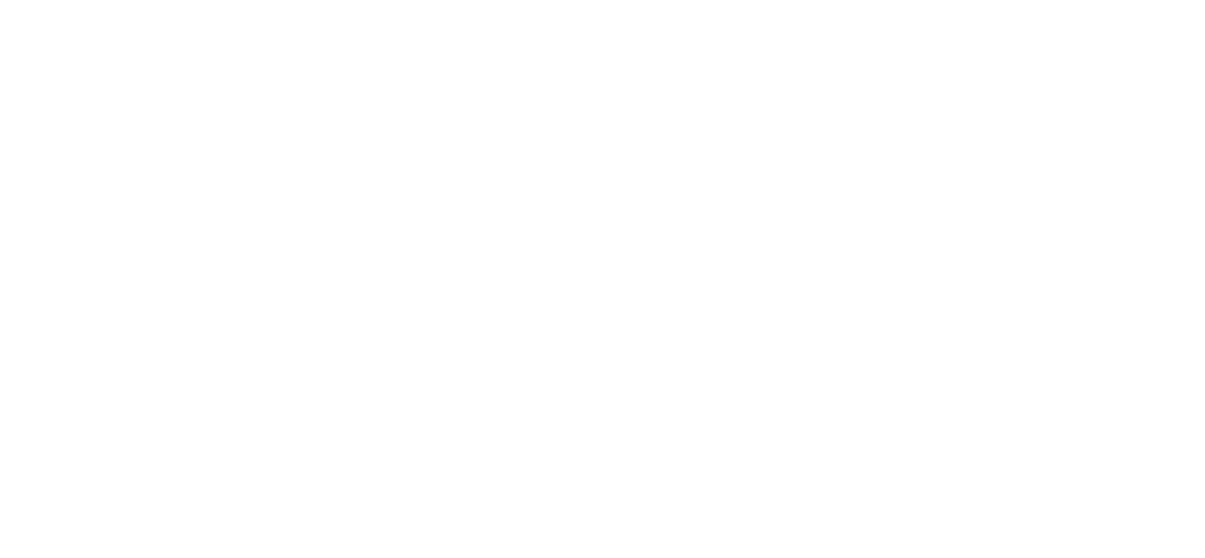

# Manual de Uso **Plantilla en Photoshop**

•

Al abrir el archivo de Photoshop de la pieza que quieras editar tendrás una vista como la **Imagen 1.** 

En la esquina inferior derecha de tu pantalla encontrarás tus capas **Imagen 2** con 2 carpetas:

"Versión 1 - con fotografía" "Versión 2 - solo con logo"

Correspondientes a las 2 versiones de diseño que tienes a elección para tu publicidad.

#### **IMPORTANTE:**

\*Las capas en color verde son la únicas que puedes editar. \*De preferencia trabaja con formatos .jpg o .png \* Recuerda ir guardando en cada cambio que realices.

Puedes ver que en el nombre de las capas indica en que capa debes editar la "Foto de tu producto marco" y en que capa puedes editar el "Logo de tu empresa marco".

Las capas que tienen un candado se encuentran bloqueadas y **no** se pueden editar.

#### Imagen 1

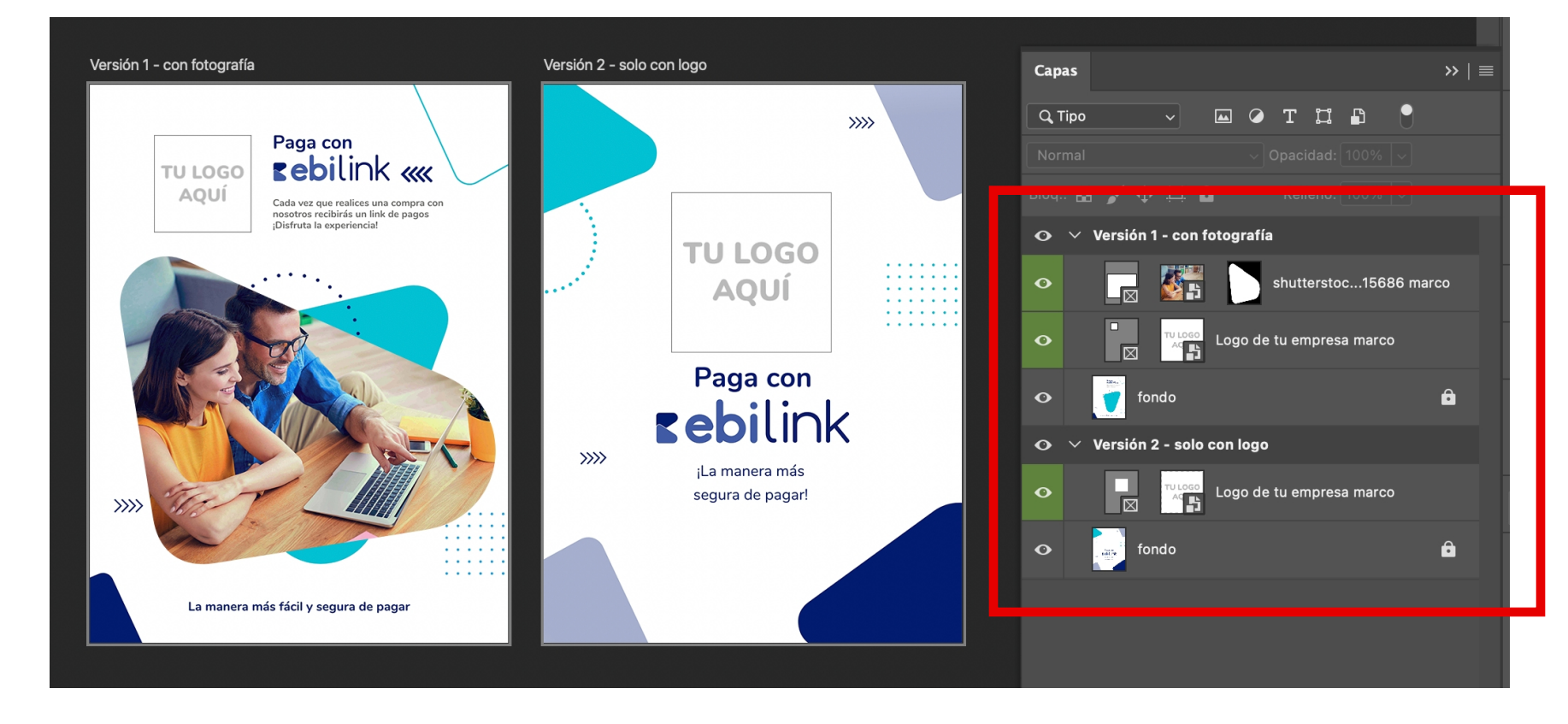

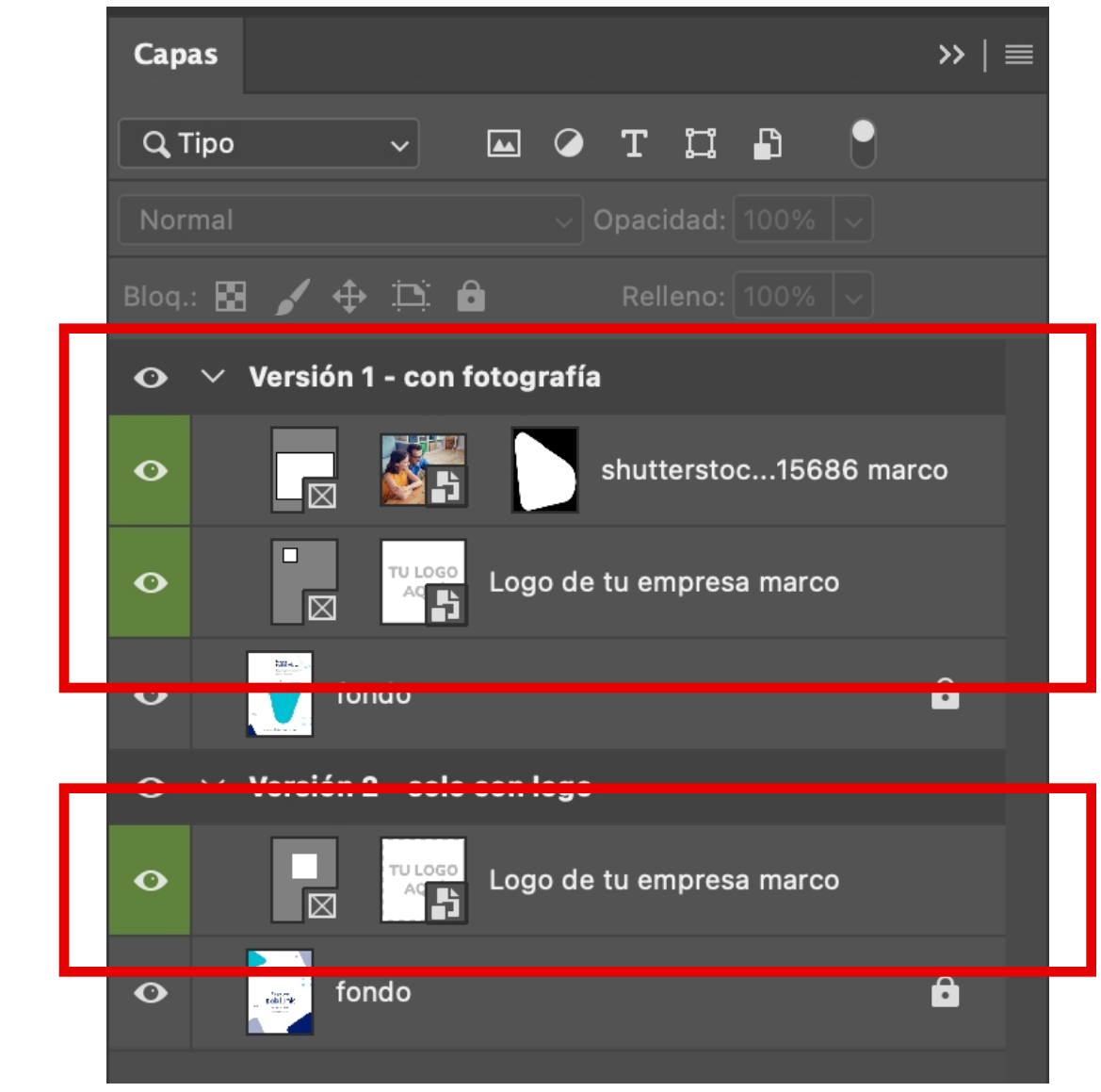

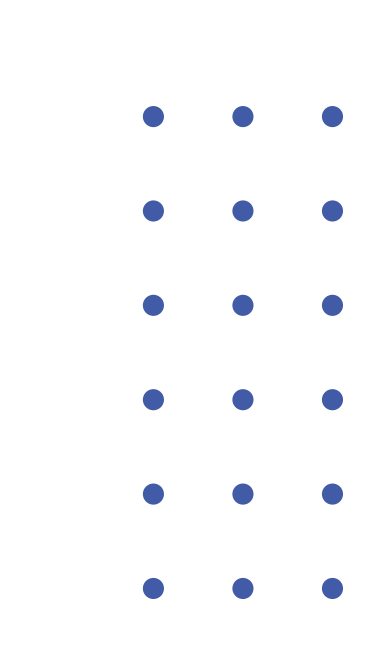

Imagen 2

•••••••

#### \*Para editar la imagen de la Versión 1:

Selecciona la capa "Foto de tu producto marco", verás que la imagen se seleccionará y tendrá un recuadro celeste al rededor. Imagen 3

Lo único que debes hacer después es arrastrar desde tus archivos Imagen 4, la imagen que deseas colocar hacia el recuadro celeste. Imagen 5

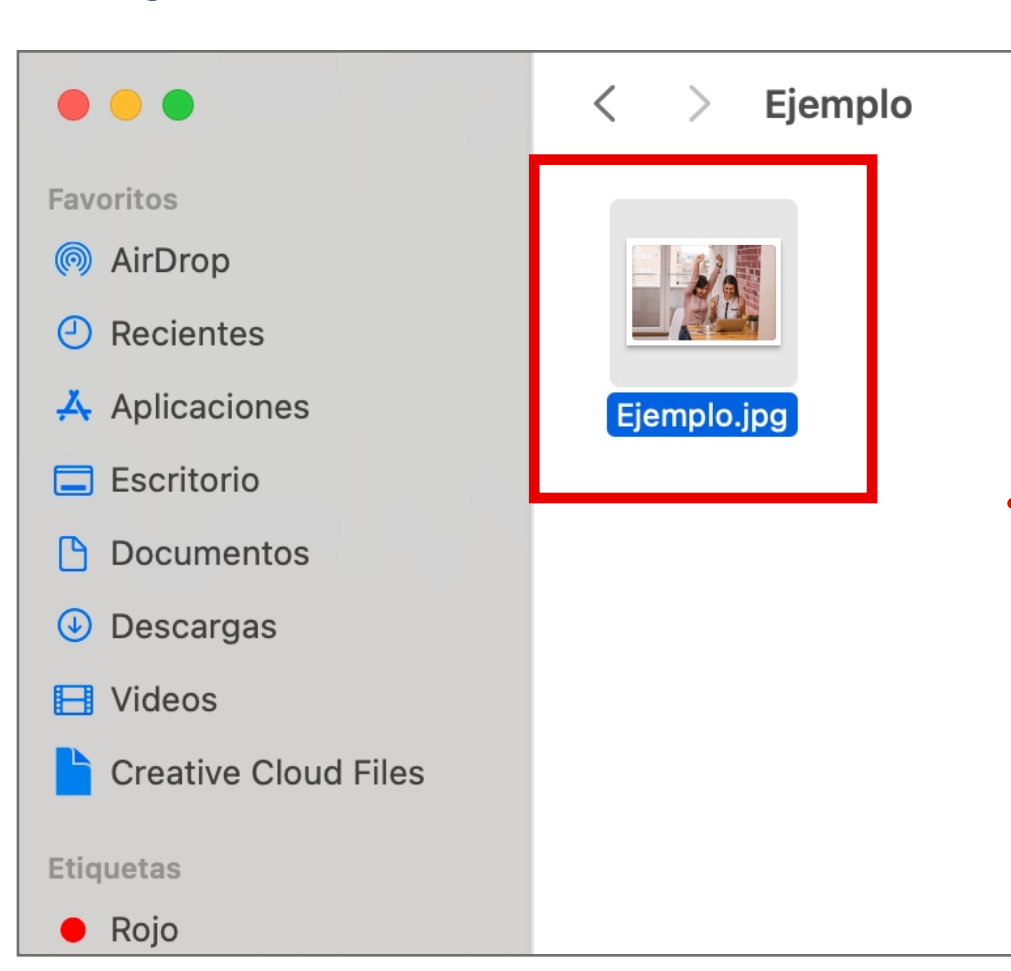

#### Imagen 4

#### Imagen 3

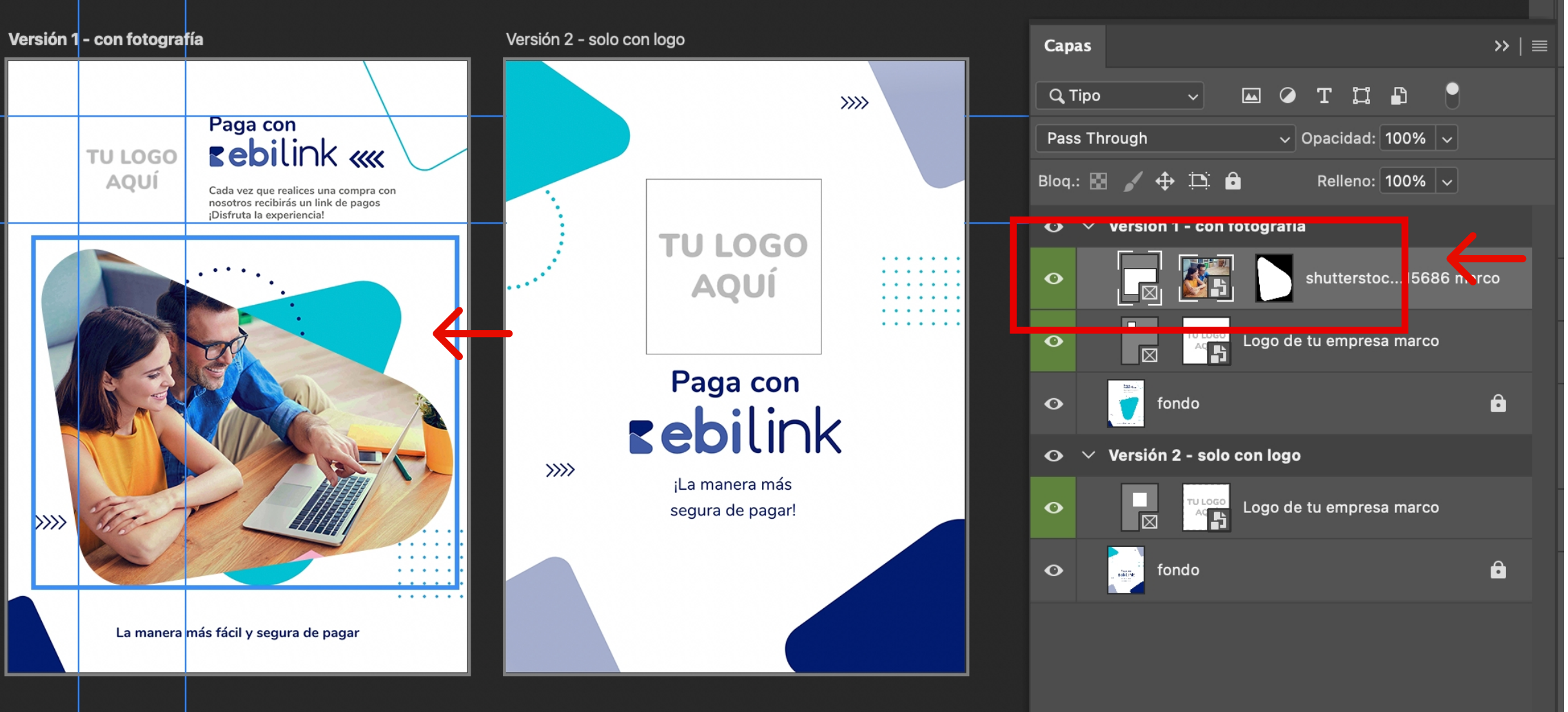

#### Imagen 5

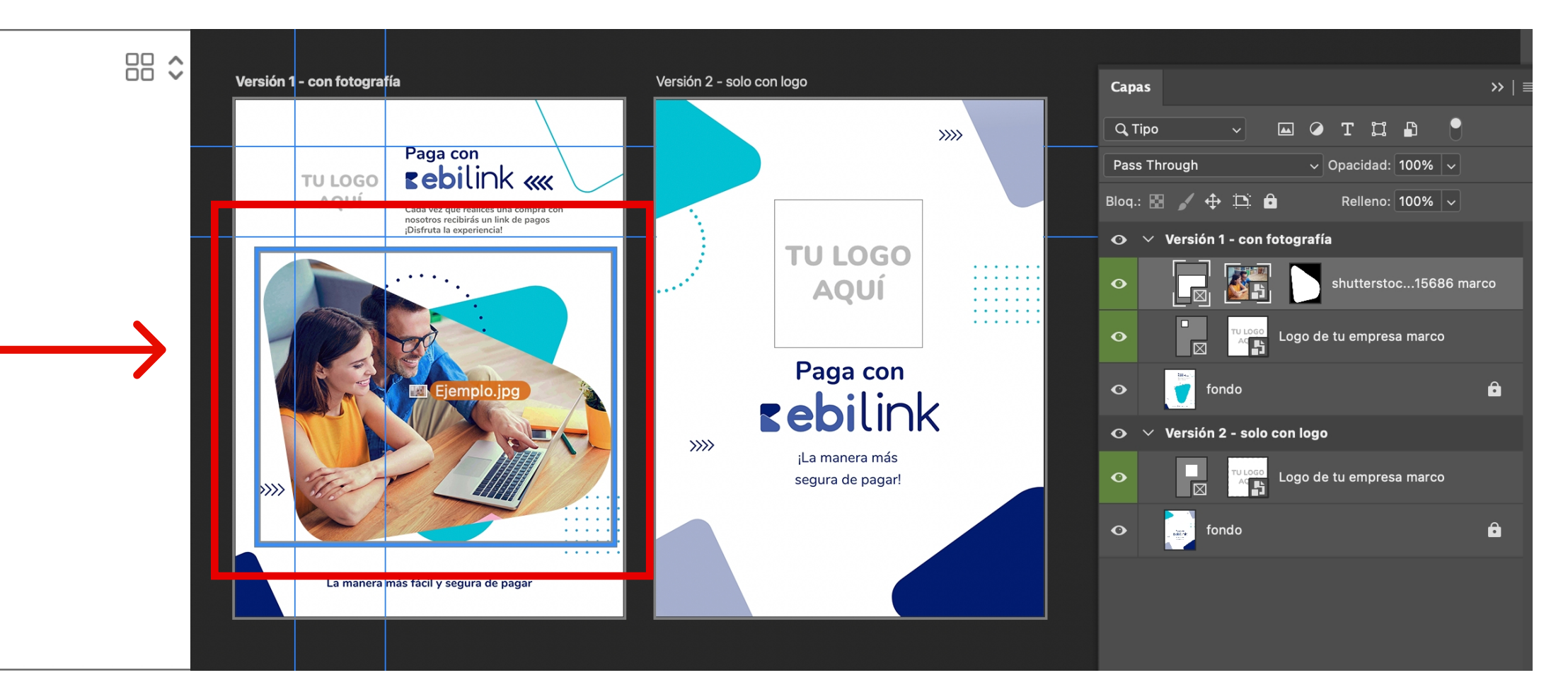

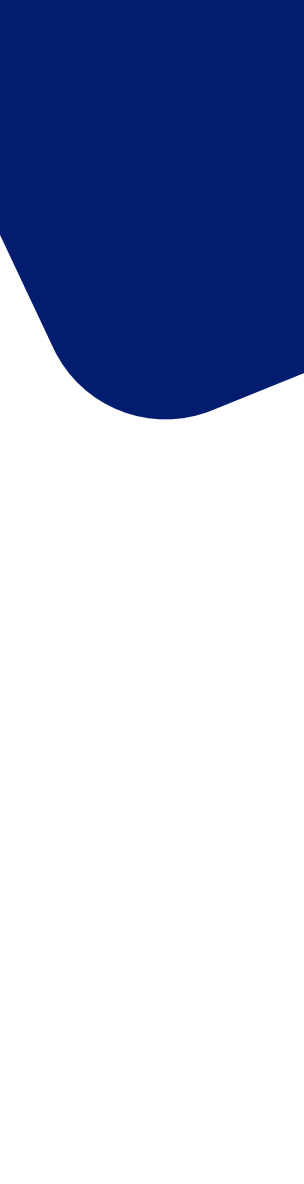

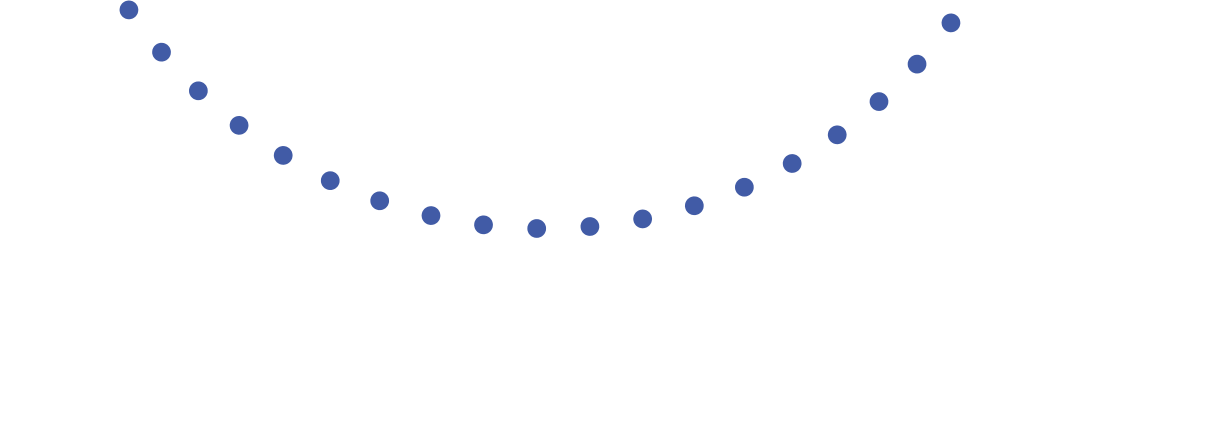

Cuando coloques la imagen encima verás que el **recuadro celeste** cambiará a **gris**, en ese momento puedes soltar y ajustar tu imagen como desees. **Imagen 5** 

#### **IMPORTANTE:**

Recuerda que solamente cuando el recuadro este en **gris** podrás editar tu imagen; ya sea cambiarla, hacerla más grande o pequeña y moverla para que se visualice de la mejor manera. **Imagen 6** 

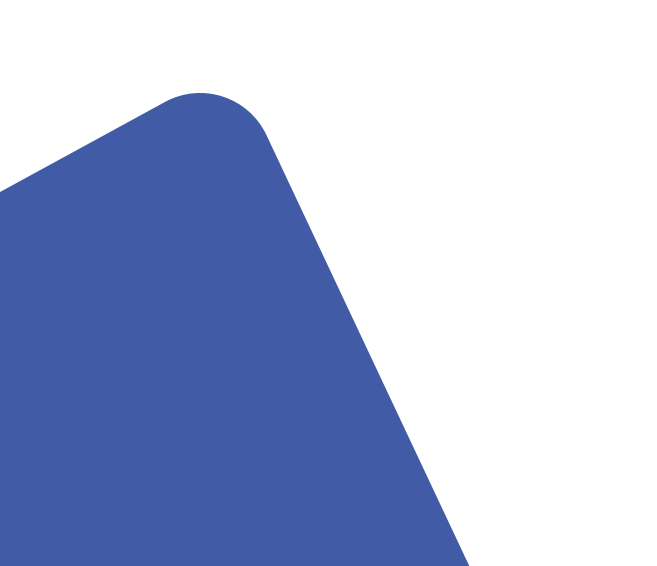

#### Imagen 5

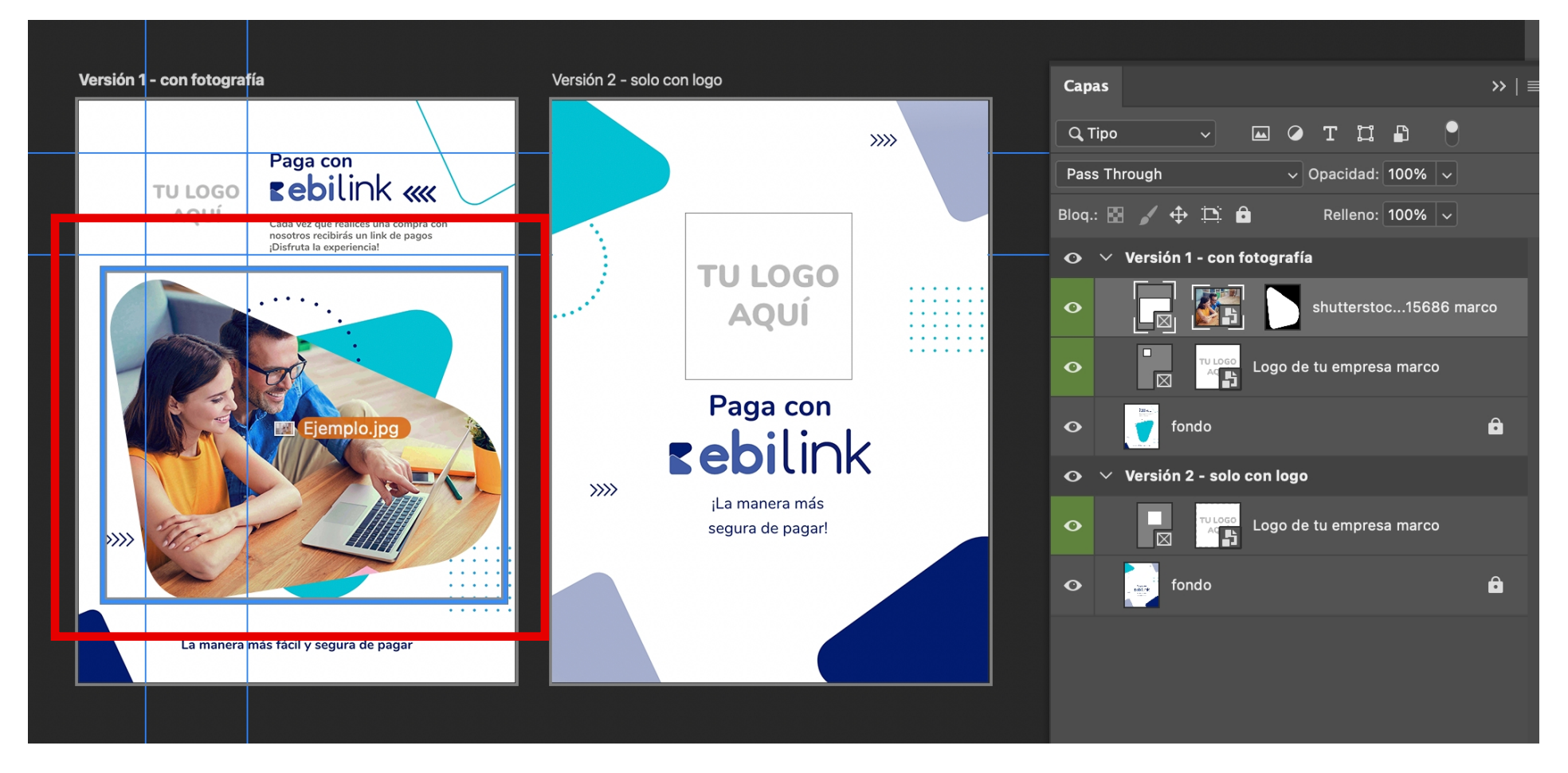

#### Imagen 6

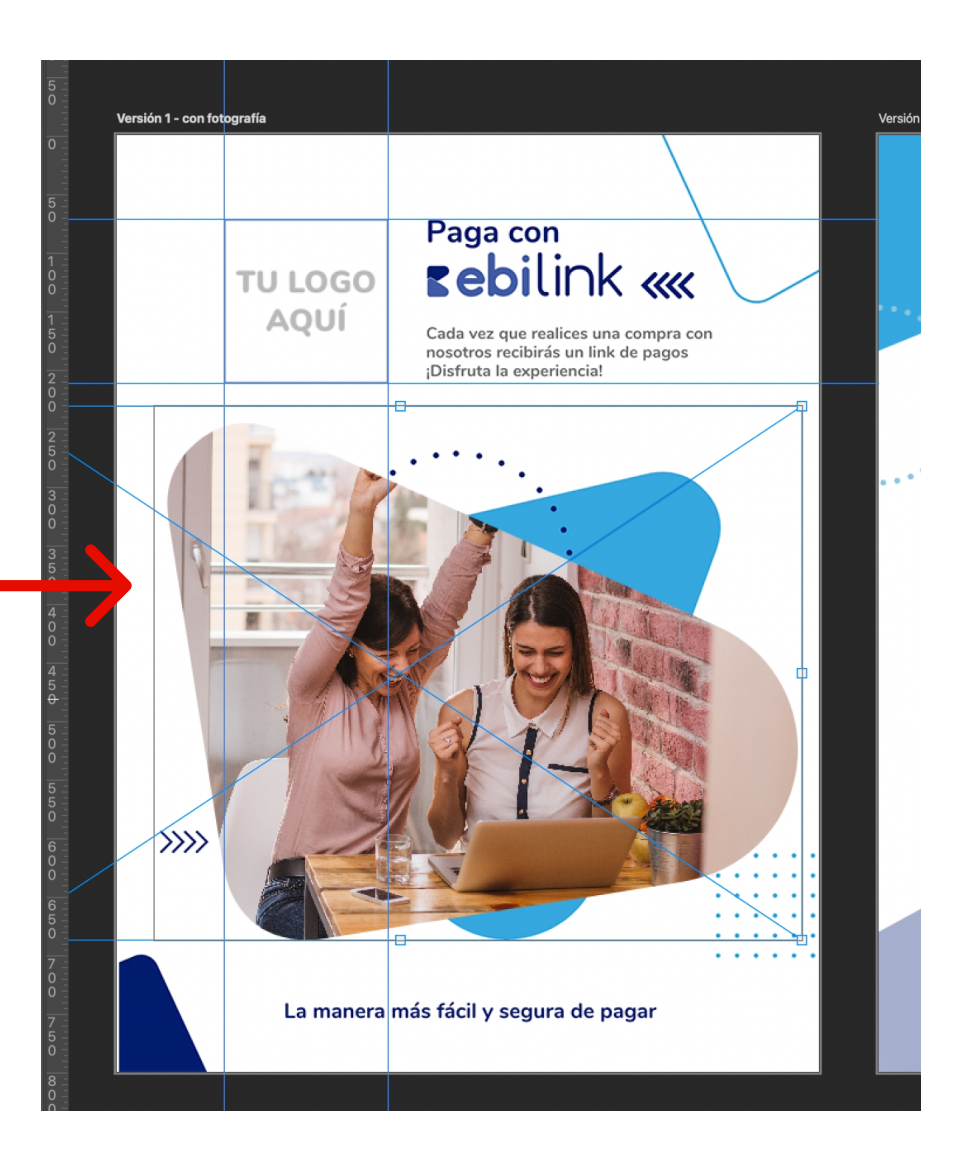

#### \*Para editar tu logotipo de la Versión 1 y Versión 2:

Debes seleccionar la capa "Logo de tu empresa marco" dentro de la carpeta de la versión que desees editar. Imagen 7

Luego realizar el mismo proceso que realizamos con la imagen en el Paso 2.

Debes arrastrar desde tus archivos Imagen 8, la imagen del logo que deseas colocar hacia el **recuadro celeste** que dice: "Tu Logo Aquí". Imagen 9

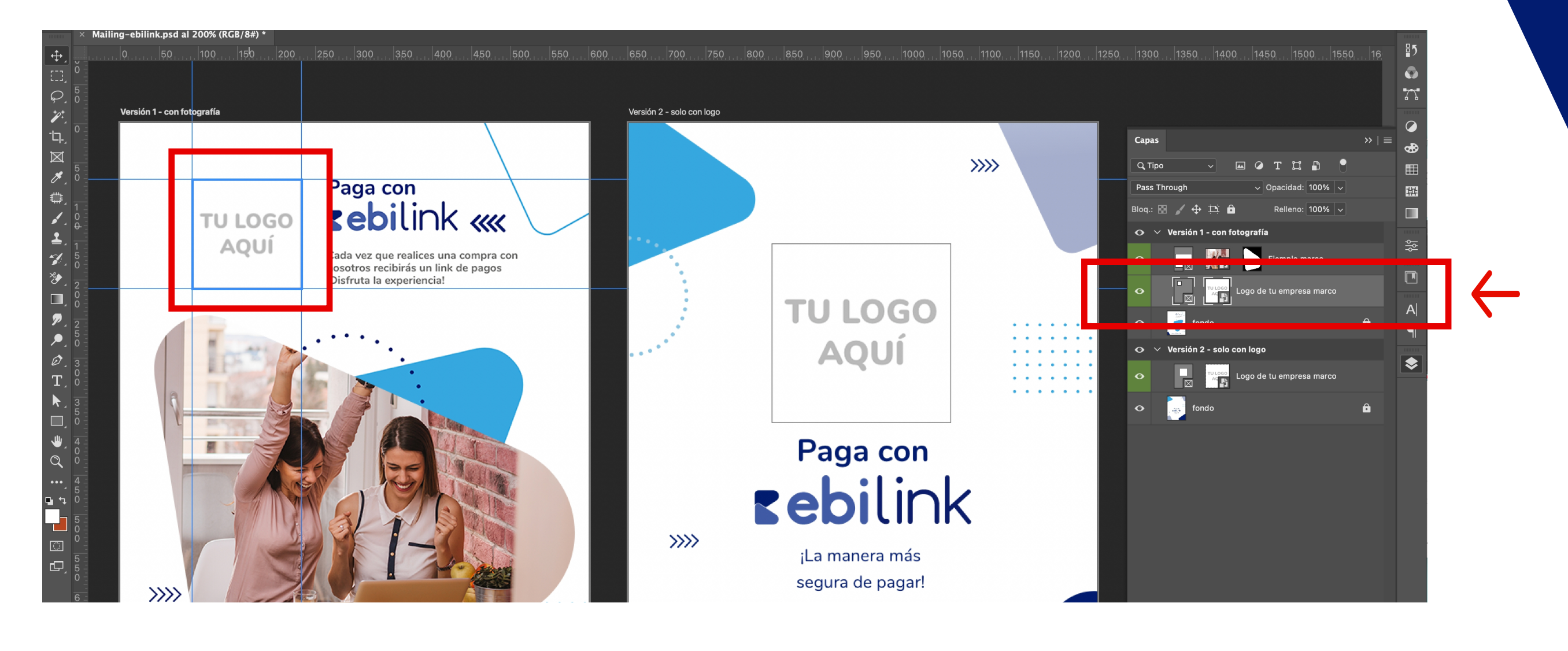

### Imagen 8

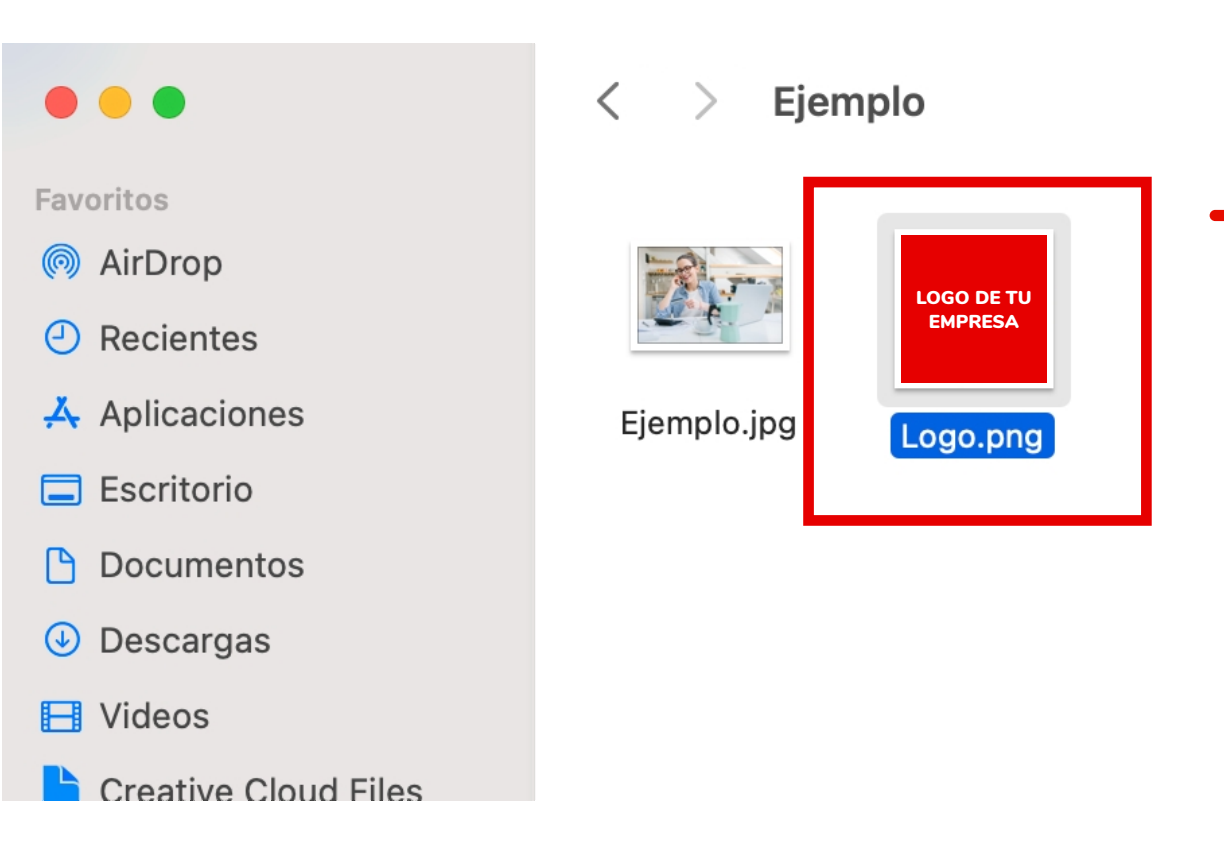

#### Imagen 9

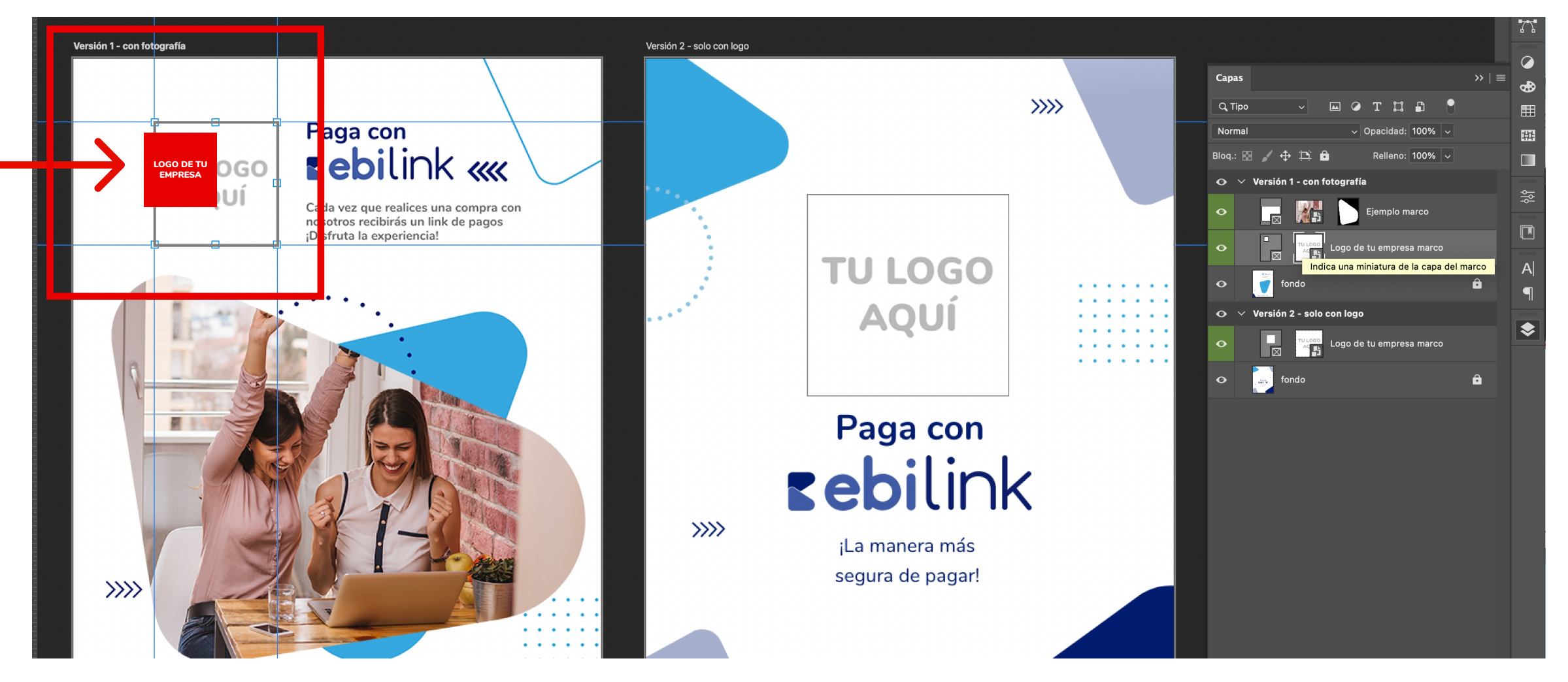

#### Imagen 7

#### Cuando coloques la imagen encima verás que el **recuadro celeste** cambiará a **gris**, en ese momento puedes soltar y ajustar la imagen de tu logo como desees. **Imagen 10**

#### **IMPORTANTE:**

Recuerda que solamente cuando el recuadro este en **gris** podrás editar la imagen de tu logo; ya sea cambiarlo, hacerlo más grande o pequeño y moverlo para que se visualice de la mejor manera. **Imagen 10** 

#### Paso 4

Finalmente tus artes están listos para ser guardados, publicados o enviados.

Para guardar selecciona la capa que desees guardar; ya sea "Versión 1 – con fotografía" o "Versión 2 – solo con logo" luego presiona clic derecho y se desplegará una ventana en la cual debes seleccionar "Exportar como...". **Imagen 11** 

Se desplegará una nueva ventana en la que puedes configurar formato, calidad y otras opciones. Por último presiona "Exportar" y guarda en tu computadora. **Imagen 12** 

#### Imagen 10

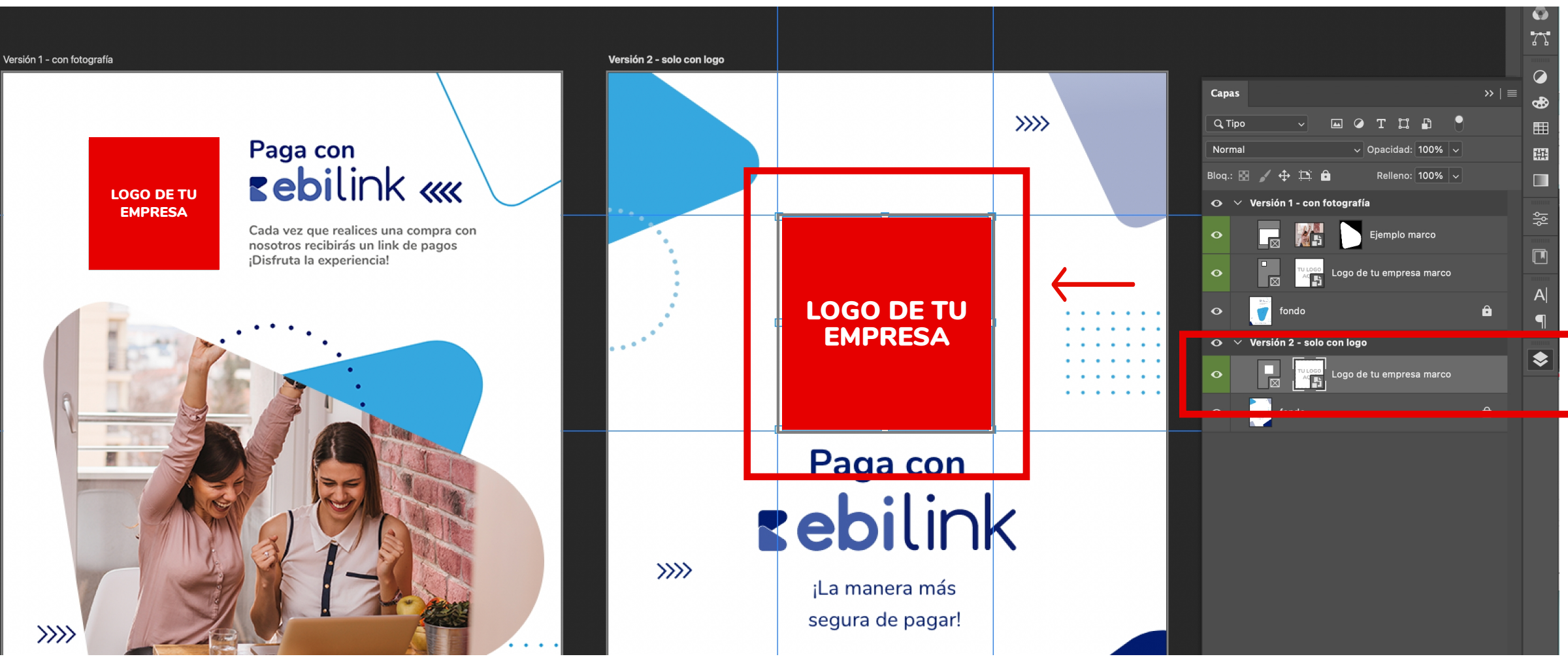

#### Imagen 11

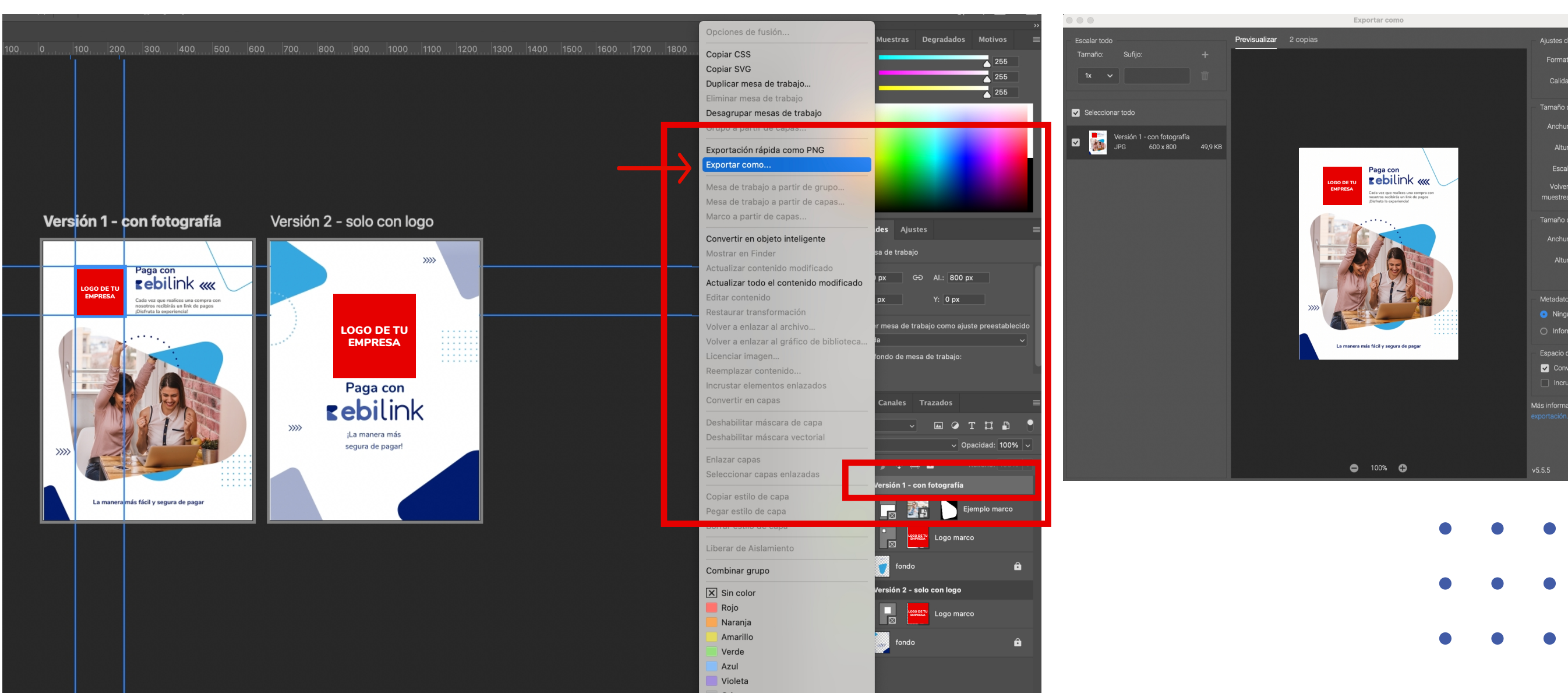

#### Imagen 12

|                | 01110                |             |   |   |
|----------------|----------------------|-------------|---|---|
|                | JPG                  |             |   |   |
|                | Buena                |             |   |   |
|                | nagen                |             |   |   |
|                | 600                  |             |   |   |
|                | 800                  |             |   |   |
|                | 100%                 |             |   |   |
| ra<br>ar:      | Bicúbica automá      | tica 🗸      |   |   |
|                | enzo                 |             |   |   |
|                | 600                  |             |   |   |
|                | 800                  |             |   |   |
|                |                      |             |   |   |
|                |                      |             |   |   |
| uno            | ión de convright v   | de contecto |   |   |
|                | ion de copyright y t |             |   |   |
| ie co<br>verti | r en sRGB            |             |   | , |
| ıstaı          | r perfil de color    |             |   |   |
| ació           | n acerca de las opc  |             |   |   |
|                |                      |             |   |   |
|                |                      |             |   |   |
|                | Cancelar             | Export      |   | , |
|                |                      |             | - |   |
|                |                      |             |   |   |
|                |                      |             |   | 1 |
|                |                      |             |   |   |
|                |                      |             |   |   |
|                |                      |             |   |   |
|                |                      |             |   |   |
|                |                      |             |   | , |
|                |                      |             |   |   |
|                |                      |             |   |   |

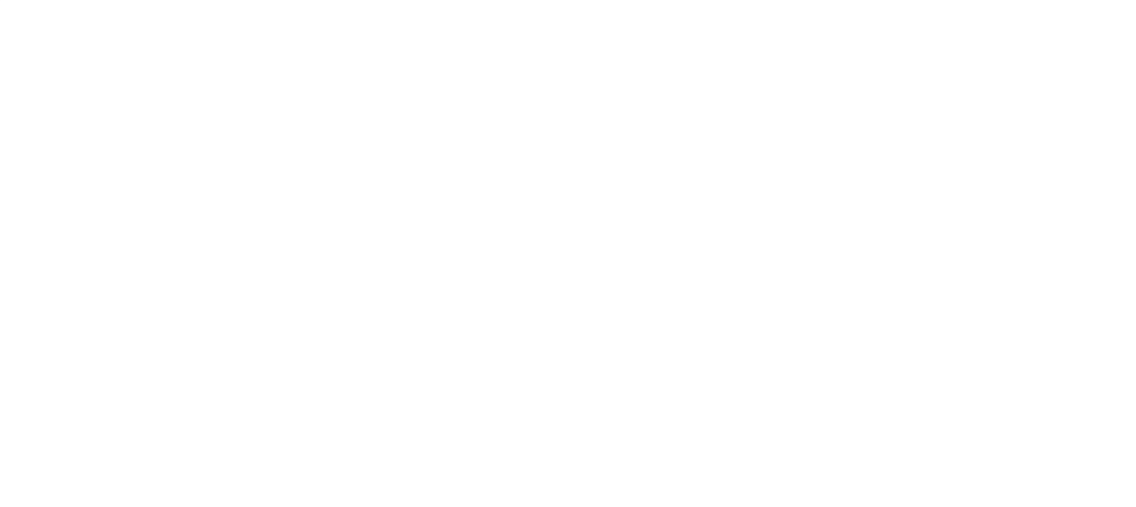

# Ejemplos de aplicación

#### **Versión Completa** Ejemplos de aplicación

#### facebook

••••••

•

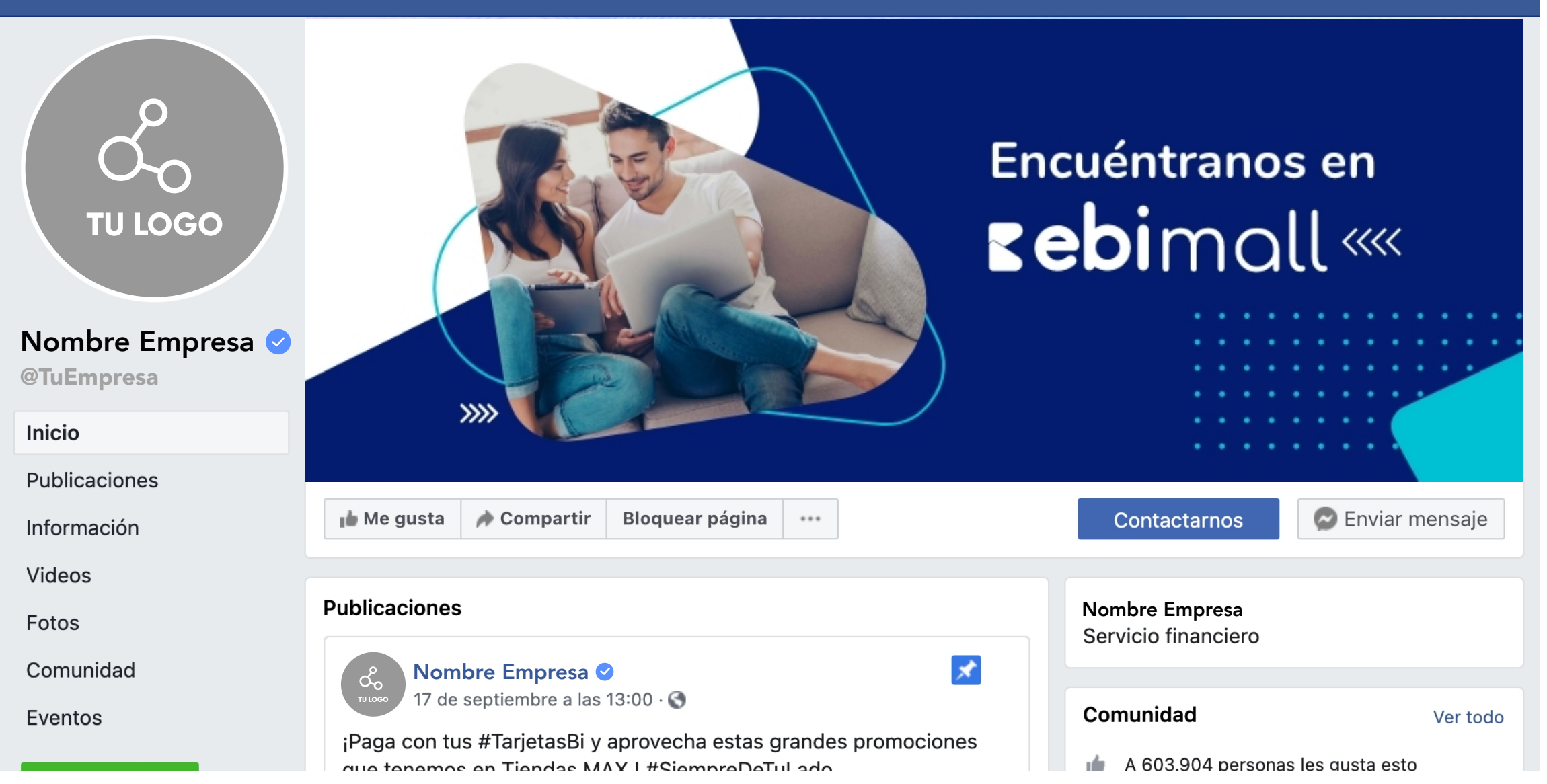

6 Nombre Empresa 🥑 20 de septiembre a las 18:00 · 🔇 ¡Vende tus productos por Internet sin necesidad de una página web! **TU LOGO** Genera un link de pago virtual de forma fácil y rápida. Conoce más aquí www.ebi.com.gt Nombre Empresa 📀 Paga con **Eebi**pay ««« @TuEmpresa Inicio Publicaciones Información Videos Fotos Comunidad Eventos Crear una página >>>>>16 💟 🕐 20 comentarios 1 vez compartido 🖒 Me gusta 💭 Comentar Compartir Más releventes -

🖬 Me gusta 🏾 🎓 Compartir 🛛 Bloquear página 🛛 🚥

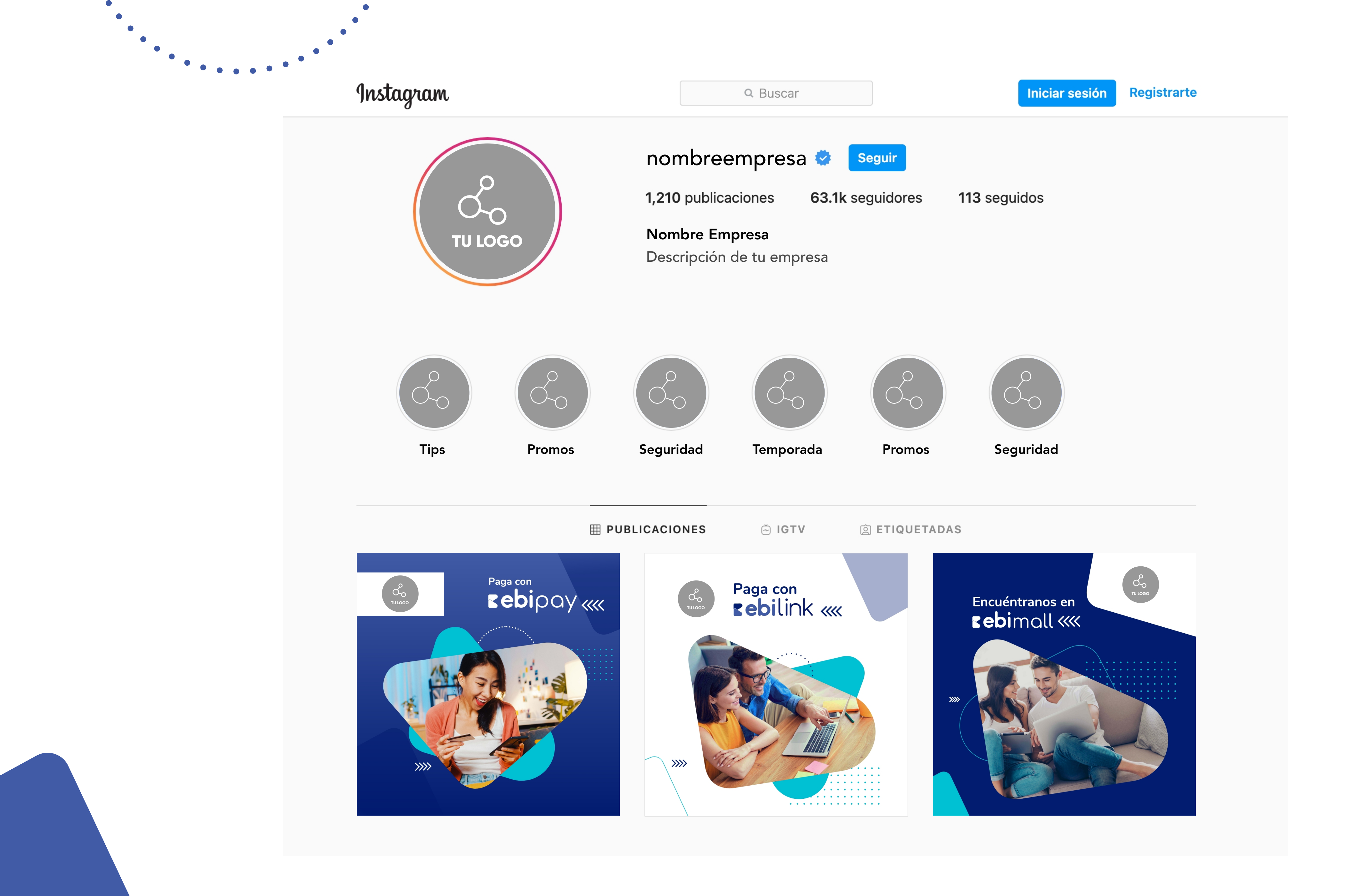

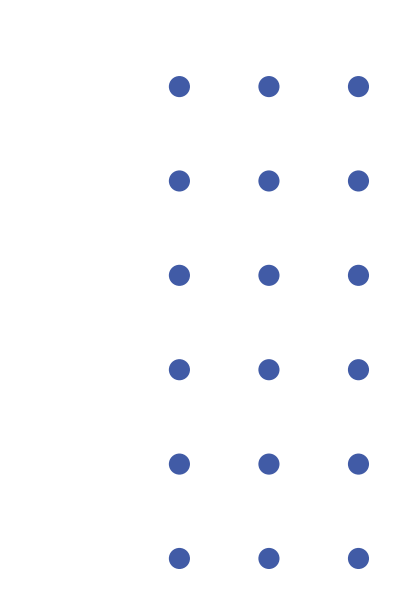

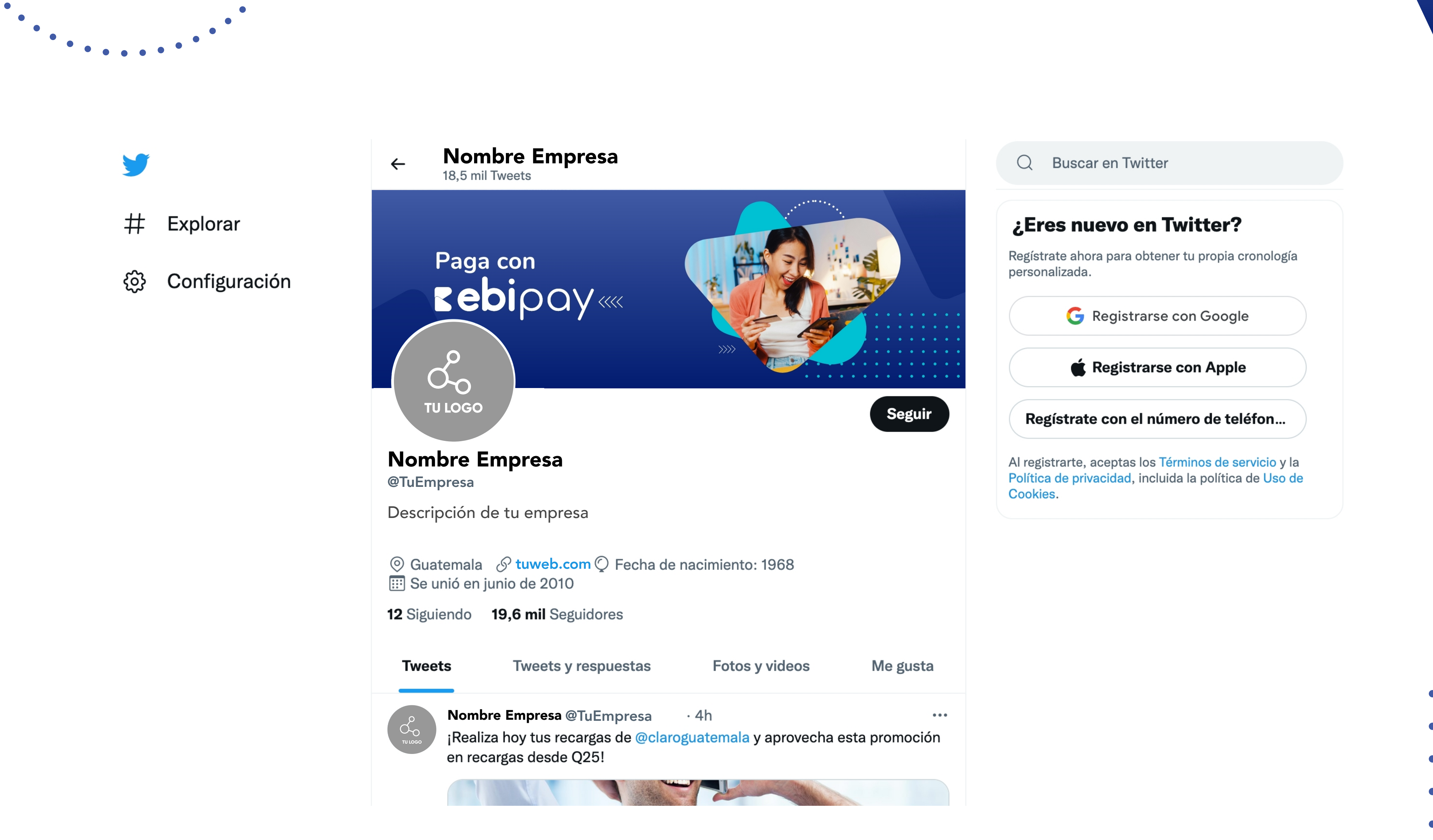

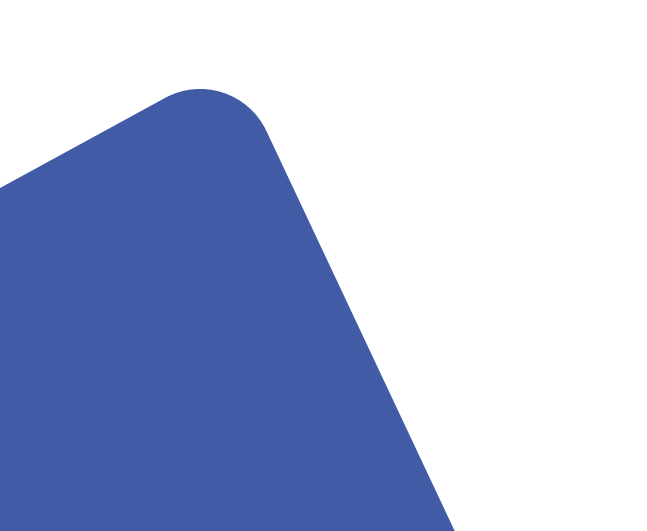

• • • • • • • • • •

**Versión Ligera** Campaña de comunicación

••••

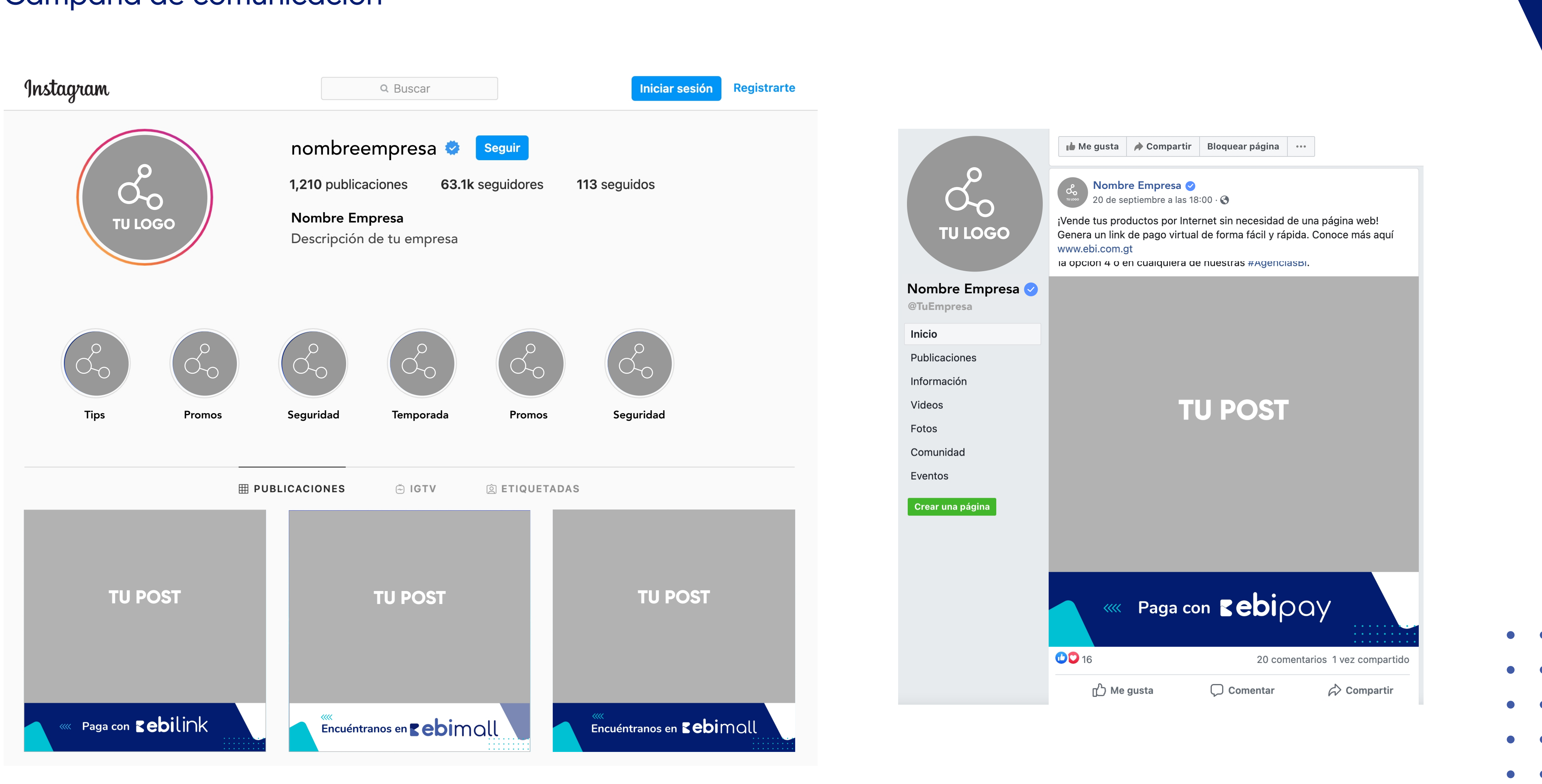

**Versión Ligera** Campaña de comunicación

••••

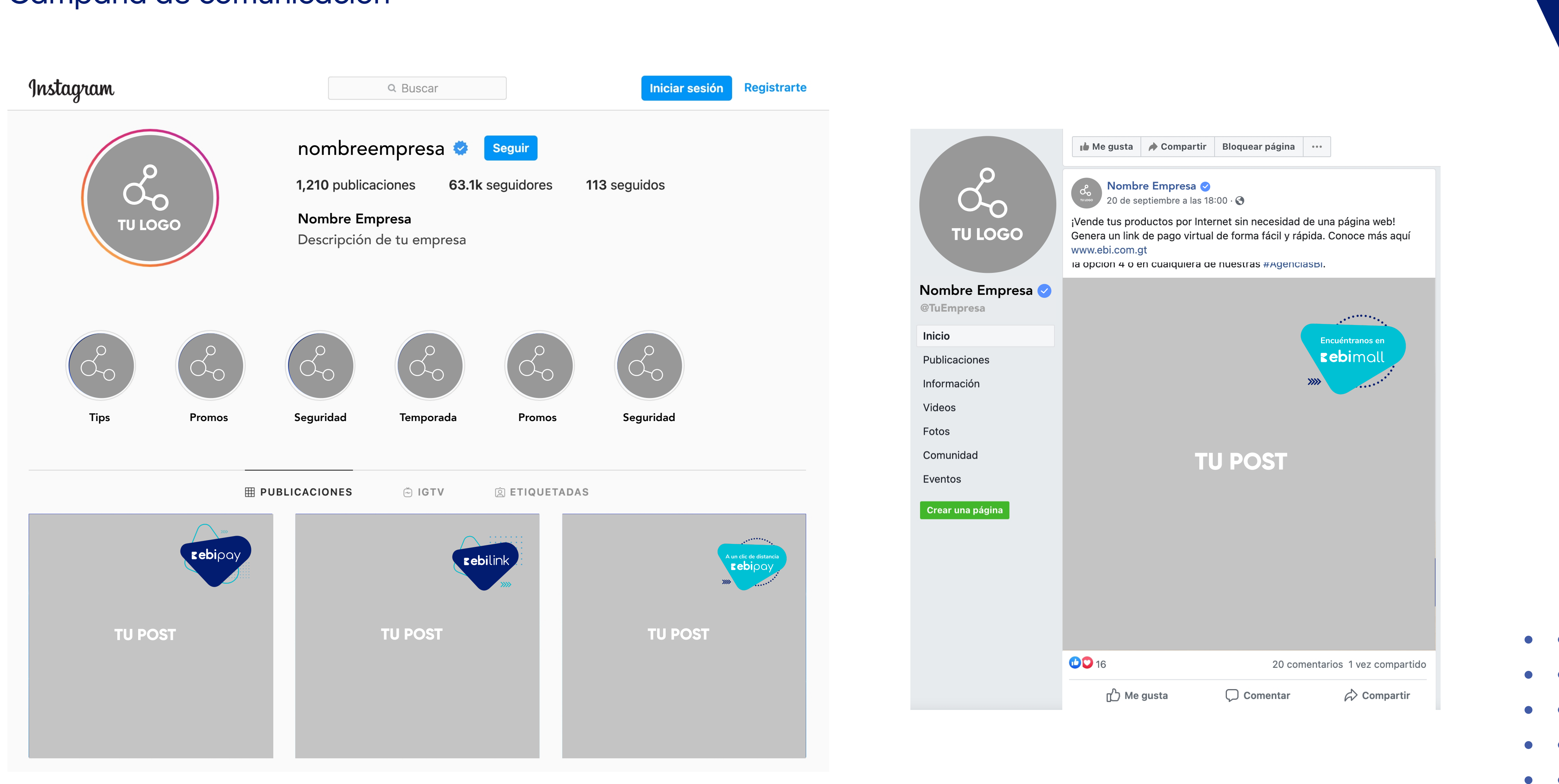

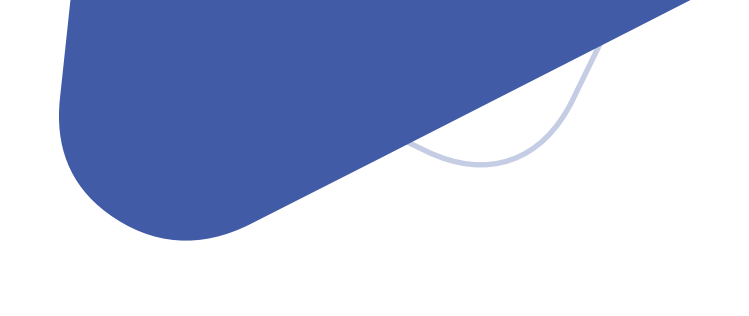

#### Artes gráficos Recomendaciones

**1.** Refuerza la experiencia de interacción entre tu cliente y tu marca con los productos de ebi, utilizando los espacios establecidos en este manual para colocar tu logo y fotografías en los artes de esta campaña de comunicación.

2. Si no cuentas con fotografías de tu empresa o de tu producto, puedes utilizar las fotografías colocadas en los archivos .jpg que te hemos compartido.

**3.** Para crear publicaciones que capten la atención, puedes utilizar imágenes de tus productos estrella o imágenes visualmente llamativas. Toma en cuenta el brillo y contraste de las mismas.

4. Trabaja tu publicidad de una forma dinámica, puedes crear carruseles, álbumes de fotos integrando tus ofertas y productos he incluso incluir un video.

5. Si realizas publicaciones pagadas en tus redes, evita colocar muchos emojis o letras mayúsculas en el copy para evitar una sanción.

Si tienes dudas sobre cómo utilizar alguna de las herramientas expuestas en este manual puedes apoyarte de diferentes sitios de internet como Youtube que cuentan con tutoriales básicos para el uso de las herramientas.

#### Material de apoyo:

Dentro de las carpetas compartidas encontrarás el material que necesitas en formatos jpg y pdf.

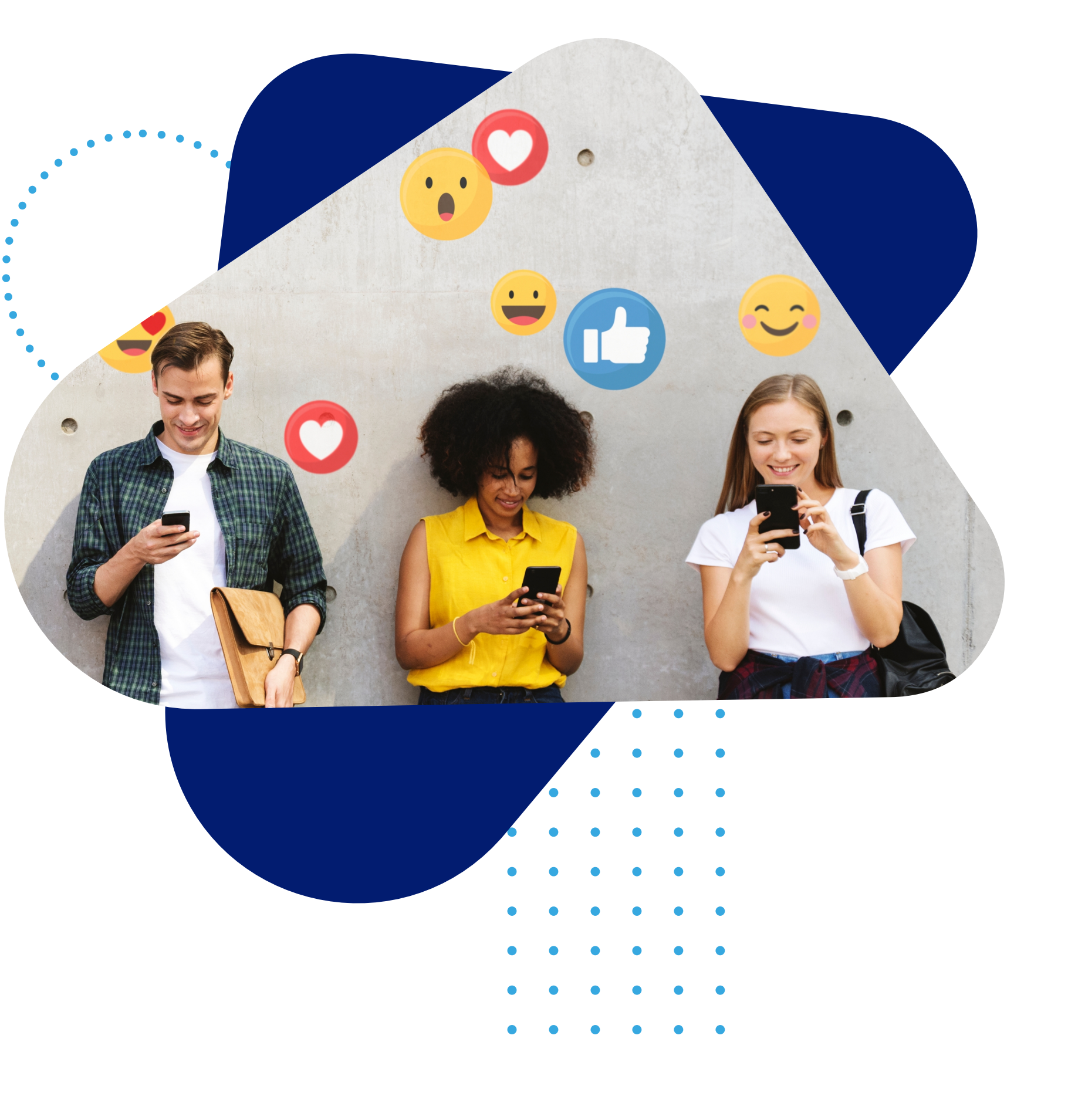

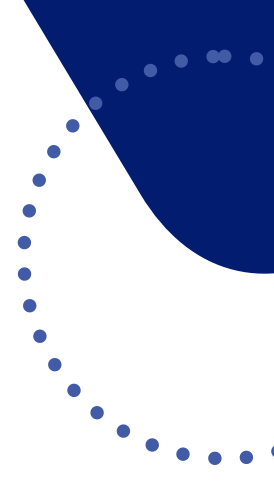

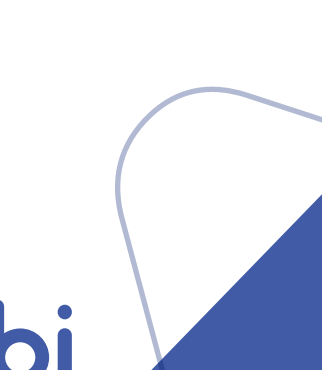